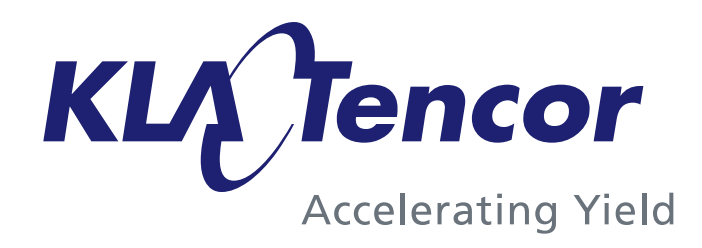

# **PROLITH X3.2 Training**

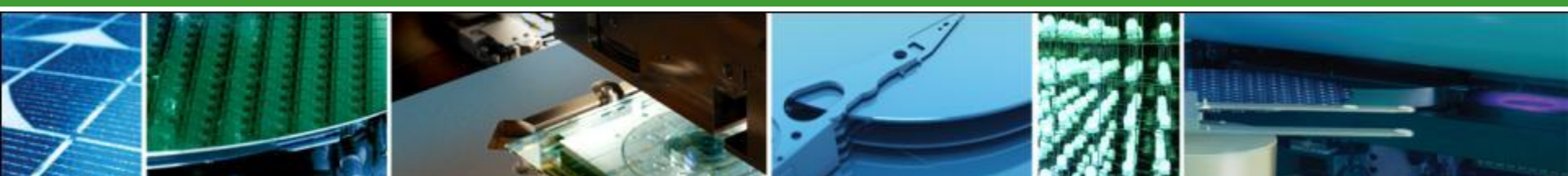

## **Confidentiality Statement**

- The following document is KLA-Tencor Corporation confidential.
- Copyright KLA-Tencor Corporation (2009). All rights reserved.
- It should be considered confidential under mutual Non Disclosure Agreement (NDA) between KLA-Tencor Corporation and the customer using this material.
- Do not distribute without any permission from KLA-Tencor Corporation.

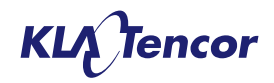

# PC Recommendation for PROLITH X3.1

- Multi-core desktop (Workstation) preferred over laptops
- 2 GHz Intel or equivalent AMD processor ( > 2.5 GHz is best choice)
- 3GB of RAM and higher (>4 GB is best choice)
- 4 cores preferred (8 cores would be best choice)
- 64-bit Vista O/S is most preferred as it does better memory management compared to XP (32 or 64 bit)
- Nvidia hardware accelerated graphics card is recommended

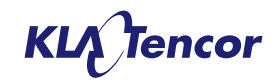

### **PROLITH X3 Releases**

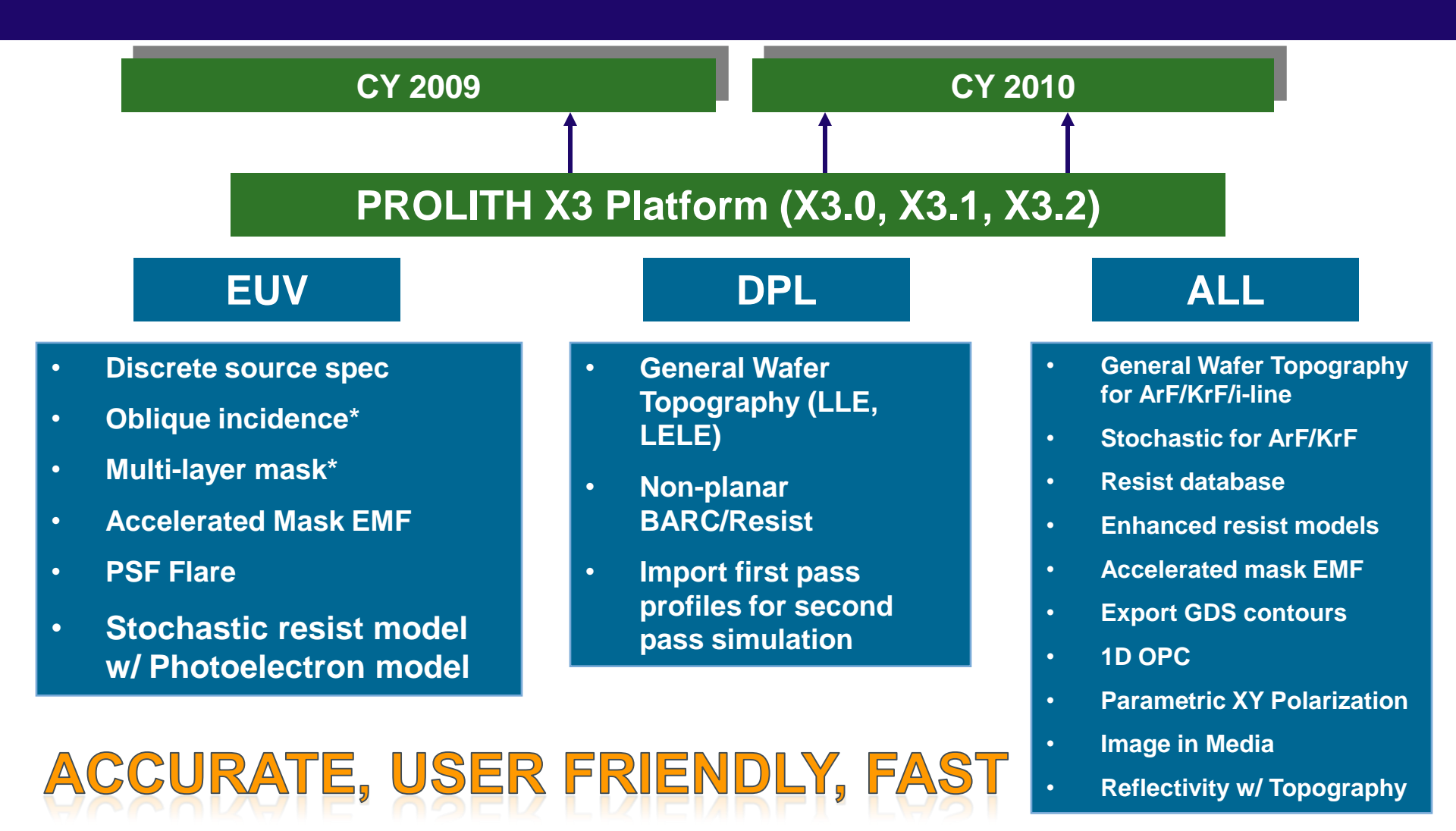

#### \* version 12.0 feature

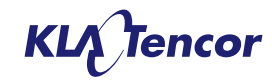

### **PROLITH X3 Releases - Chronology**

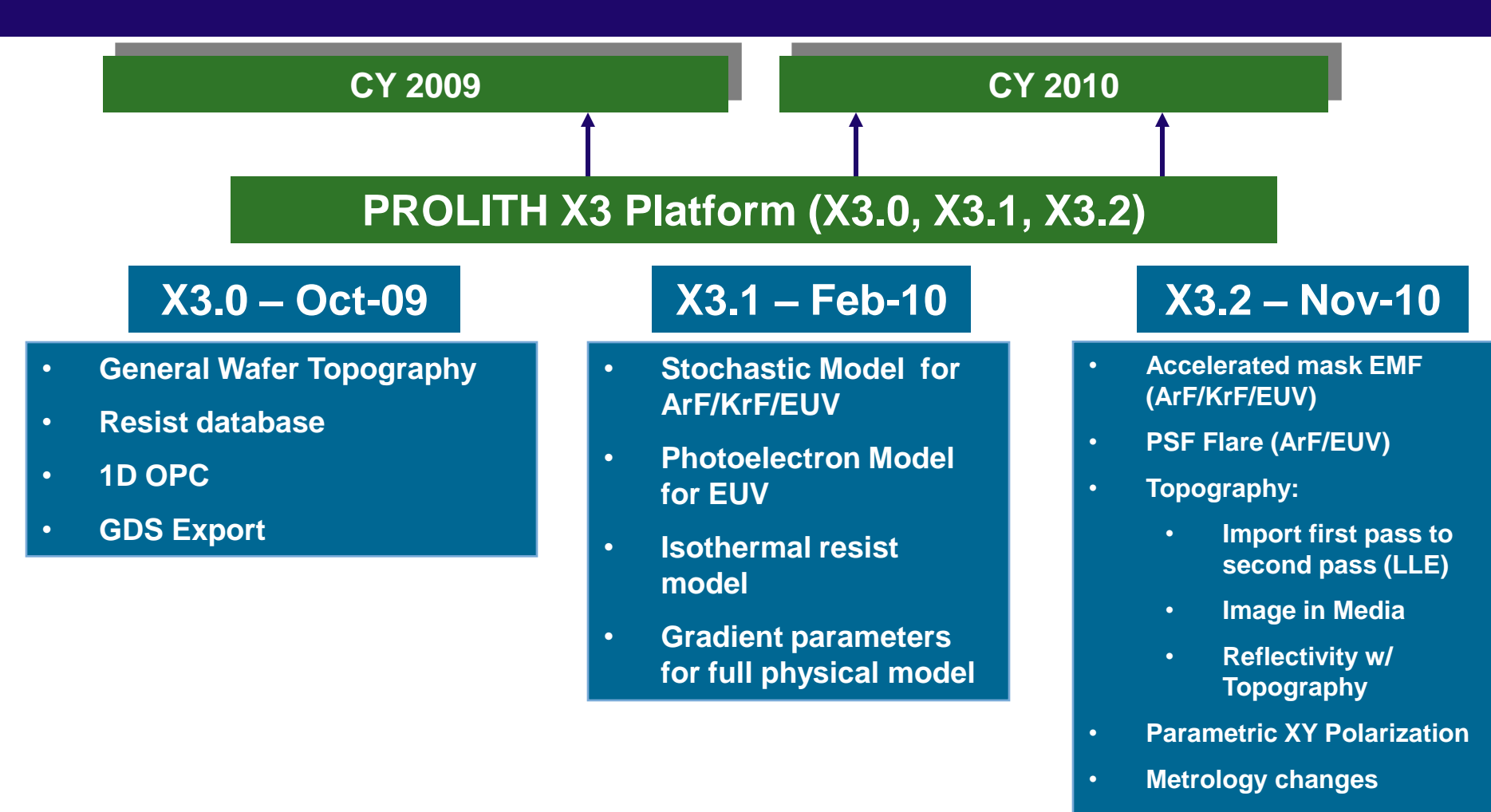

• PPI Changes

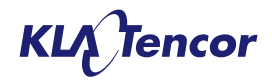

# **Training Outline**

1. General Wafer Topography

#### 2. Mask Model Updates

- 1. Accelerated Mask EMF (ArF/KrF/EUV)
- 2. 1D OPC

#### 3. Imaging Tool Updates

- 1. Sparse source shape (especially for EUV sources)
- 2. Parametric XY Polarization
- 3. PSF Flare (ArF/KrF/EUV)

#### 4. Resist Model Updates

- 1. Isothermal resist model
- 2. Resist and material database
- 3. Stochastic Lithography Modeling (Licensed Option)
- 4. Photoelectron Exposure Model (Licensed Option)
- 5. Metrology updates
- 6. PPI Updates
- 7. Export GDS Contours

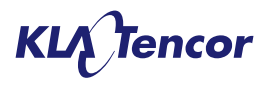

# General Wafer Topography

### **Activating Wafer Topography – Numerics Screen**

|                     | File View Parameter Sindle Window Help                                                                                                    |                                                                      |         |
|---------------------|----------------------------------------------------------------------------------------------------|----------------------------------------------------------------------|---------|
|                     |                                                                                                    |                                                                      | tes "Lz |
| (Cheele' wefer      |                                                                                                    |                                                                      | 1476 /g |
| Check water         | Image Calculation Mode: Vector To change the Im                                                                                                    | nage Calculation Mode, Exposure Passes or Resist Model disable Wafer |         |
| topography          | Exposure Passes: Topography.                                                                                                    |                                                                      |         |
| on 'numerics' nage  |                                                                                                    |                                                                      |         |
|                     | Normal PHULT H Uperation (Full Physical Models)                                                                                                    |                                                                      |         |
| [Only available in  | Water Topography Disabling water topography will remove any etch processing water topography will remove any etch processing water t | cess steps from the Water Process Stack.                             |         |
| Vector Image        | Source Grid                                                                                                    | Memory                                                               |         |
| Calculation Model   | Claure Marchenerte Estat Laur Asserte                                                                                                    | Augusta Marray (Mb) 1 E07                                            |         |
| Calculation modej   | Slower, More Accurate Faster, Less Accurate                                                                                                    | Available memory (MD): 1,367                                         |         |
|                     | Sneed Factor 3                                                                                                    | Required Memory for Resist Profile Simulation (Mb): 10               |         |
|                     |                                                                                                    |                                                                      |         |
|                     |                                                                                                    |                                                                      |         |
|                     | Arta Cali                                                                                                    | Asher Cid Cine                                                       | 1       |
|                     | water and                                                                                                    | Actual and Sizes                                                     |         |
| Best practice to    | C Speed Factors                                                                                                    | Source: 0.040                                                        |         |
| Dest plactice to    | XY: 4                                                                                                    | ×(nm): 1.964                                                         |         |
| choose              |                                                                                                    | Y (nm): 1.970                                                        |         |
| 'Target Grid Sizes' | Z: 4                                                                                                    | Z (nm): 1.957                                                        |         |
| [2 nm               |                                                                                                    |                                                                      |         |
|                     | Target Grid Sizes                                                                                                    |                                                                      |         |
| recommended]        | X/Y (nm): 2.0                                                                                                    |                                                                      |         |
| _                   | Z (mm): 20                                                                                                    |                                                                      |         |
|                     |                                                                                                    |                                                                      |         |
|                     |                                                                                                    |                                                                      |         |

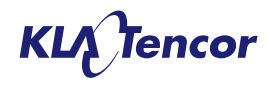

### Wafer Processes Screen

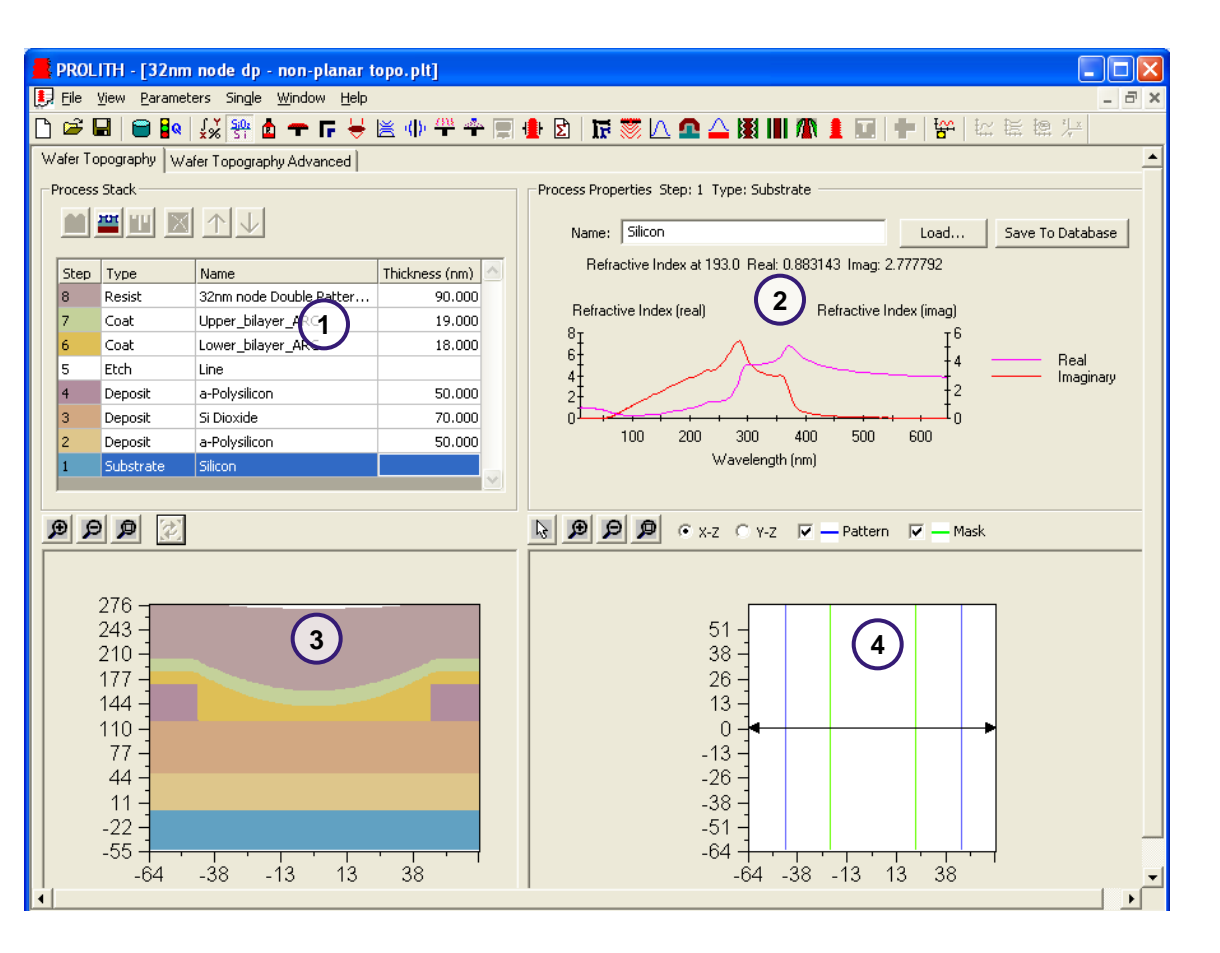

- 1. Process Stack
  - Add process steps
  - Remove process steps
  - Organize process stack
- 2. Process Properties
  - Load materials
  - Set material optical properties
  - Set coating characteristics
  - Set etch pattern and parameters
- 3. Wafer cross section
- 4. Topography pattern/mask Image

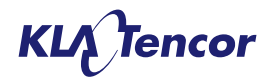

9

### Wafer Processes

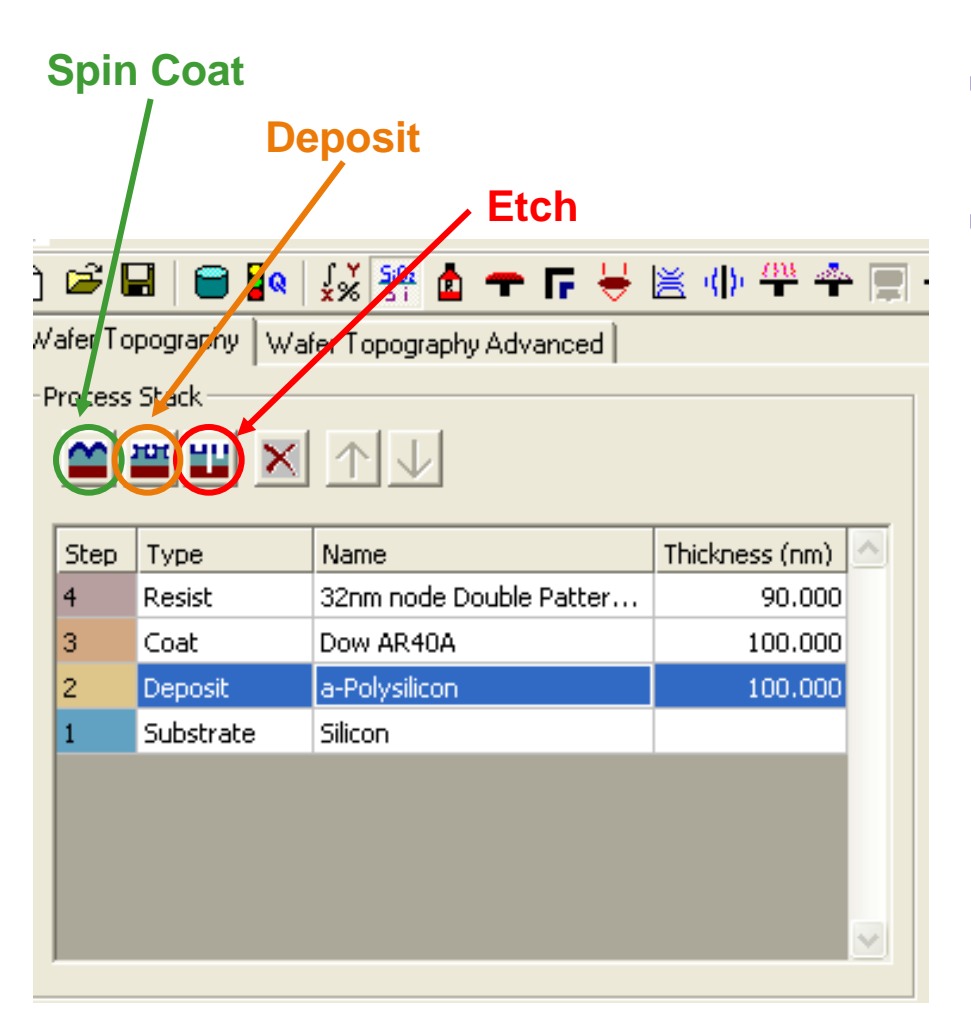

- Process stack can contain up to 99 process steps
- Add steps using the buttons
  - New steps are inserted above the selected step
  - Resist step is controlled by loading materials from resist screen
  - Wafer topography must be enabled to add an etch step, or to specify the nature of a deposition or a spin coat step
  - Only 1 etch step can be defined
  - Only 1 layer can be applied above the resists, either a CEL or a material

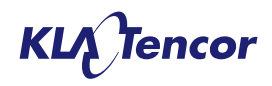

## **Resist and Material Properties**

| cess Properties Step: 8 Type: Resix                                                                                  |     |
|----------------------------------------------------------------------------------------------------|-----|
| stat Coating                                                                                                    |     |
| Name: 32mm node Double Patterning Line Examp                                                                         |     |
| Resist changes can be made on the Resist Input screen.                                                               |     |
| Process Properties Step: 1 Type: Substrate                                                                           |     |
| Name: Silcon Load Save To Database                                                                                   |     |
| Refractive Index at 193.0 Reak 0.883143 Imag 2.777792                                                                |     |
| Persons Properties Step: 2 Type: Deposit<br>Naterial Deposition                                                      |     |
| Name: a-Polysilicon Load Save To Database                                                                            |     |
| Refractive Index at 193.0 Real: 0.974 Imag 2.100377                                                                  |     |
| Load Material                                                                                                    |     |
| Select Material                                                                                                    |     |
| Material:                                                                                                    |     |
| Iron<br>JSR NFC545<br>JSR TCX041<br>Molybdenum<br>MoSi ArF                                                           | ^   |
| MoSi KrF<br>Nickel<br>Quartz<br>Si Dioxide<br>Si Ntride                                                              |     |
| Silicon                                                                                                    | ~   |
| Refractive Index (real) Refractive Index (imag)                                                                      |     |
| 7<br>6<br>5<br>4<br>3<br>2<br>1<br>1<br>1<br>1<br>1<br>1<br>1<br>1<br>1<br>1<br>1<br>1<br>1<br>1<br>1<br>1<br>1<br>1 | ary |
| 0<br>100 200 300 400 500 600<br>Wavelength (nm)                                                                      |     |
|                                                                                                    |     |

- Resist details only display on the wafer processes screen, it must be loaded on the resist page.
- When wafer topography is active, coat and deposition methods can be defined (see following slides)
- Coat, deposit and substrate materials can be loaded as parametric (on material tab)
  - User defined n & k values can be supplied
  - Optical properties are for selected wavelength
- Database materials can contain data from multiple wavelengths

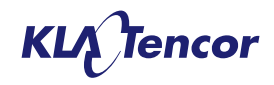

# **Deposition Processes: Conformal**

| ۷ | /afer To | pography Wa | fer Topography Advanced |                  |           |                             |         |
|---|----------|-------------|-------------------------|------------------|-----------|-----------------------------|---------|
| Γ | Process  | Stack       |                         |                  | Process P | roperties Step: 3 Type: Dep | oosit – |
|   |          |             |                         |                  |           | Deposition                  |         |
|   |          |             |                         |                  |           | Conformal                   |         |
|   | Step     | Туре        | Name                    | Thickness (nm) 🛆 |           |                             |         |
|   | 4        | Resist      | 32nm node Double Patter | 90.000           | O F       | Planarizing                 |         |
|   | 3        | Deposit     | a-Polysilicon           | 25.000           | O F       | Partial Fill                |         |
|   | 2        | Etch        | Line                    |                  |           |                             |         |
|   | 1        | Substrate   | Silicon                 |                  |           |                             |         |

- A conformal deposition is applied the current topography stack.
- The layer thickness is defined in the wafer process grid..
- Depositions may be stacked, but cannot be place over a spin coat.
- The nature of the deposited material is defined on the 'material' tab.

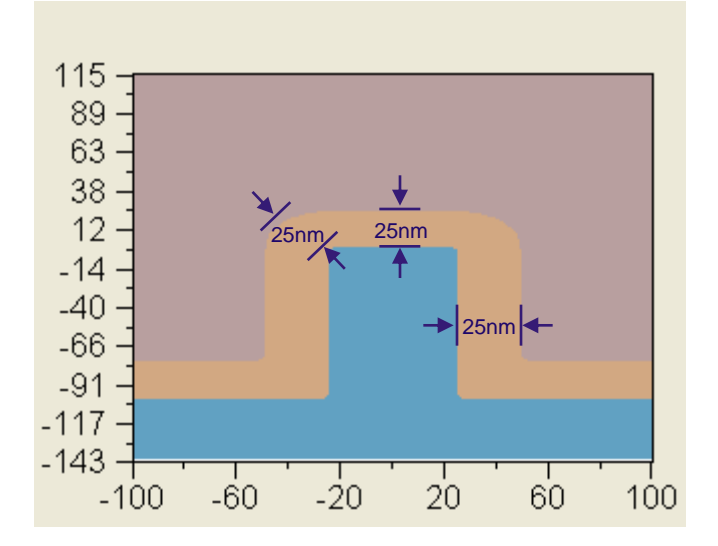

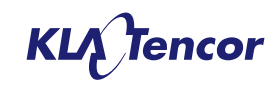

# **Deposition Processes: Planarizing**

| ١ | Wafer Topography   Wafer Topography Advanced |           |                         |                |                                          |  |  |  |  |
|---|----------------------------------------------|-----------|-------------------------|----------------|------------------------------------------|--|--|--|--|
| ſ | Process                                      | Stack     |                         |                | Process Properties Step: 3 Type: Deposit |  |  |  |  |
|   |                                              | mini 🗙    | $\wedge \mathbf{V}$     |                | Material Deposition                      |  |  |  |  |
|   |                                              |           |                         |                | C. Conformal                             |  |  |  |  |
|   | Step                                         | Туре      | Name                    | Thickness (nm) |                                          |  |  |  |  |
|   | 4                                            | Resist    | 32nm node Double Patter | 90.000         | <ul> <li>Planarizing</li> </ul>          |  |  |  |  |
|   | 3                                            | Deposit   | a-Polysilicon           | 25.000         | C Partial Fill                           |  |  |  |  |
|   | 2                                            | Etch      | Line                    |                |                                          |  |  |  |  |
|   | 1                                            | Substrate | Silicon                 |                |                                          |  |  |  |  |
|   |                                              |           |                         |                |                                          |  |  |  |  |

- A planar deposition is applied above the current topography stack.
- The layer thickness is defined in the wafer process grid, and is measured from the *highest point* on the prior topography.
- This is deposit behavior in PROLITH V12
- Depositions may be stacked, but cannot be place over a spin coat.
- The nature of the deposited material is defined on the 'material' tab.

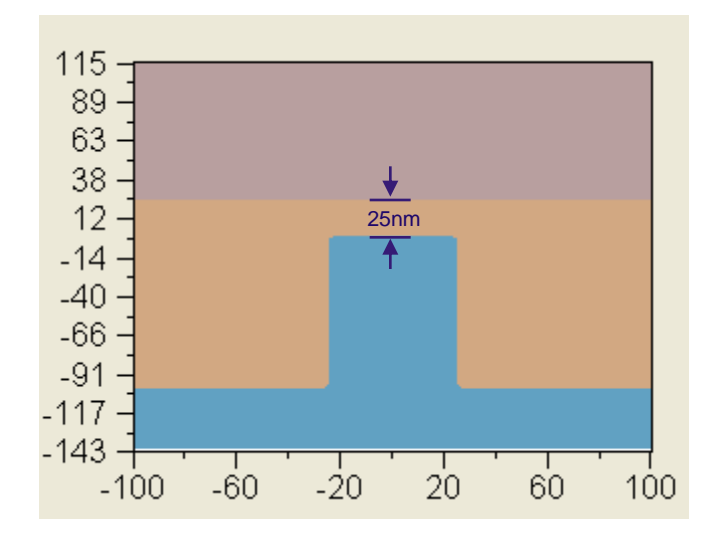

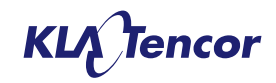

## **Deposition Processes: Partial Fill**

| Wafer 1 | opography Wa | fer Topography Advanced |                                          |               |
|---------|--------------|-------------------------|------------------------------------------|---------------|
| Proces  | ss Stack     |                         | Process Properties Step: 3 Type: Deposit |               |
| Ster    |              | Name                    | Thickness (pm)                           | C Conformal   |
| 4       | Resist       | 32nm node Double Patter | 90.000                                   | C Planarizing |
| 3       | Deposit      | a-Polysilicon           | 25.000                                   | Partial Fill  |
| 2       | Etch         | Line                    |                                          |               |
| 1       | Substrate    | Silicon                 |                                          |               |

- A planar deposition is applied to the base of the current topography stack.
- The layer thickness is defined in the wafer process grid, and is measured from the *lowest point* on the prior topography.
- Depositions may be stacked, but cannot be place over a spin coat.
- The nature of the deposited material is defined on the 'material' tab.

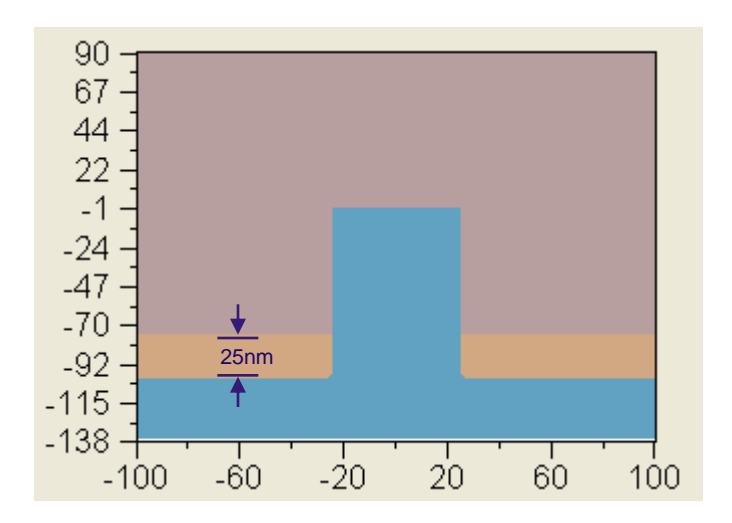

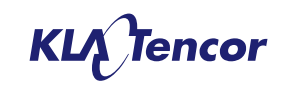

### **Coat Processes**

| Process Properties Step: 6 Type: Coat                      |                                           |
|------------------------------------------------------------|-------------------------------------------|
| Material Coating                                           |                                           |
| Name: Parametric<br>Interaction Length: Minimum Thickness: | 25.0<br>17.0                              |
| Lond Solo Cont                                             |                                           |
| -Select Spin Coat                                          | <b>ک</b> ا                                |
| Parametric:                                                | Database:                                 |
| Planarizing<br>Parametric                                  | Example XYZ Surface<br>Example XZ Surface |
|                                                            | Load Cancel                               |

- Coat surfaces may be defined in one of three ways
  - Planarizing coat (same functionality as PROLITH V12)
  - Parametric spin coat model
  - User definable database file
- The user 'loads' the coat process using the same paradigm utilized for other processes which can be defined parametrically or by database item (e.g. sourceshape, polarization and mask)
  - Parametric option appear in the left window pane
  - Database items appear in the right window pane.

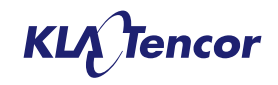

# Spin Processes: Planarizing

|   |         |             |                         |                | _ |                                         | _ |
|---|---------|-------------|-------------------------|----------------|---|-----------------------------------------|---|
| W | afer To | pography Wa | fer Topography Advanced |                |   |                                         |   |
| ſ | rocess  | Stack       |                         |                |   | Process Properties Step: 5 Type: Resist |   |
|   |         |             | $\square$               |                |   |                                         |   |
|   | Step    | Туре        | Name                    | Thickness (nm) |   | Name: Planarizing Load Save To Database |   |
|   | 5       | Resist      | 32nm node Double Patter | 90.000         |   |                                         |   |
|   | 4       | Etch        | Line                    |                |   |                                         |   |
|   | 3       | Deposit     | Si Dioxide              | 70.000         |   |                                         |   |
|   | 2       | Deposit     | a-Polysilicon           | 50.000         |   |                                         |   |
|   | 1       | Substrate   | Silicon                 |                |   |                                         |   |
|   |         |             |                         |                |   |                                         |   |
|   |         |             |                         |                |   |                                         |   |
|   |         |             |                         |                | ~ |                                         |   |
|   |         |             |                         |                |   |                                         |   |

- A planar coat is applied above the current topography stack.
- The layer thickness is defined in the wafer process grid, and is measured from the *highest point* on the prior topography.
- This is coat behavior in PROLITH V12
- Spin coats may be stacked or applied over etches and depositions.
- The nature of the coated material is defined on the 'material' tab.

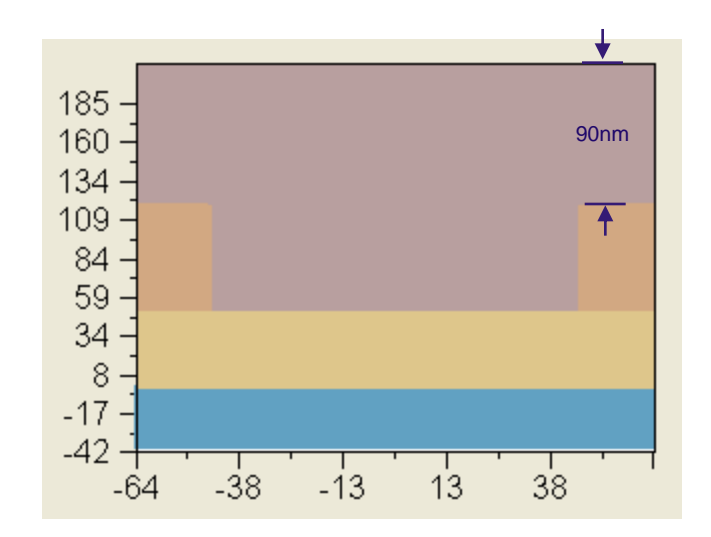

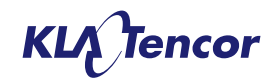

## **Spin Processes: Parametric**

| Wafer 1       | opography W        | afer Topography Advanced        |                          |                                                        |
|---------------|--------------------|---------------------------------|--------------------------|--------------------------------------------------------|
| Process Stack |                    |                                 |                          | Process Properties Step: 5 Type: Resist Resist Coating |
| Step<br>5     | Resist             | Name<br>32nm node Double Patter | Thickness (nm)<br>90.000 | Name: Parametric Save To Database                      |
| 3             | Deposit<br>Deposit | Si Dioxide<br>a-Polysilicon     | 70.000                   | Minimum Thickness: 20.0                                |
| 1             | Substrate          | SHCON                           |                          |                                                        |
|               |                    |                                 | <b>X</b>                 |                                                        |

- The parametric spin coat model has three input parameters
  - 1. Nominal thickness (nm)
  - 2. Interaction Length (nm)
  - 3. Minimum Thickness (nm)
- The purpose of each input parameter will be outlined on the following slides

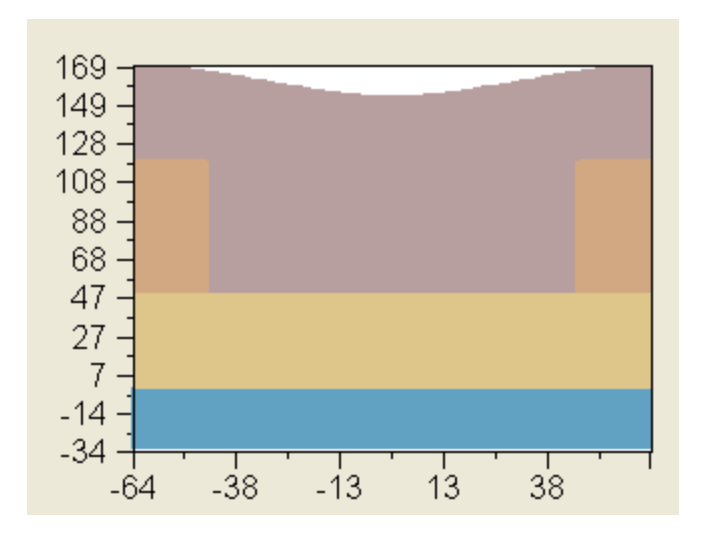

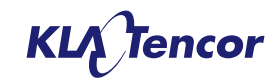

### **Spin Processes: Parametric – Nominal Thickness**

| W  | afer To             | pography Wa | fer Topography Advanced |                |                                         |
|----|---------------------|-------------|-------------------------|----------------|-----------------------------------------|
| FF | roc <del>e</del> ss | Stack       |                         |                | Process Properties Step: 5 Type: Resist |
|    |                     |             |                         |                | Resist Coating                          |
|    | Step                | Туре        | Name                    | Thickness (nm) | Name: Parametric Load Save To Database  |
|    | 5                   | Resist      | 32nm node Double Patter | 90.000         | Interaction Length: 35.0                |
|    | 4                   | Etch        | Line                    |                | Minimum Thickness: 20.0                 |
|    | 3                   | Deposit     | Si Dioxide              | 70.000         |                                         |
|    | 2                   | Deposit     | a-Polysilicon           | 50.000         |                                         |
|    | 1                   | Substrate   | Silicon                 |                |                                         |
|    |                     |             |                         |                |                                         |
|    |                     |             |                         |                |                                         |

#### Nominal thickness (nm)

- This parameters defines the thickness that the spin coat film would have, when applied to a planar substrate.
- The PROLITH coating algorithm generates a coating which has an equivalent volume to the planar case.

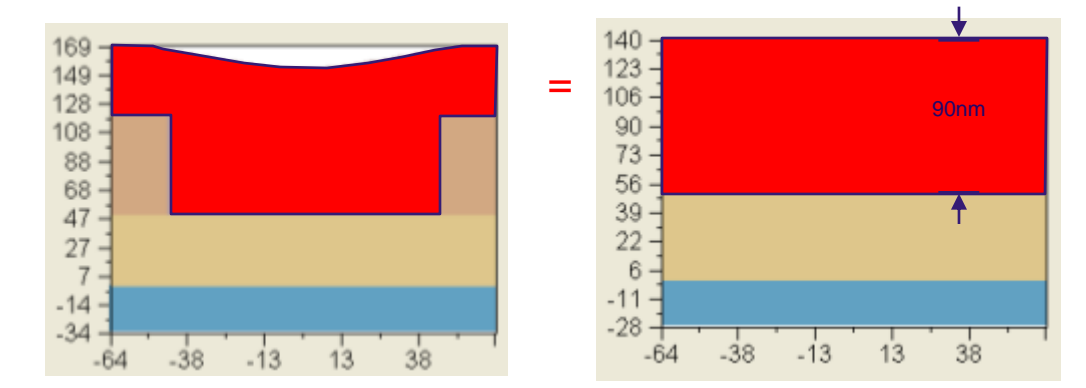

# Resist volumes are equal when nominal thickness is the same

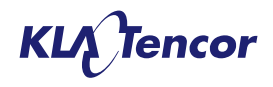

### **Spin Processes: Parametric – Interaction Length**

| √afer To | pography Wa | fer Topography Advanced |                |                                         |  |
|----------|-------------|-------------------------|----------------|-----------------------------------------|--|
| Process  | s Stack     |                         |                | Process Properties Step: 5 Type: Resist |  |
|          |             |                         |                | Resist Coating                          |  |
| Step     | Туре        | Name                    | Thickness (nm) | Name: Parametric Save to Database       |  |
| 5        | Resist      | 32nm node Double Patter | 90.000         | Interaction Length: 35.0                |  |
| 4        | Etch        | Line                    |                | Minimum Thickness: 20.0                 |  |
| 3        | Deposit     | Si Dioxide              | 70.000         |                                         |  |
| 2        | Deposit     | a-Polysilicon           | 50.000         |                                         |  |
| 1        | Substrate   | Silicon                 |                |                                         |  |
|          |             |                         |                |                                         |  |
|          |             |                         | ×              |                                         |  |

#### Interaction Length (nm)

- The interaction length specifies the half-width of the Gaussian used to convolve the topography shape
- High number = more smoothing

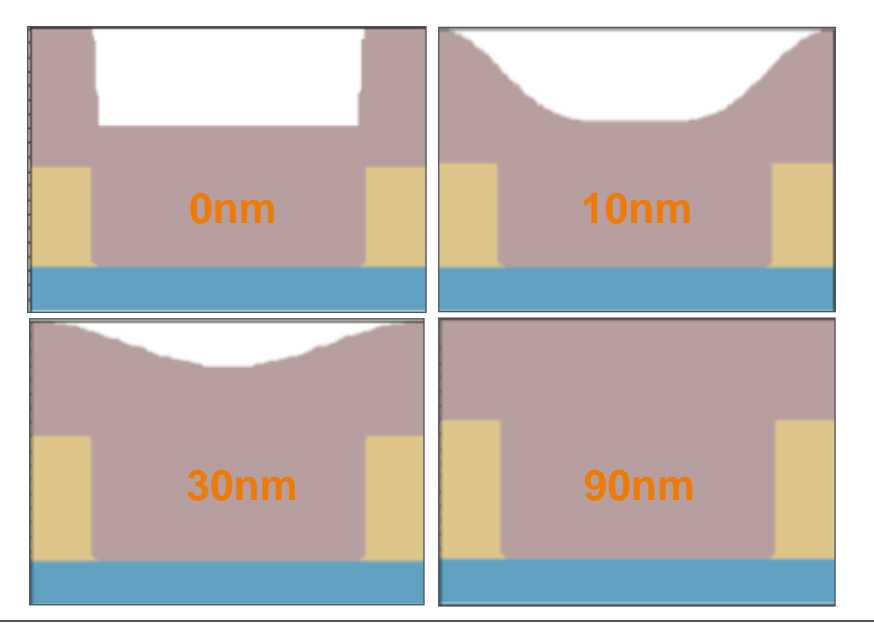

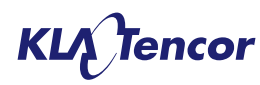

### **Spin Processes: Parametric – Minimum Thickness**

| W | afer To | pography Wa | fer Topography Advanced |                |             |               |                            |                       |
|---|---------|-------------|-------------------------|----------------|-------------|---------------|----------------------------|-----------------------|
| F | rocess  | Stack       |                         |                |             | Process Prope | rties Step: 4 Type: Resist |                       |
|   |         |             |                         |                | Resist Coat | ing           |                            |                       |
|   | Step    | Туре        | Name                    | Thickness (nm) | ~           | Name:         | Parametric                 | Load Save To Database |
|   | 4       | Resist      | 32nm node Double Patter | 20.000         |             |               | Interaction Length: 35.0   |                       |
|   | 3       | Etch        | Line                    |                |             |               |                            | 5                     |
|   | 2       | Deposit     | a-Polysilicon           | 50.000         |             |               |                            |                       |
|   | 1       | Substrate   | Silicon                 |                |             |               |                            |                       |
|   |         |             |                         |                | ~           |               |                            |                       |

#### Minimum Thickness (nm)

- When the coating thickness is less than the topography step height dewetting of feature corners is often predicted. [not observed in Expt.]
- The minimum thickness constraint defines prevents the material thickness going below a defined value yielding more realistic coverage.

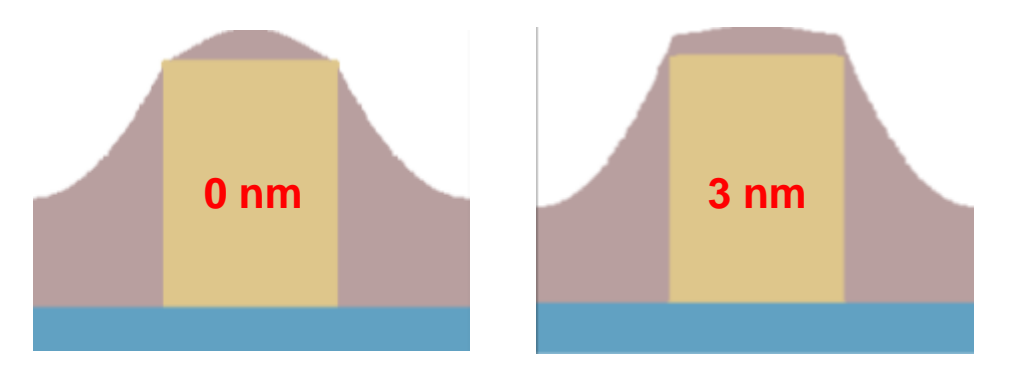

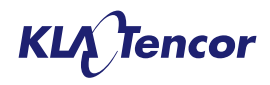

### Spin Coat Model Example Calibration: Experimental BARC for SPIE Paper

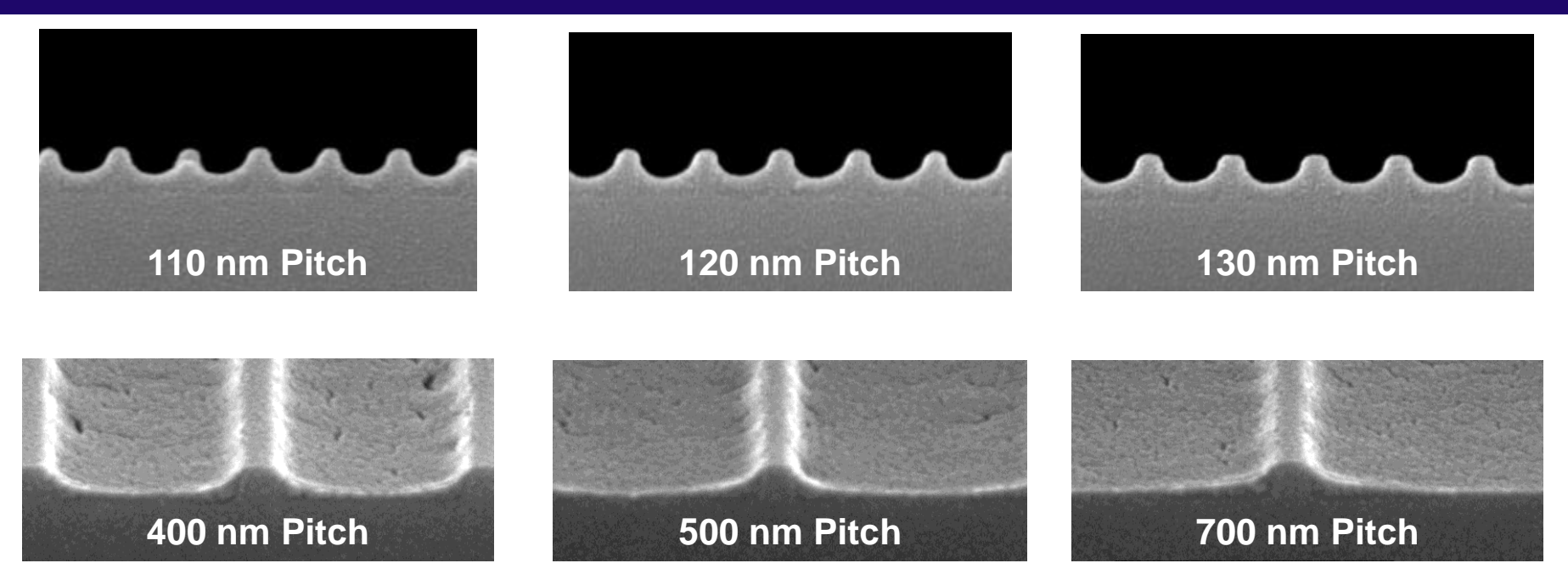

- Analysis of X-section images shows
  - Thickness of BARC over steps approximately 12nm (10 15 nm) Note: SEM images of etched collected also
  - 2. Thickness of BARC center of gap is always approximately flat wafer thickness (26nm).
  - 3. Estimate of error in measurement ±3 nm

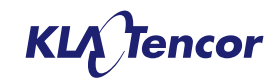

# **Experimental Topography Set-Up**

- Lithography on ASML Twinscan /1900i and TEL Lithius i+ cluster
  - 1.0 NA, Dipole 35° Y, 0.96σo/0.69σi, X Polarization
  - 6% AttPSM Mask
  - Very long lines (mm)
- Etch on LAM 2300 VERSYS
  - **BARC Etch:** CF4-based recipe with end-point detection
  - Silicon Etch: CH2F2/SF6-based recipe. Timed for etch depth target
  - Resist strip: O2-based dry strip recipe
- Etched Structures
  - Nominal 40 nm Width, 60 nm Deep, Etched Silicon
  - Pitches vary from 110 nm through 700 nm

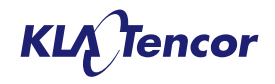

## **Spin Coat Model Calibration**

- For each pitch of interest etched topography was assumed to be ideal, i.e. 40 nm wide and 60 nm deep with rectangular profile.
- The BARC thickness above the center of the etched line and the middle of the etch gap were measured for each pitch (110 nm, 120 nm, 140 nm, 150 nm, 170 nm, 190 nm, 200 nm, 230 nm, 280 nm, 500 nm, 700 nm)
- Spin coat parameters were manually adjusted with goal of 12 nm BARC thickness above the line center and 26 nm BARC thickness at middle of gap.
- Good results (within measurement error) were obtained:

Nominal thickness = 28 nm Interaction Length = 19 nm Minimum Thickness = 8 nm

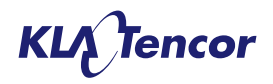

## **Spin Coat Model Calibration Results**

BARC spin coat model predictions over 40 nm wide, 60 nm deep etched silicon for 28 nm nominal thickness, 19 nm interaction length and 8 nm minimum thickness

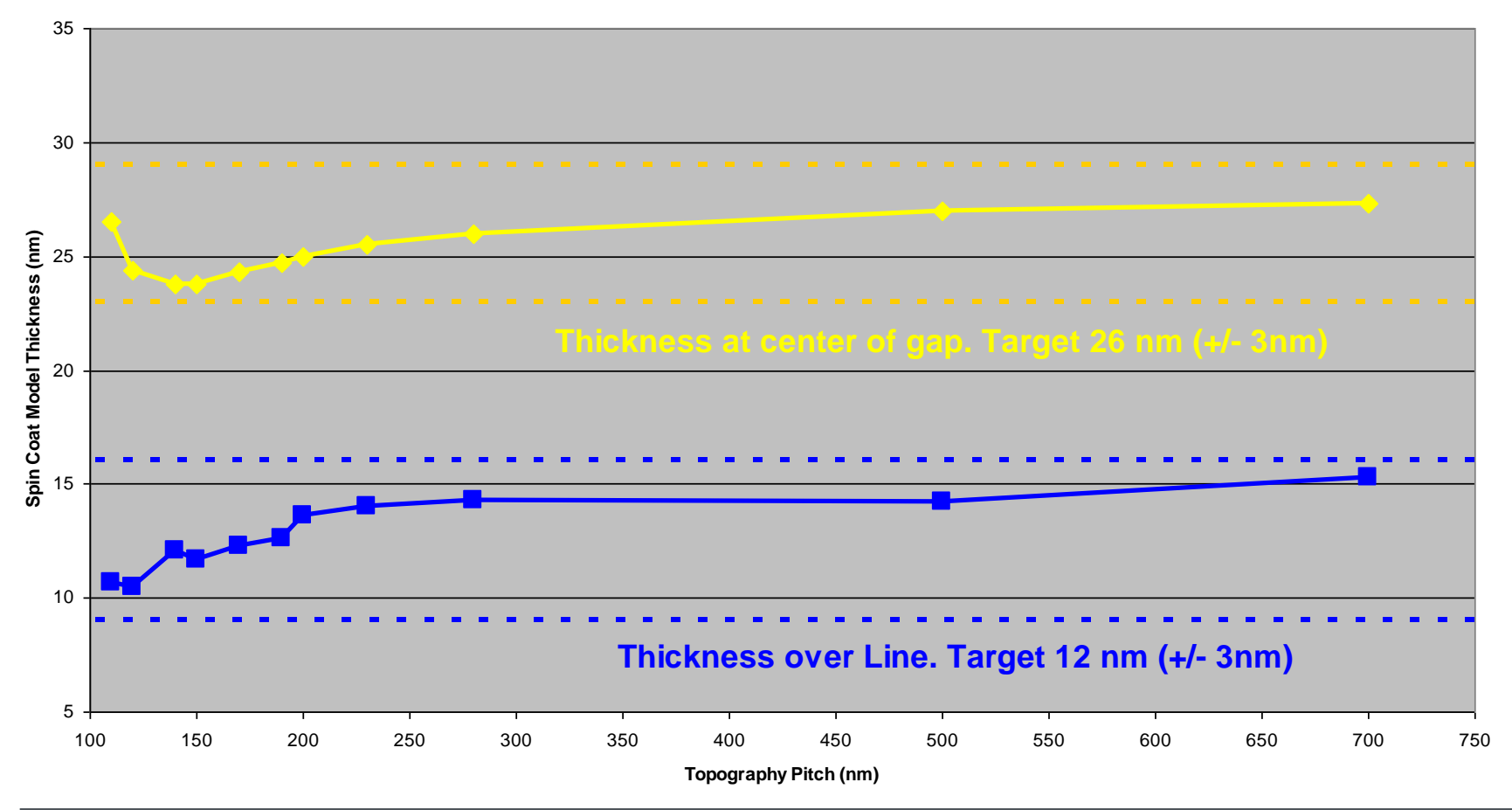

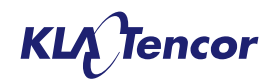

#### **Calibrated Spin Coat Model: Profile Comparisons**

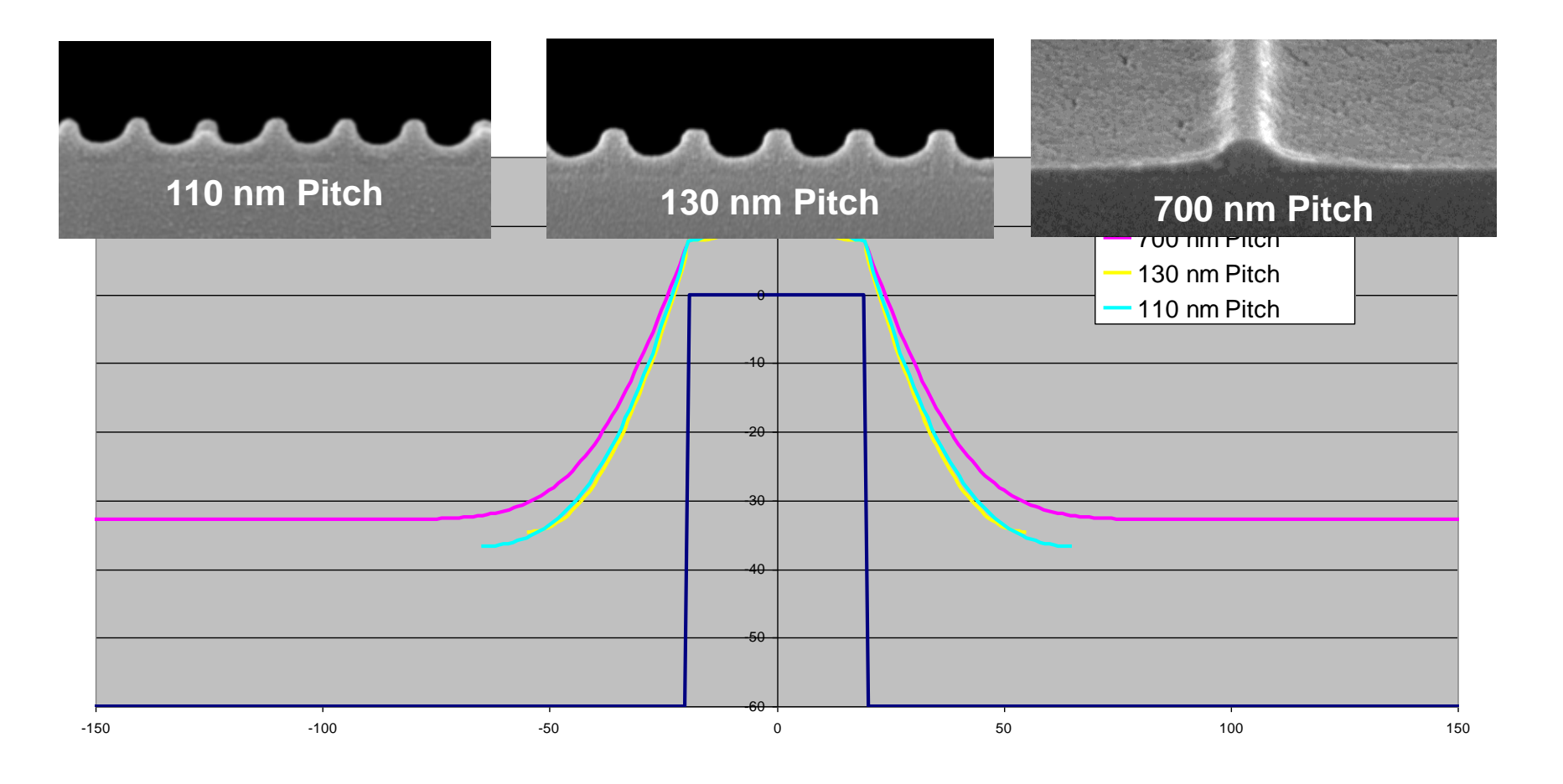

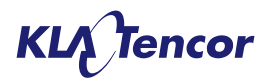

# Import Spin Coat Surface

- If the spin coat model cannot create the desired shape, the user can add their own arbritrary coating surface as a database item. Specifying height versus position.
- Two examples (2D and 3D) are provided in the database. These can be exported to show the file

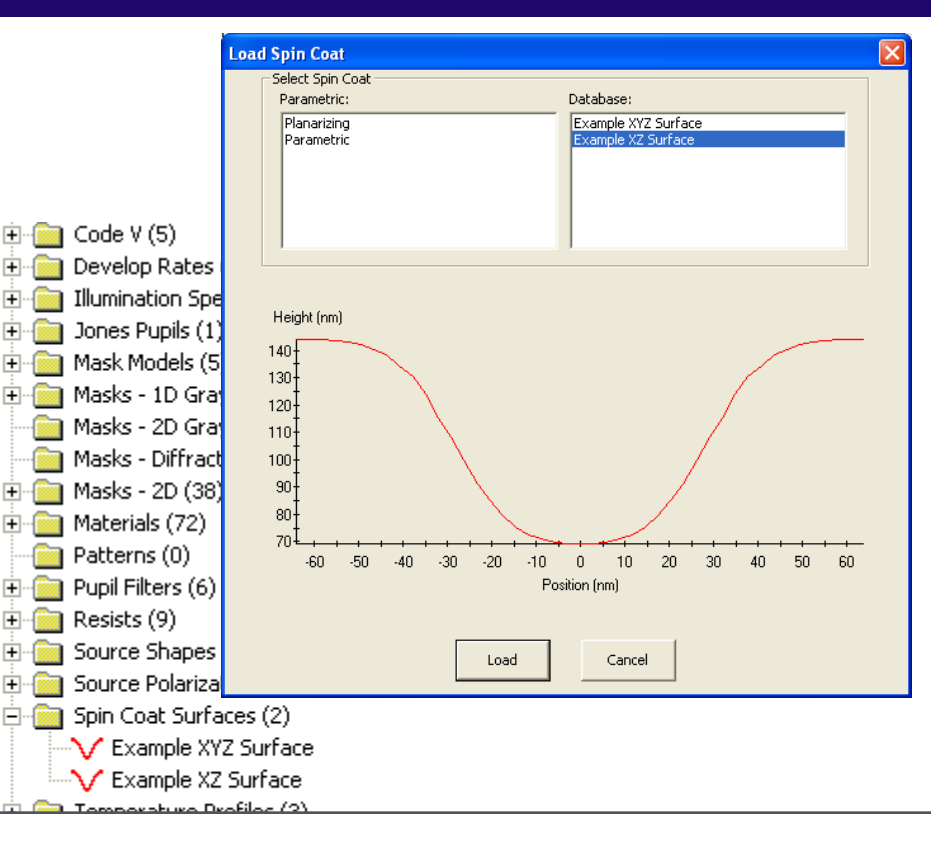

<u>format</u>. [Version]

#### 13.0.0.27 [Parameters] Example XZ Surface ;Surface name 45, -64.000, 64.000 ;X dimensions [points,min,max] X points >= 3 1, -64.000, 64.000 ;Y dimensions [points,min,max] Y points == 1 or Y points >= 3 [Data]

143.964, 143.925, 143.848, 143.591, 143.124, 142.292, 140.306, 138.588, 134.015, 130.353, 124.144, 115.086,

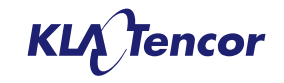

# **Import Spin Coat Surface**

| W | Wafer Topography Wafer Topography Advanced |           |                             |                |                                                  |  |  |
|---|--------------------------------------------|-----------|-----------------------------|----------------|--------------------------------------------------|--|--|
| F | rocess                                     | Stack     |                             |                | Process Properties Step: 4 Type: Coat            |  |  |
|   |                                            |           | $  \uparrow   \downarrow  $ |                | Material Coating                                 |  |  |
|   | Step                                       | Type      | Name                        | Thickness (nm) | Name: Example XZ Surface Load Save To Database   |  |  |
|   | 5                                          | Resist    | 32nm node Double Patter     | 90.000         | Extent (nm): [-64.00, 64.00]                     |  |  |
|   | 4                                          | Coat      | Lower_bilayer_ARC           | 30.000         | Shift (pm): 0.0                                  |  |  |
|   | 3                                          | Etch      | Line                        |                |                                                  |  |  |
|   | 2                                          | Deposit   | a-Polysilicon               | 50.000         | <ul> <li>Horizontal</li> <li>Vertical</li> </ul> |  |  |
|   | 1                                          | Substrate | Silicon                     |                |                                                  |  |  |
|   |                                            |           |                             |                |                                                  |  |  |
|   |                                            |           |                             |                |                                                  |  |  |
|   |                                            |           |                             | v .            |                                                  |  |  |
|   |                                            |           |                             |                |                                                  |  |  |

- Thickess is defined between highest point on stack and highest point on imported surface.
- Surface can be shifted
- 1-D Surfaces are always defined in the x direction, these radio buttons are used to rotate the data into the y-direction

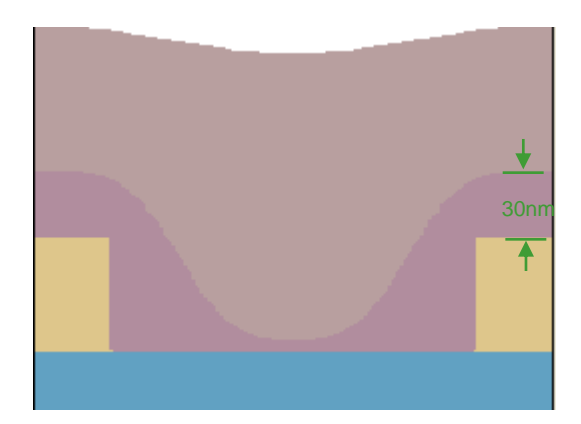

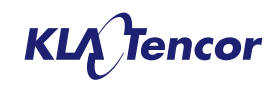

# **Import Spin Coat Surface**

- If the coating thickness is set such that the imported surface intersects an existing topography surface, the spincoat will be clipped by that topography
- In a 3D simulation, a 2D surface is assumed to extend infinitely in the perpendicular direction.
- 3D surfaces cannot be rotated since they are potentially non-symmetric.

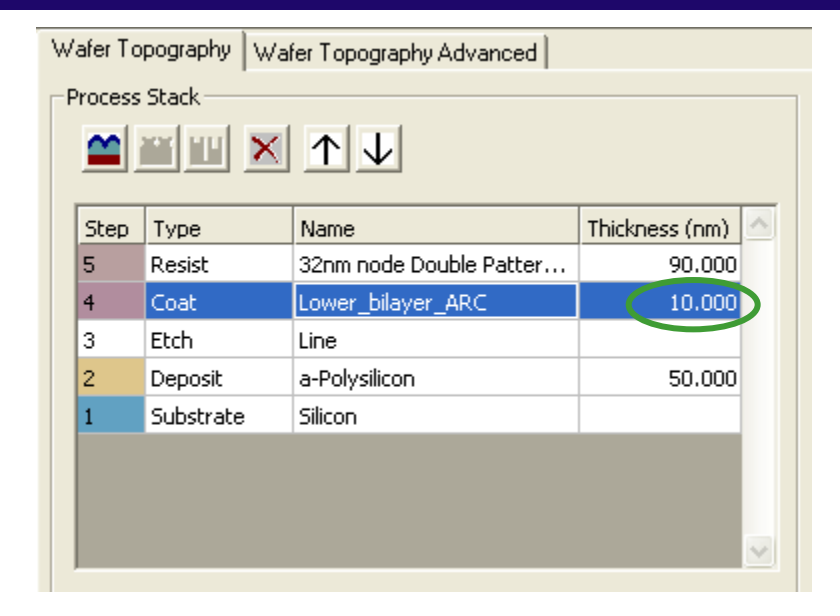

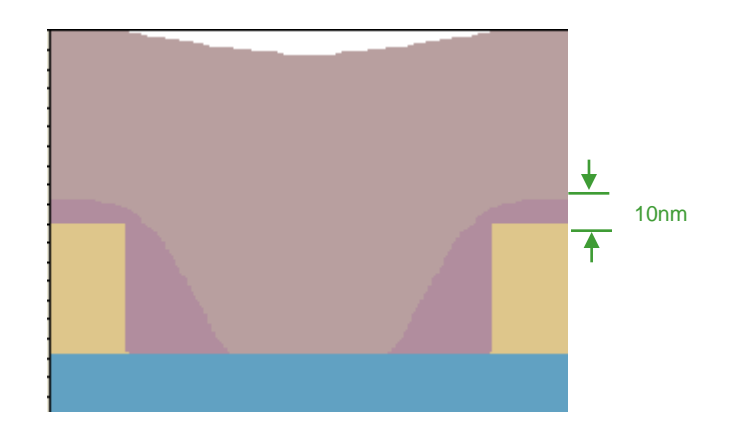

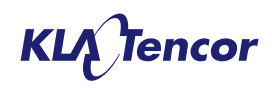

### **Process Properties – Etch Pattern**

| o Database |
|------------|
|            |
| .0         |
| .0         |
| .0         |
|            |
|            |
|            |
| 2D<br>;    |
|            |
|            |
|            |

- Parametric or database etch patterns can be loaded
  - Parametric patterns contain editable feature parameters
  - 2D Database masks can be used as templates for etch patterns
  - Database patterns contain fixed polygon features

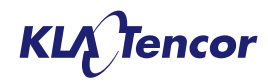

### **Process Properties – Etch Behavior**

| Process Properties Step: 5 Type: Etch |
|---------------------------------------|
| Pattern Etching                       |
| Tone                                  |
| Brightfield     C Darkfield           |
| C Etch Depth (nm) 0.0                 |
| Etch Stop                             |
| Profile Type: Sidewall Angle (deg)    |
| Profile Value: 90.0                   |
| Bias (nm): 0.0                        |
|                                       |

| lone            |                          |     |
|-----------------|--------------------------|-----|
| G Brichtfield C | Darlfald                 |     |
| · angrundia     | Carvindu                 |     |
| Etch Depth (nm) | 0.0                      |     |
|                 |                          |     |
| Etch Stop       | 5i Dioxide               | - 7 |
| Profile Type:   | Sidewall Angle (deg)     | *   |
|                 | Sidewall Angle (deg)     |     |
| Profile Value:  | Footer (height - nm)     |     |
| Black from the  | Corner Radius - Top (nm) | 2   |

- Etch tone can be specified as Brightfield or Darkfield
- Etch depth can be specified:
  - Using a fixed value
  - Using an etch stop material
- Additional profile parameters can be specified, including:
  - Profile Type
  - Profile Value
  - Bias

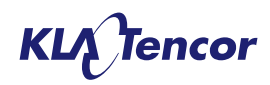

### **Process Properties – Etch Pattern**

| Process Pro | perties Step: 5 Type: Etch            |                           |  |  |  |
|-------------|---------------------------------------|---------------------------|--|--|--|
| Pattern [   | Etching                               |                           |  |  |  |
| Name:       | database pattern                      | Load Save to Database     |  |  |  |
| Feature     | Parameters — Patte                    | ern Parameters            |  |  |  |
| The         | Process Properties Step: 5 Type: Etch |                           |  |  |  |
| edit        |                                       |                           |  |  |  |
|             | Name: Line                            | Load Save to Database     |  |  |  |
|             | Feature Parameters                    | Pattern Parameters        |  |  |  |
|             |                                       | Corner Rounding (nm): 0.0 |  |  |  |
|             | Width (nm): 80.0                      | X Shift (nm): 0.0         |  |  |  |
|             | C Horizontal 💿 Vertical               | Y Shift (nm): 0.0         |  |  |  |
|             | Load Pattern                          | X                         |  |  |  |
|             | Select Parametric or Database Patter  | n                         |  |  |  |
|             | Parametric:                           | Database:                 |  |  |  |
|             |                                       | Masks - 2D     Patterns   |  |  |  |
|             |                                       | ···· in diagonal line     |  |  |  |
|             |                                       |                           |  |  |  |
|             |                                       |                           |  |  |  |
|             |                                       |                           |  |  |  |
|             |                                       |                           |  |  |  |
|             |                                       |                           |  |  |  |
|             |                                       |                           |  |  |  |
|             |                                       |                           |  |  |  |
|             |                                       |                           |  |  |  |
|             |                                       |                           |  |  |  |
|             |                                       |                           |  |  |  |
|             |                                       |                           |  |  |  |

- Parametric or database etch patterns can be loaded
  - Parametric patterns contain editable feature parameters
  - 2D Database masks can be used as templates for etch patterns
  - Database patterns contain fixed polygon features

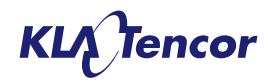

## **Create Etch Pattern - Example**

- Load a 2D mask
- Setup the parameters to create the desired printed CD
  - Adjust feature bias
  - Set exposure energy
  - Set a 2D simulation region
- Run a resist profile
- Select Z slice at desired profile height
- Click Save to Database and enter a name for the saved pattern

| Mask Parameters                                                                                                    |                                     |
|----------------------------------------------------------------------------------------------------|-------------------------------------|
| Featu                                                                                                    | ure Width (nm): 37.0                |
| Featu                                                                                                    | re Height (nm): 1000.0              |
|                                                                                                    | Pitch (nm): 192.0                   |
| Numb                                                                                                    | per of Columns: 8                   |
| PROLITH - [HandsOnWithProlith_Demo3.;         File Yiew Parameters Single Window H         Provide Single Window H         Provide Single W |                                     |
| Save to Database                                                                                                    | Save Contour to Database as Pattern |
| Contour Shown on Metrology Plane:<br>None                                                                                                    | Enter Pattern Name:                 |
| Metrology Results:<br>CSD - Avg (nm) 35.646                                                                                                    | MyNewPattern                        |
| CSD - 80th (nm)         55.203           CSD - 95th (nm)         56.174           CSD - 99.7th (nm)         56.346           CSD - Max (nm)         56.348                                                                                                    | Add to Database Cancel              |
| 4 P                                                                                                    |                                     |
| Alternate Graph:<br>Metrology Plane Slice                                                                                                    |                                     |

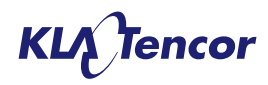

## Import topography from PROLITH Simulation LLE Process 1<sup>st</sup> Pass Simulation

- Run first pass lithography as a standard PROLITH simulation with topography off.
- Save the PL2 after running the simulation through resist profile.
- 2D and 3D simulations as supported.

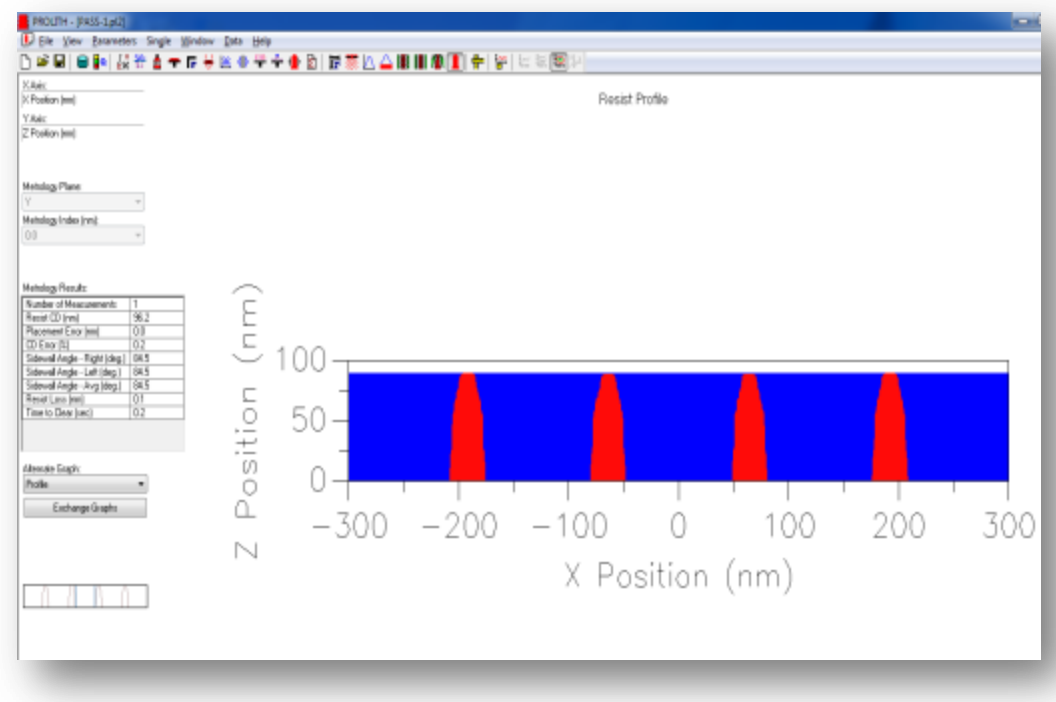

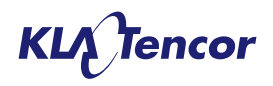

## LLE Process 2<sup>nd</sup> Pass Simulation

Note: There are many business rules. Please use online help by pressing F1 for more information about business rules.

- For Pass 2 use a PL2 with topography active
- Use import lithography stack button on the wafer processes page to bring in the resist features from the saved Pass 1 simulation.

| rocess | Stack     |                       |             |   |
|--------|-----------|-----------------------|-------------|---|
| Step   | Туре      | Name                  | Thickness ( | 4 |
| 2      | Resist    | TOK TArF Pi6-001ME (F | 90.000      |   |
| 1      | Substrate | Silicon               |             |   |
|        |           |                       |             |   |

- The Pass 1 resist is imported as a topography material with the n & k of the resist of the previous simulation.
- The 1<sup>st</sup> Pass PL2 must be created with the same version of PROLITH as is being used for the 2<sup>nd</sup> pass and contain the simulation data for the final resist profile.

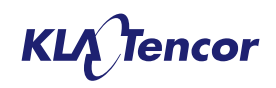

### LLE Process 2<sup>nd</sup> Pass Simulation

| rocess | Stack        |                         |              | Process Prope | erties Step: 3 Type: Profile – |                |      |
|--------|--------------|-------------------------|--------------|---------------|--------------------------------|----------------|------|
|        | <b># 11 </b> |                         |              | Material Pa   | ttern                          |                |      |
| Chara  | Turne        | News                    | Thislesson ( | Name:         | [Frozen] TOK TArF Pi6-001MB    | E (FC) - bin @ | Load |
| step   | туре         | Name                    | Thickness (  |               |                                | 1.00           |      |
| 4      | Resist       | TOK TArF Pi6-001ME (F   | 90.000       |               | Refractive Index (Real):       | 1.68           |      |
| 3      | Profile      | [Frozen] TOK TArF Pi6-0 |              | R             | efractive Index (Imaginary):   | 0.030333       |      |
| 2      | Coat         | Brewer ARC®29SR         | 95.000       |               |                                |                |      |
| 1      | Substrate    | Silicon                 |              |               |                                |                |      |

- Once the lithographic stack is imported the user can:
  - Change the n&k of the 1<sup>st</sup> pass resist
  - Alter the thickness and n&k of the BARC layer
  - Spin coat 2<sup>nd</sup> resist over the imported frozen resist profile
  - Add substrate contamination to the 2<sup>nd</sup> pass simulation
- NOTE: In PROLITH X3.2 the imported resist is truly frozen, i.e. is completely inert.

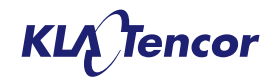

### LLE Process 2<sup>nd</sup> Pass Simulation

| PROLITH - (PASS-2.pl2)                                                                      | - Data Melo                       | - 0 |
|---------------------------------------------------------------------------------------------|-----------------------------------|-----|
|                                                                                             |                                   |     |
| X Avii:<br>X Position (nm)                                                                  |                                   |     |
| Y Avii:<br>Z Position (nm)                                                                  |                                   |     |
| Metrology Plane:                                                                            |                                   |     |
| Metrology Index (nm):                                                                       |                                   |     |
| Metrology Results:                                                                          | Ē                                 |     |
| Number of Measurements 1<br>Resist CD (nm) 37.7<br>Placement Error (nm) -0.0                | 5 100                             |     |
| CD Error (%) 1.9<br>Sidewall Angle - Right (deg.) 83.3<br>Sidewall Angle - Left (deg.) 83.3 |                                   |     |
| Sidewall Angle - Avg (deg.) 83.3<br>Resist Loss (nm) 0.4<br>Time to Clear (sec) 0.1         | ÷₽ 50-                            |     |
|                                                                                             | is - Si                           |     |
| Alternate Graph:<br>Profile                                                                 |                                   | -   |
| Exchange Graphs                                                                             | $\sim$ -300 -200 -100 0 100 200 3 | 300 |
|                                                                                             | X Position (nm)                   |     |
| ΤΛΛΛΛΛΛΛΛ                                                                                   |                                   |     |
|                                                                                             |                                   |     |

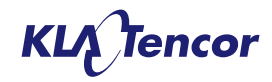
# Mask Image

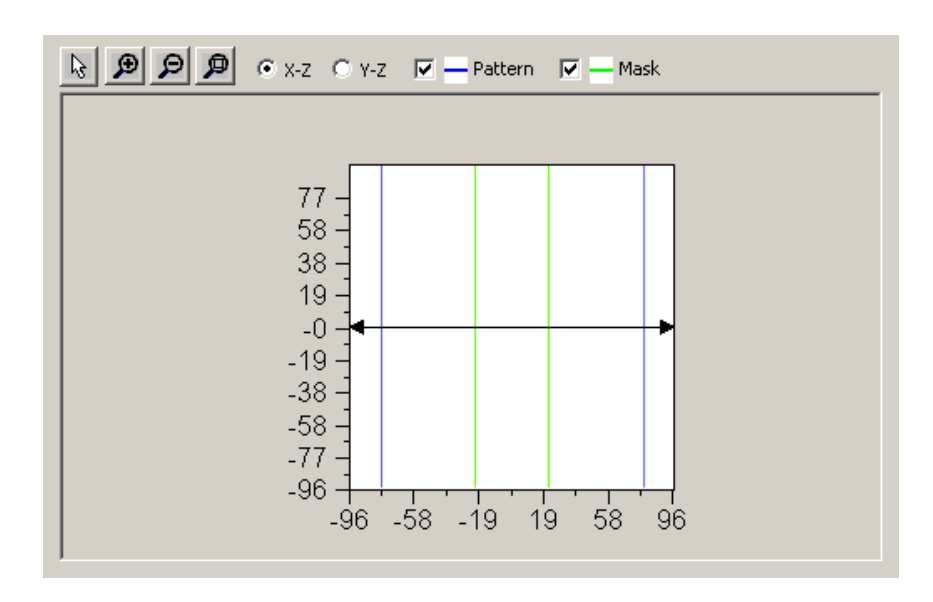

Green = Mask Pattern Blue = Topography Pattern

- Zoom in/out on a section of the image using the + and - magnifying glass buttons
- Turn on/off display of the etch pattern or mask using the checkboxes
- Change the cross-section shown in the wafer stack image
  - Select horizontal or vertical
  - Use the arrow selection tool to move the cross-section
  - Click the Update button in the process stack image to refresh the wafer stack image

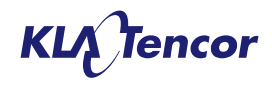

#### Wafer Stack Image

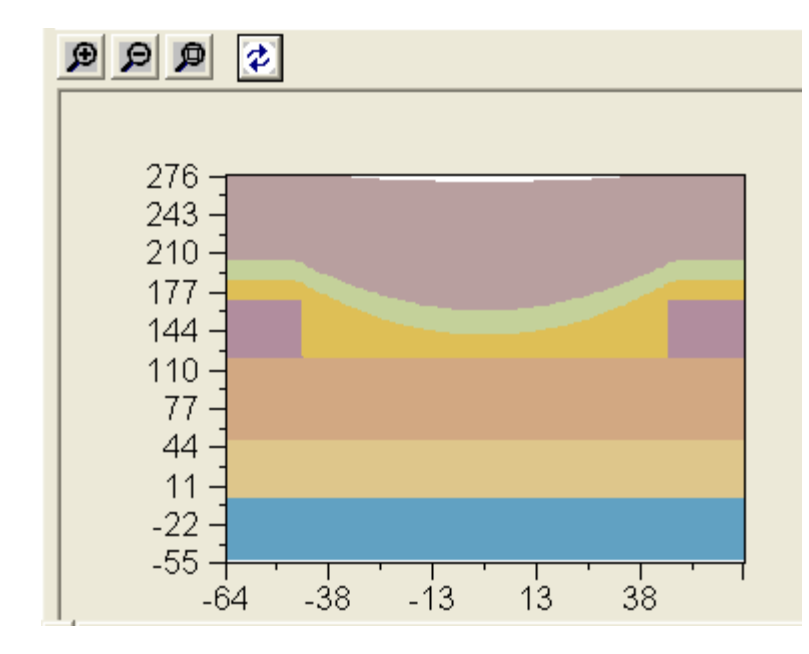

- Image will not be shown until update is selected (unless a single run has been executed through the wafer topography output view)
- Image is for cutline shown in Mask Image
- Zoom in/out on a section of the image using the + and - magnifying glass buttons
- Update the process stack image after making changes to the steps
- Thickness information is now output on the 'wafer topography' output view.

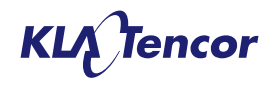

# Wafer Topography Advanced

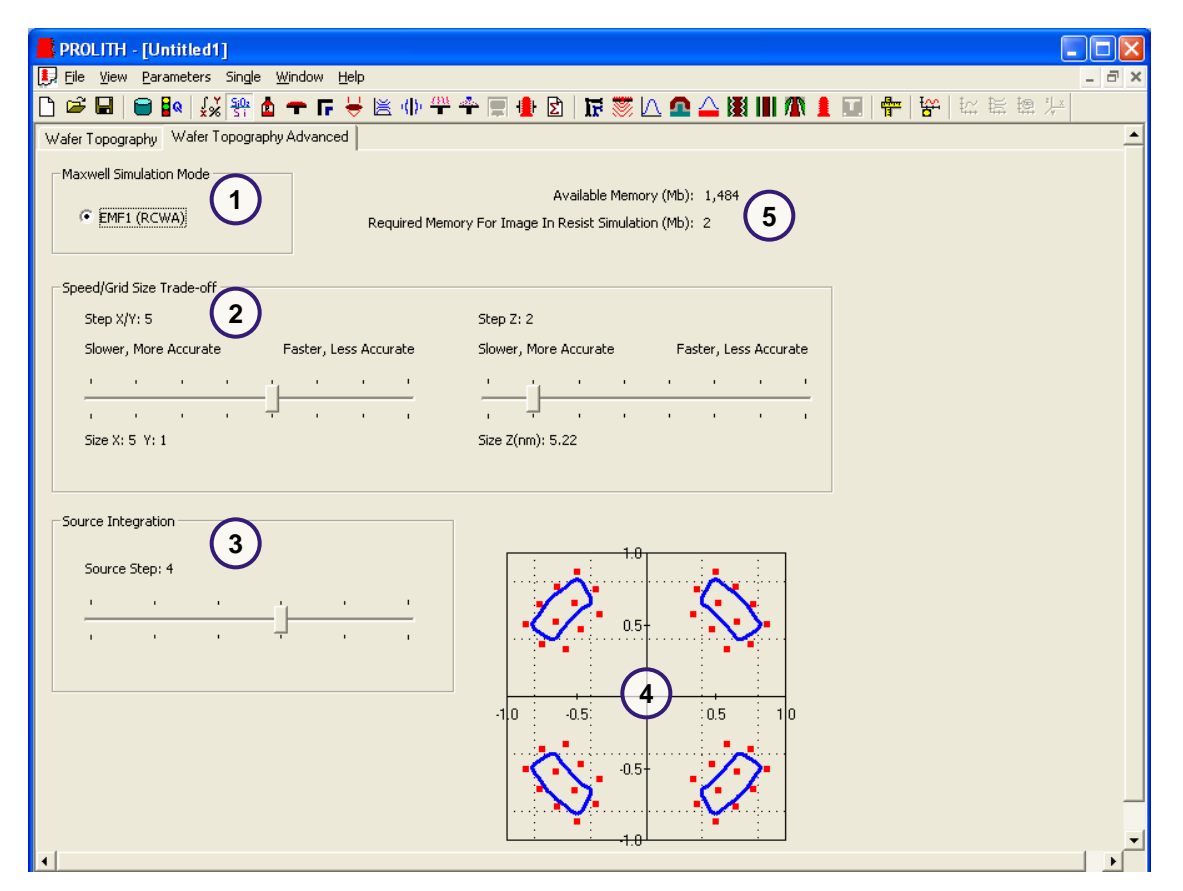

- 1. Maxwell Simulation Mode (only RCWA at this time)
- Speed Factor/Grid settings (recommend 5 for 3D topography simulations)
- 3. Source Integration (recommend 3 or 4)
- 4. Source sample plan
- 5. Memory estimates

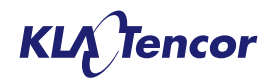

# Wafer Topography Output View

- New 'wafer topography output' view present when wafer topography is active.
- Topography which corresponds to the 'mask' region is displayed.
  - For 3D simulations the defined mask region is displayed.
  - For 2D simulations a square region is shown with both sides equal to the mask pitch.
- The height of the focal reference plane above the substrate surface is displayed on this page

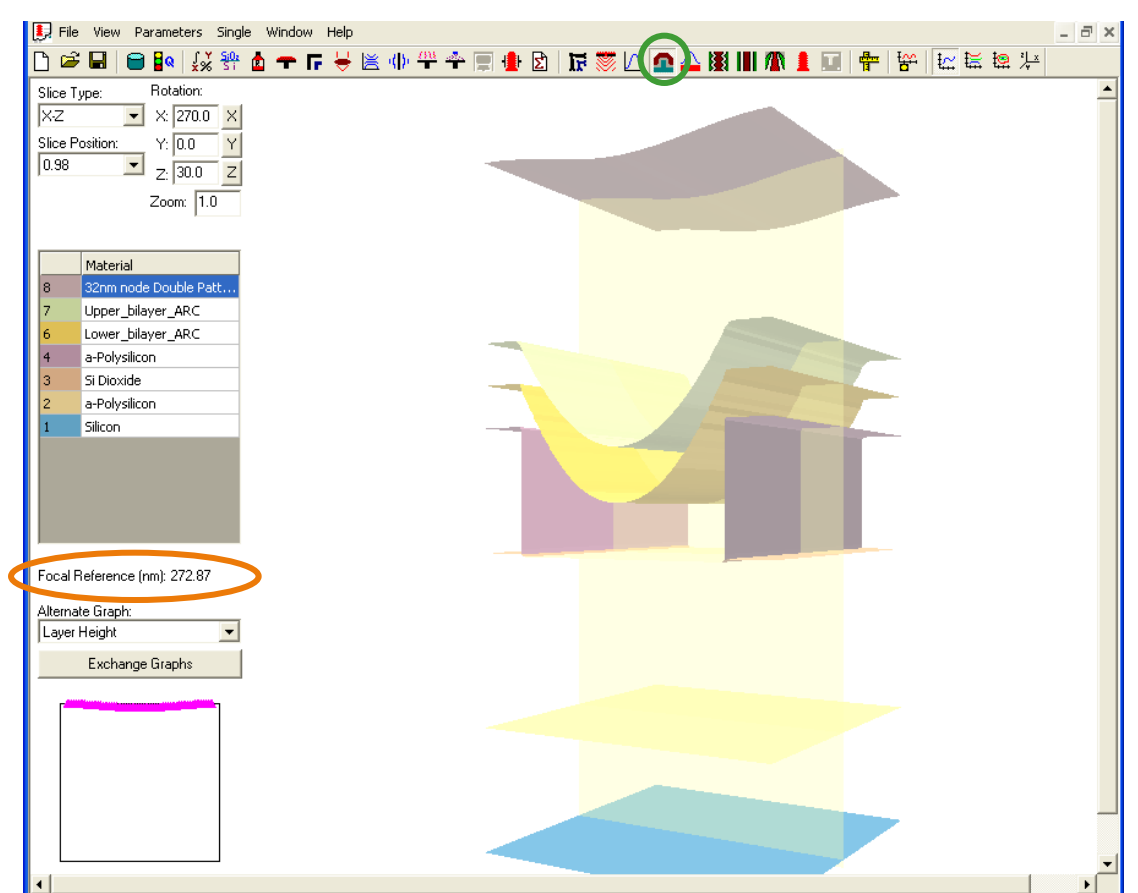

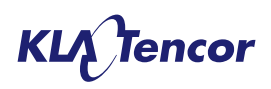

# Wafer Topography Output View

- The 3D image can be rotated using the mouse when the 'shift' key is held
- When the user selects a material in the layer grid:
  - Layers above the selected material are no longer displayed
  - The alternate graph thickness information for that layer is displayed.
- In the alternate graph area thickness and height information for the selected layer is displayed

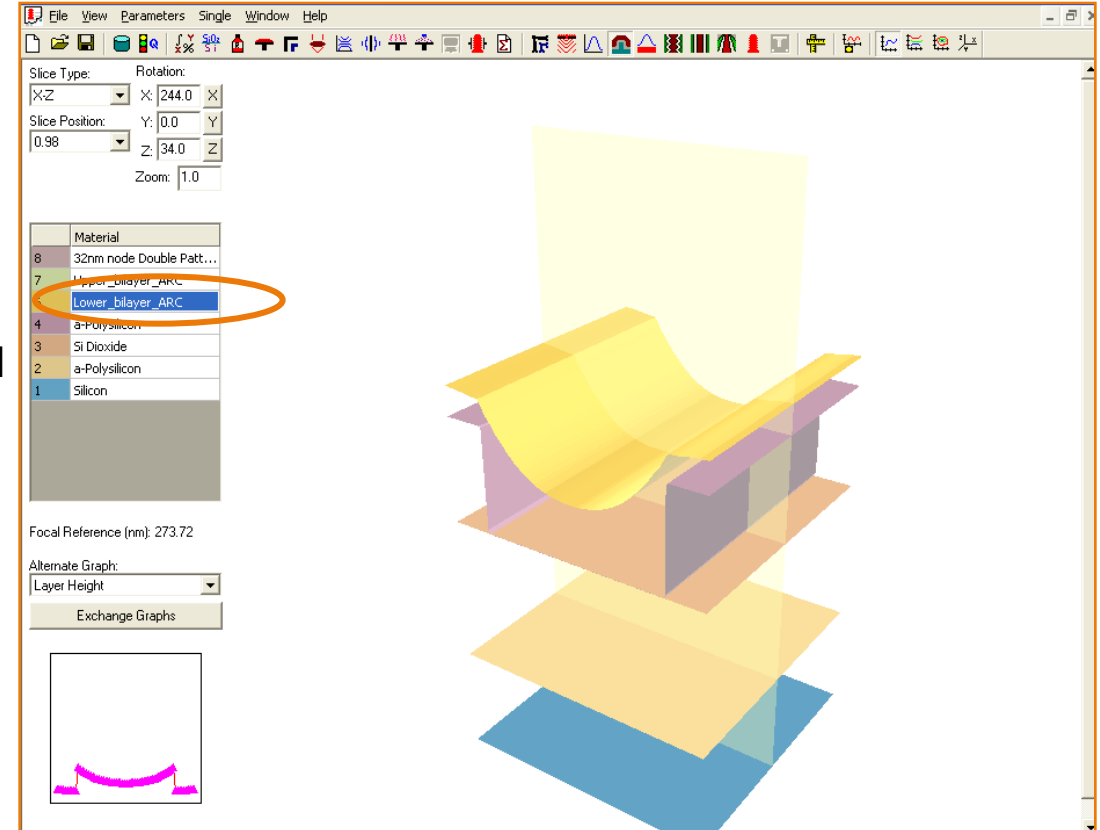

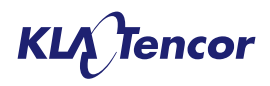

#### Wafer Topography Output View – Alternate graphs

- The alternate graph can display either 'cross section' (the same as on the topography setup screen) or 'layer height' information.
- When 'layer height' is selected a line plot of either thickness, top surface height or bottom surface height can be shown for the 'active' material.
- The direction of the plane can be toggled from X to Y.
- The position of sample plane can be moved across the mask region.

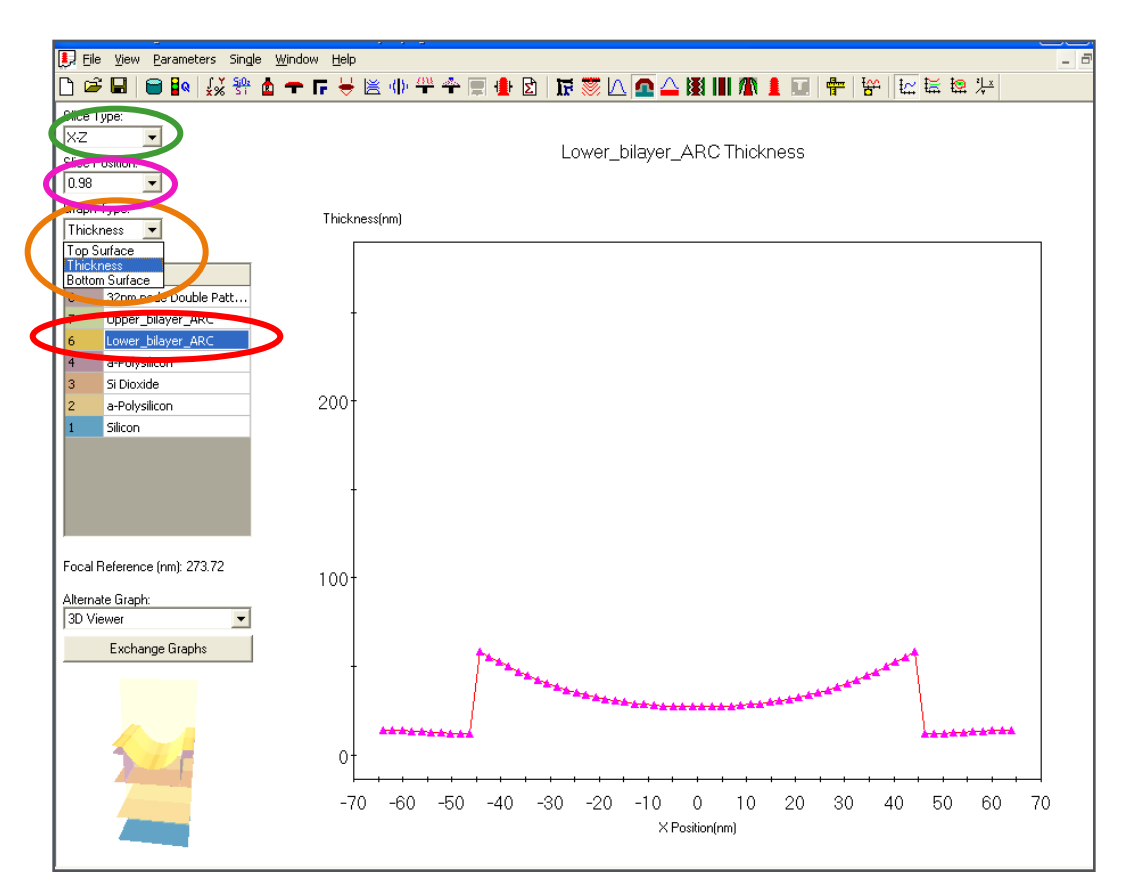

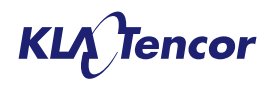

# **The Focal Reference Plane**

- Problem: Where should focus offset be anchored to for complex topography?
- After consultation with scanner vendors the final solutions is that the reference focal plane is the average top surface height of the stack.
- An offset can be applied.
- The plane is recalculated dynamically as topography and coat/deposition processes change.

| Exposure Dose     |                                              | Rel      | ative Wafer Focal Positio | n             |
|-------------------|----------------------------------------------|----------|---------------------------|---------------|
|                   | Exposure Energy (mJ/cm2): 6.9                |          | Fo                        | cal Plane     |
|                   | Calculate Dose To Size                       |          | Re                        | ference Plane |
|                   |                                              |          |                           |               |
|                   |                                              |          |                           |               |
| Dose Calibration  |                                              |          |                           |               |
| Location of store | ada daga matan C. Masta Cida - C. Marta Cida |          |                           |               |
| Location of stepp | ers uuse meter. Ko Mask side K• Warer side   |          |                           |               |
|                   | Dose Correctable: 1.0                        |          |                           |               |
|                   |                                              |          |                           |               |
| Mask Focus        |                                              |          |                           |               |
|                   | Focal Position (microns): JUU                |          |                           |               |
| Positive numb     | ers move the mask towards the objective lens |          |                           |               |
|                   |                                              |          |                           |               |
| Wafer Focus       |                                              |          |                           |               |
|                   | Focal Position (microns): JUU1               |          |                           |               |
| Pos               | ition is relative to offset position         | <u> </u> |                           |               |
|                   | Offset from the top (microns): 0.0           |          |                           |               |
| Positive nu       | mbers move the Focal Position down 💌         |          |                           |               |
| - Enable For      | us Averaging                                 |          |                           |               |

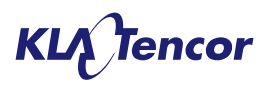

## **Aerial Image**

- Aerial image is the image of the mask projected into the imaging media without the film stack present. Although the aerial image doesn't really exist in real lithographic imaging, it is easy to calculate and is a convenient proxy for the final resist image.
- The un-aberrated aerial image should be symmetrical round focus equals zero.
- In PROLITH v 12 and earlier, the aerial image was measured at a special plane at the top surface of the resist film.
  - Thus the expected behavior is observed when the 'wafer focus position' is determined by the 'resist top'.
  - Due to the piece-wise evolution of PROLITH, the expected behavior is not observed when other 'wafer focus position' references are chosen, or a top-coat is employed. In such cases a stack dependent focus offset is introduced between the aerial image best focus and the zero focus position.

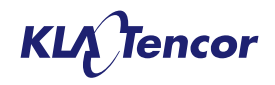

### **Aerial Image**

- The introduction of general wafer topography necessitates a change in the special aerial image plane as the top surface of the resist may not be planar in all cases.
- The special aerial image is now sampled in the defined 'focal reference plane'.
  - This new plane is utilized for all simulations, not just wafer topography simulation
  - An un-aberrated aerial image will always be at 'best focus' when the focus value is at zero, no matter which position wafer focus is measured against.
  - The aerial image results will not change when the stack is altered (i.e., it is uneffected by changes to top coat or resist thickness).

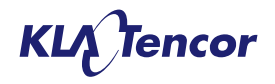

### **Version 12 Examples: NILS versus Focus**

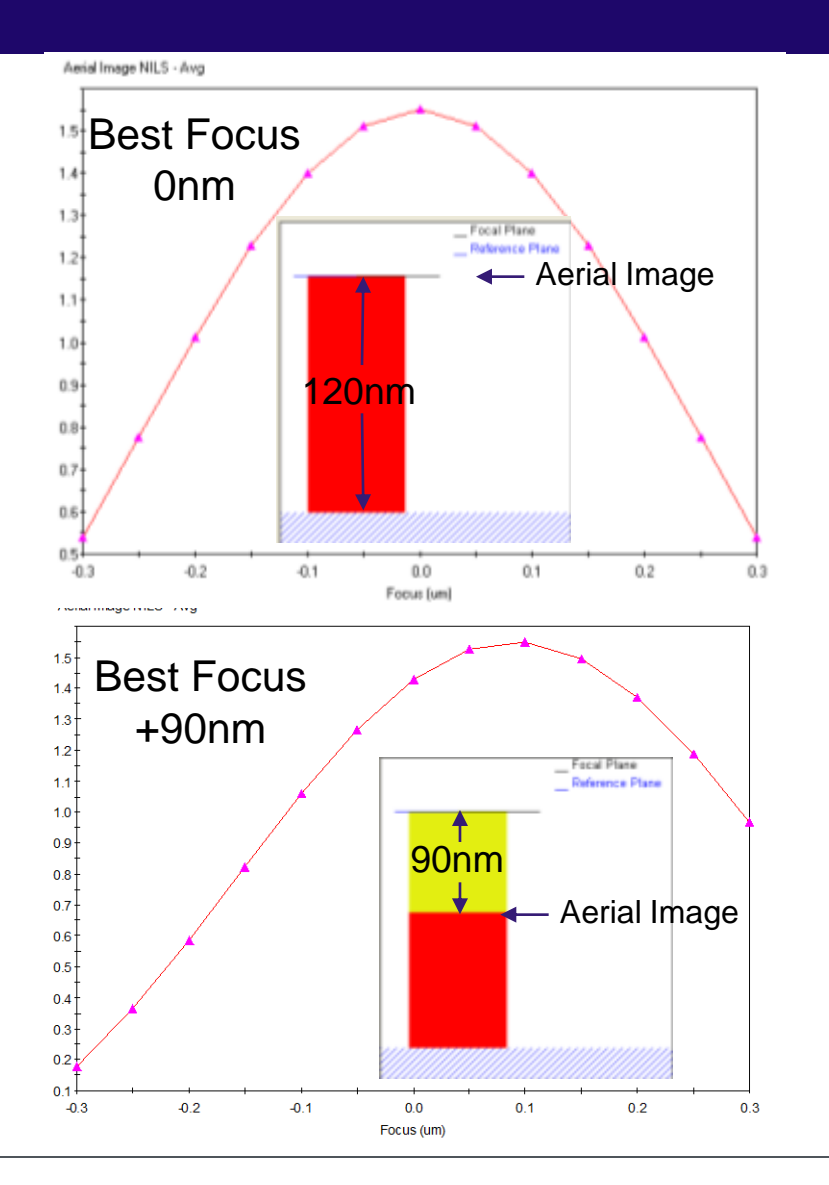

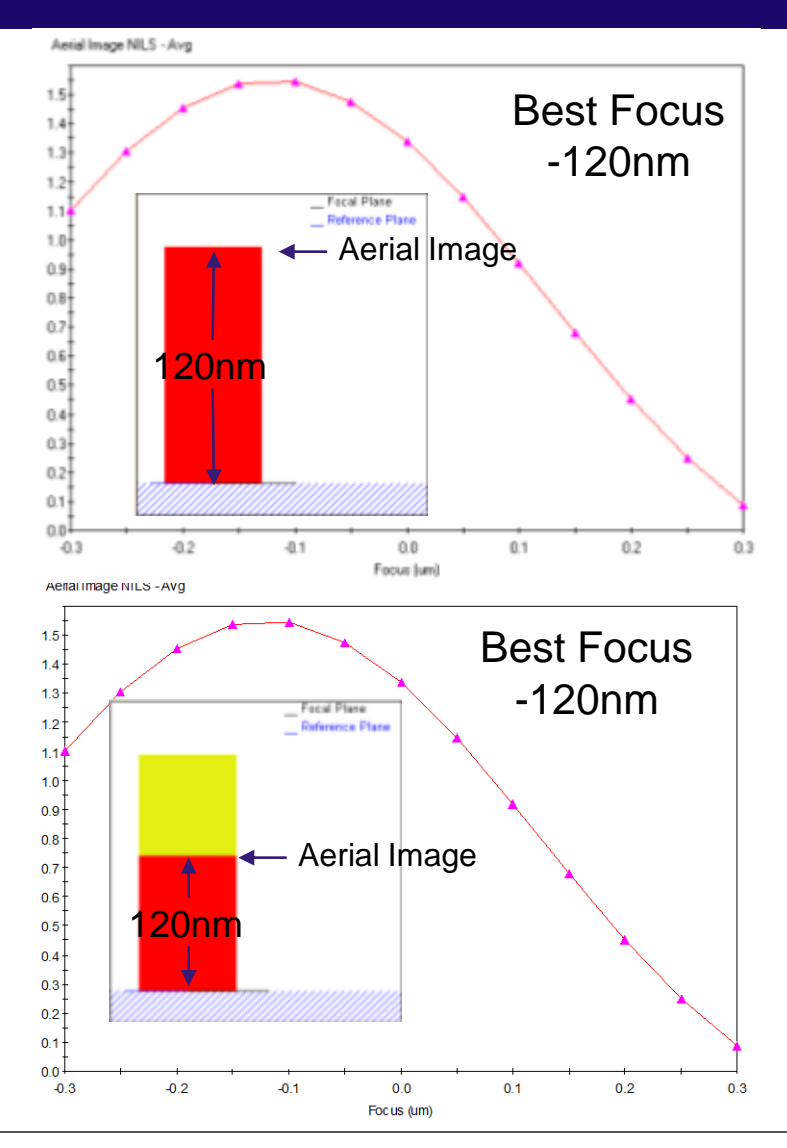

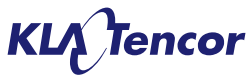

# **Version X3 Examples: NILS versus Focus**

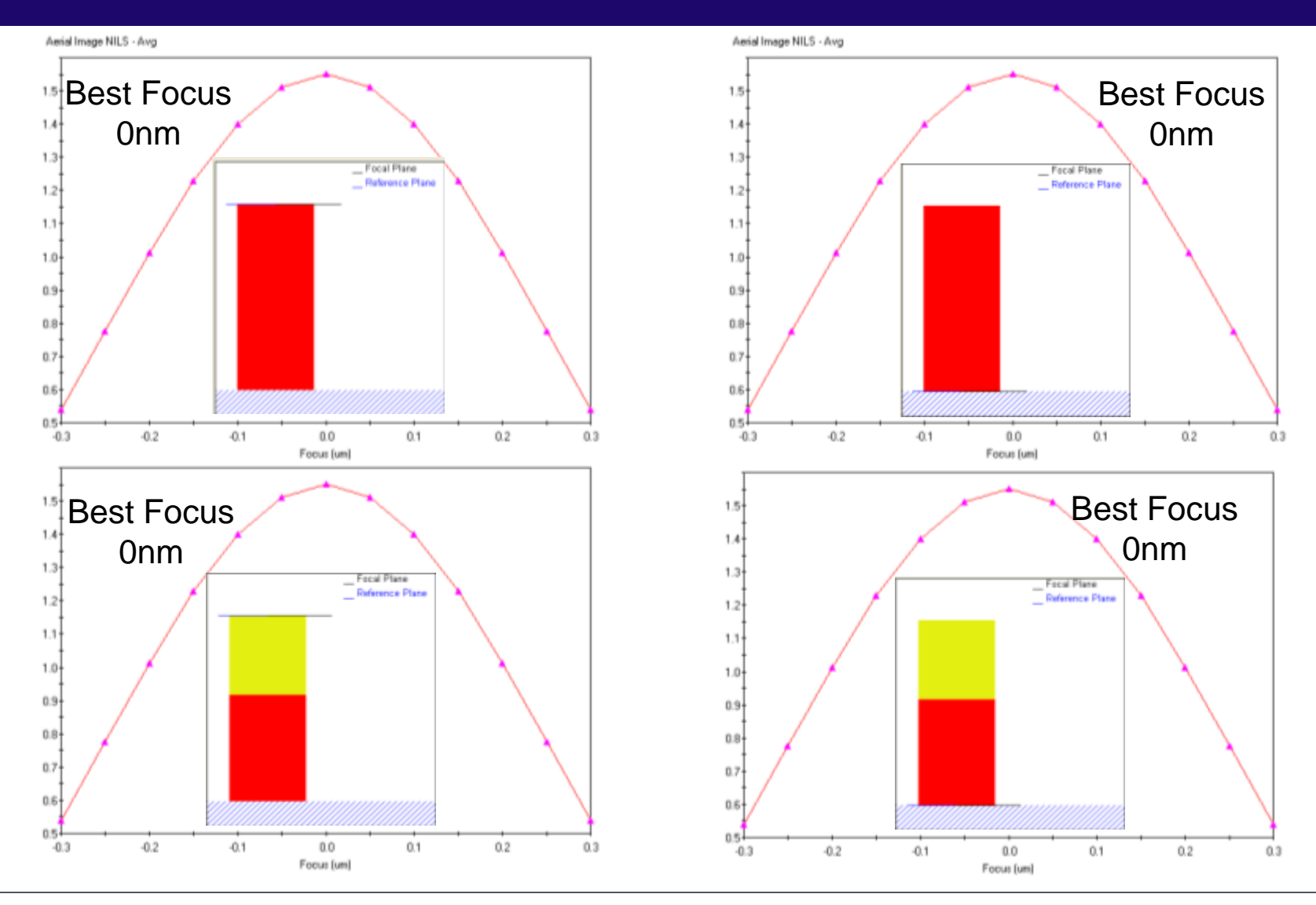

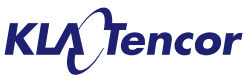

# 'Image in resist' Output – Main View

- The 'image in resist' view shows the intensity in the stack for all regions that are co-planar with the resist region for the active metrology plane.
- The displayed region extends from the lowest point in the resist sim region (Z=0) to the highest point
- All interfaces within the region are shown as black lines
- All metrics for this view are calculated using the standard PROLITH methods.

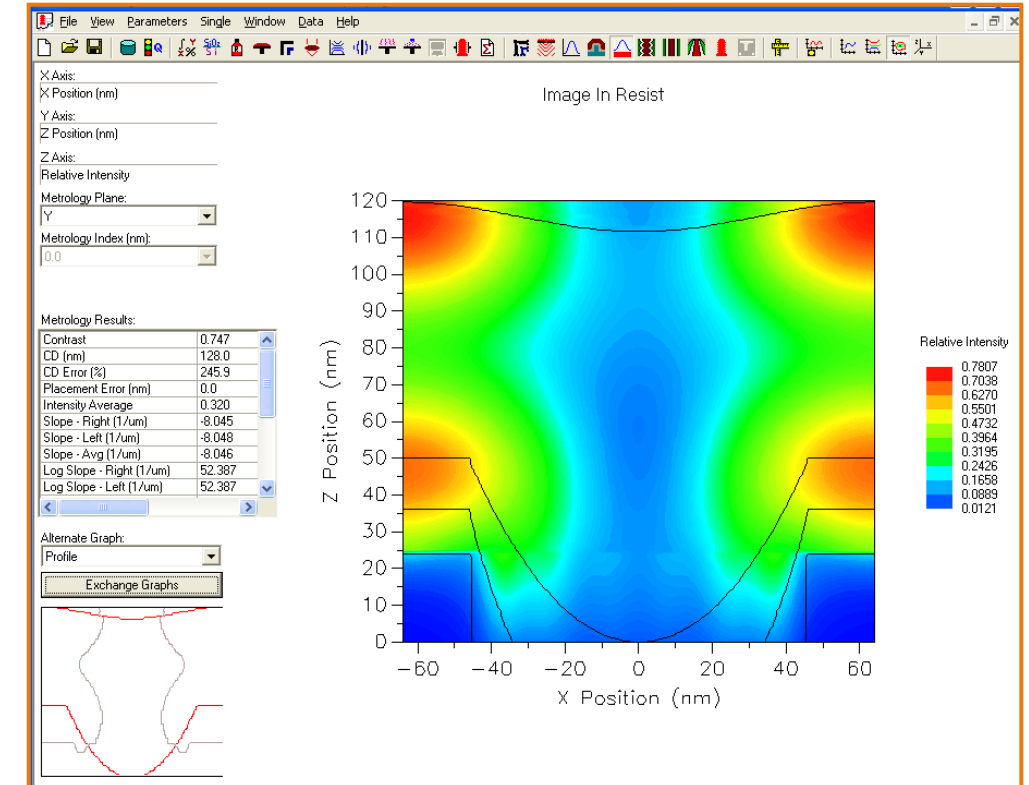

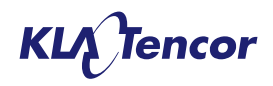

# **Image in Media**

- In X3.0 and X3.1 PROLITH only displays the light intensity for the resist region and materials in the same plane.
- In PROLITH X3.2, the user can opt to display the intensity through the full process stack.
- Note: This requires additional memory and increases computation time.

| PROLITH - [X32_IIM.pl2]                            |                                                                            |
|----------------------------------------------------|----------------------------------------------------------------------------|
| ) ☞ 및   ● ∎ ↓ ↓ ☆ 钟 ▲ 〒 厅 \ \ \ ()) ↔              | + 🕂 🖸 🖾 🚿 🔽 💁 🛆 🕅 🕅 🦓 🛔 🖶                                                  |
| Maxwell Simulation Mode  EMF1 (RCWA)  Required Mem | Available Memory (Mb): 1,973<br>ory For Image In Resist Simulation (Mb): 0 |
| Speed/Grid Size Trade-off<br>Step X/Y: 5           | Step Z: 2                                                                  |
| Slower, More Accurate Faster, Less Accurate        | Slower, More Accurate Faster, Less Accurate                                |
|                                                    |                                                                            |
|                                                    |                                                                            |
| Source Integration Source Step: 4                  | 0.5-                                                                       |
| V Image In Media                                   | -1.0 -0.5 10                                                               |
| Height Above Film Stack (nm): 0.0                  |                                                                            |
| Depth Into Substrate (nm): 0.0                     |                                                                            |
|                                                    | <u> </u>                                                                   |
|                                                    |                                                                            |

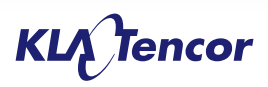

# **Image in Media**

- PROLITH X3.0 (3.1) could be tricked into providing image in the stack but was slow. Image in topcoat was not possible.
- New option delivers same result but in significantly less time.

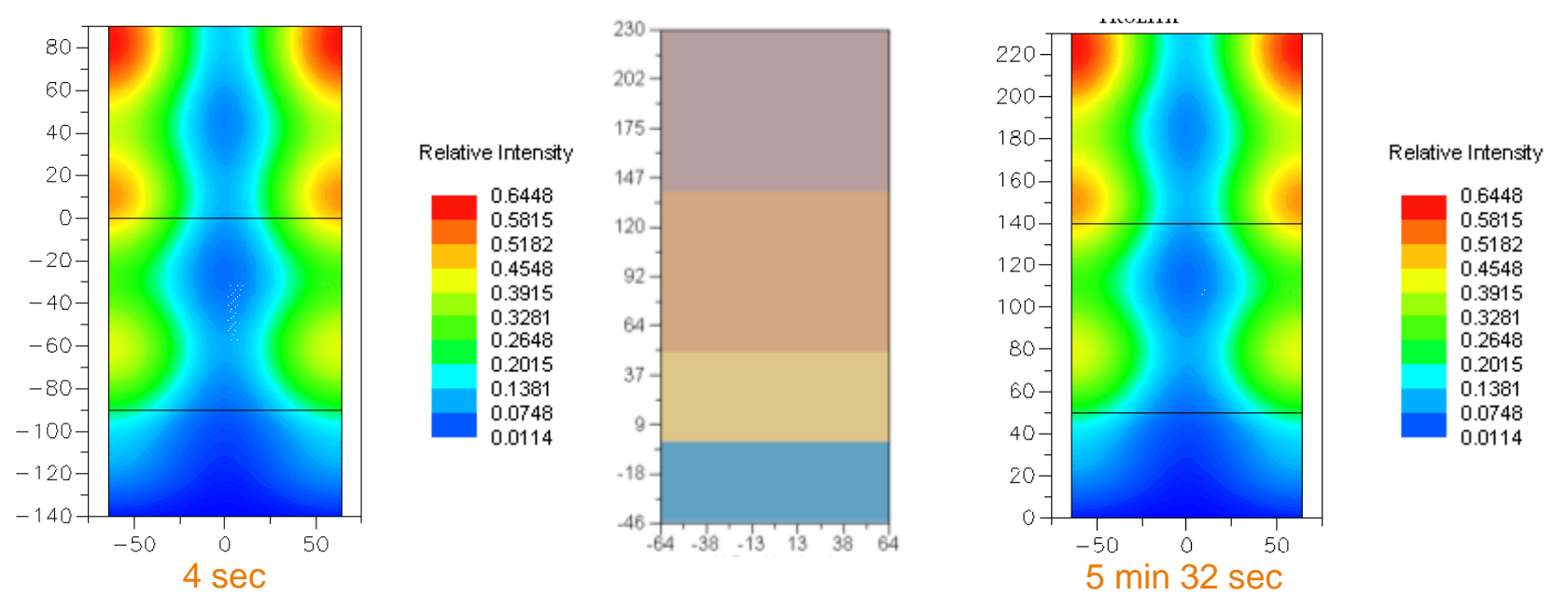

X3.0 with 'trick'

X3.2 IIM

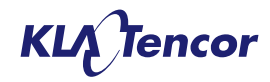

- Can now use etch in the stack (instead of being used to induce 'trick')
- Now possible to get the image intensity in top coat
- User can optionally extend the image intensity into the substrate or superstrate (typically air or water).

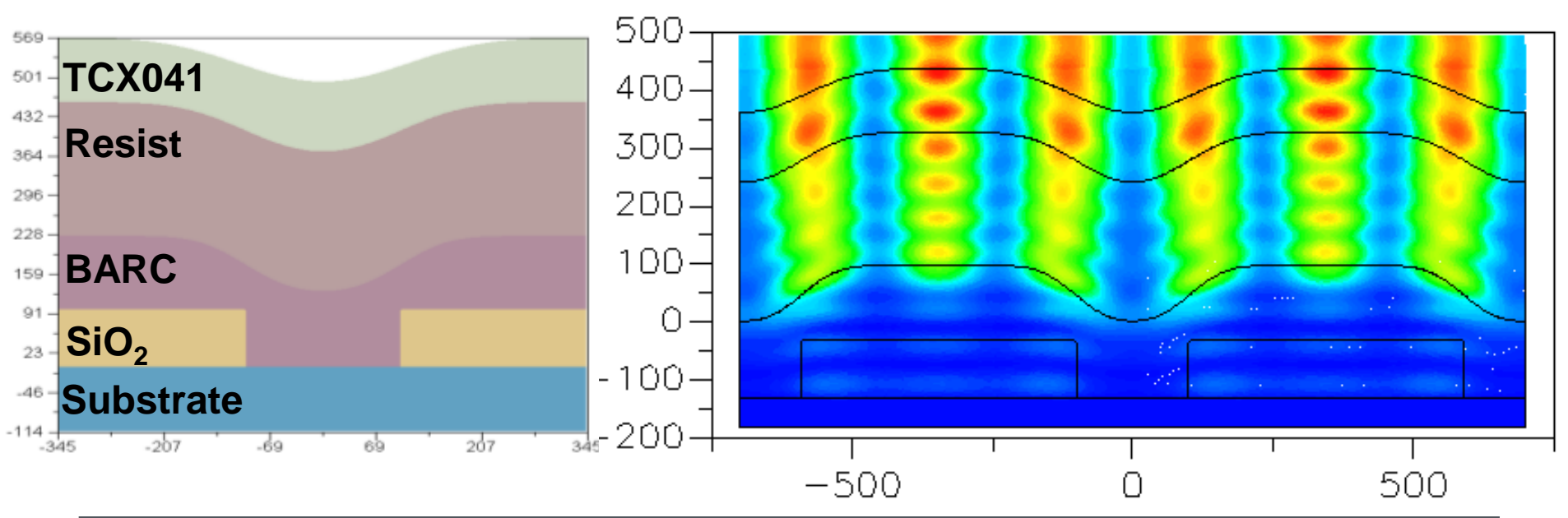

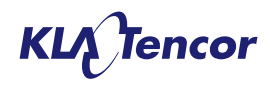

# **Reflectivity Options with PROLITH**

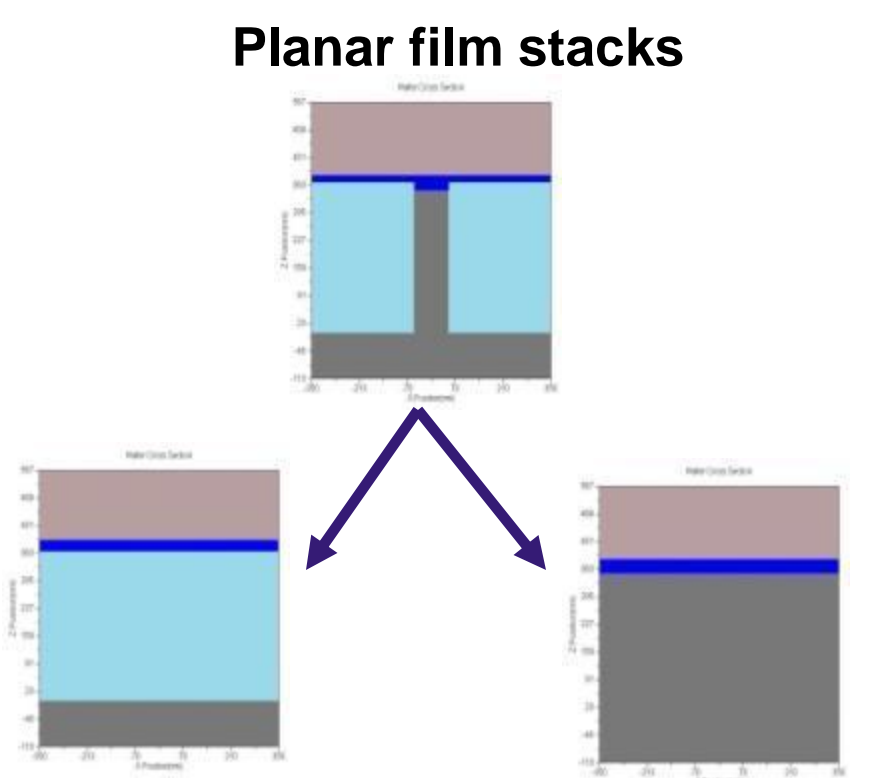

Standing wave amplitude

140 120 Along the feature edge, 100intensity looks like a 80 swing curve. 60 40 20--50 0.3 ntensity in Resist 0.25 0.2 0.15 0.1 0.05 0 0 50 100 150 Height (nm)

•Split topography into regions that can be approximated with planar film stacks.

•This is a global metric, so it should be used for general solutions.

•Pros: Calculate reflectivity as usual.

•Cons: What if topography is small and notching/scattering is important?

•Calculate "swing ratio" and report as Standing Wave Amplitude (SWA)

•This is a localized metric, so it should be used for specific solutions for critical features.

•Pros: Easy to understand. Can be calculated locally.

•Cons: For thin films, may not get full "swing", so SWA may not be accurate. Also, for dark-field, signal-to-noise in dark regions is bad.

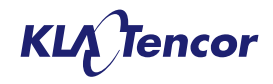

# Reflectivity with Topography – New Metric Reflected Diffraction Efficiencies

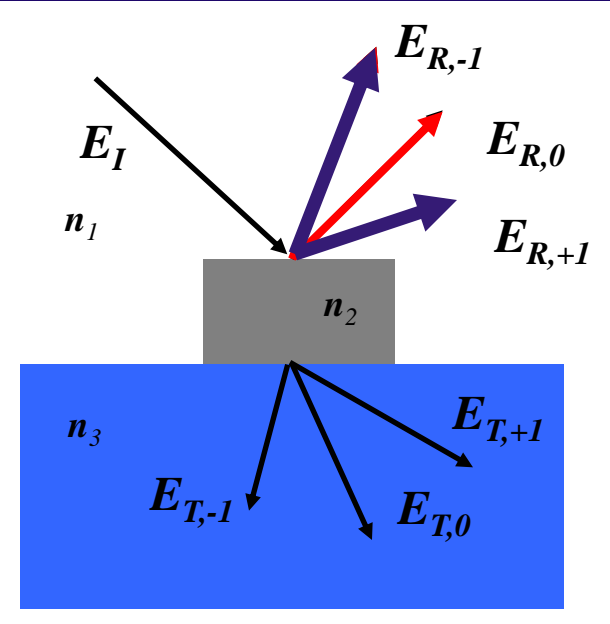

Zero Order = 
$$\mathcal{R}_0$$

$$\mathrm{All} = \sum \mathcal{R}_i$$

Scattered = All - Zero Order

- Resist & Substrate reflectivity
  - Zero order, Scattered, & All
- A global metric, so good for general solutions
- Zero Order Reflection Efficiency is what is reported in scatterometry.
- All Reflection Efficiencies is total energy reflected off grating.

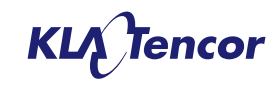

# **New Reflectivity Outputs - Image in Resist**

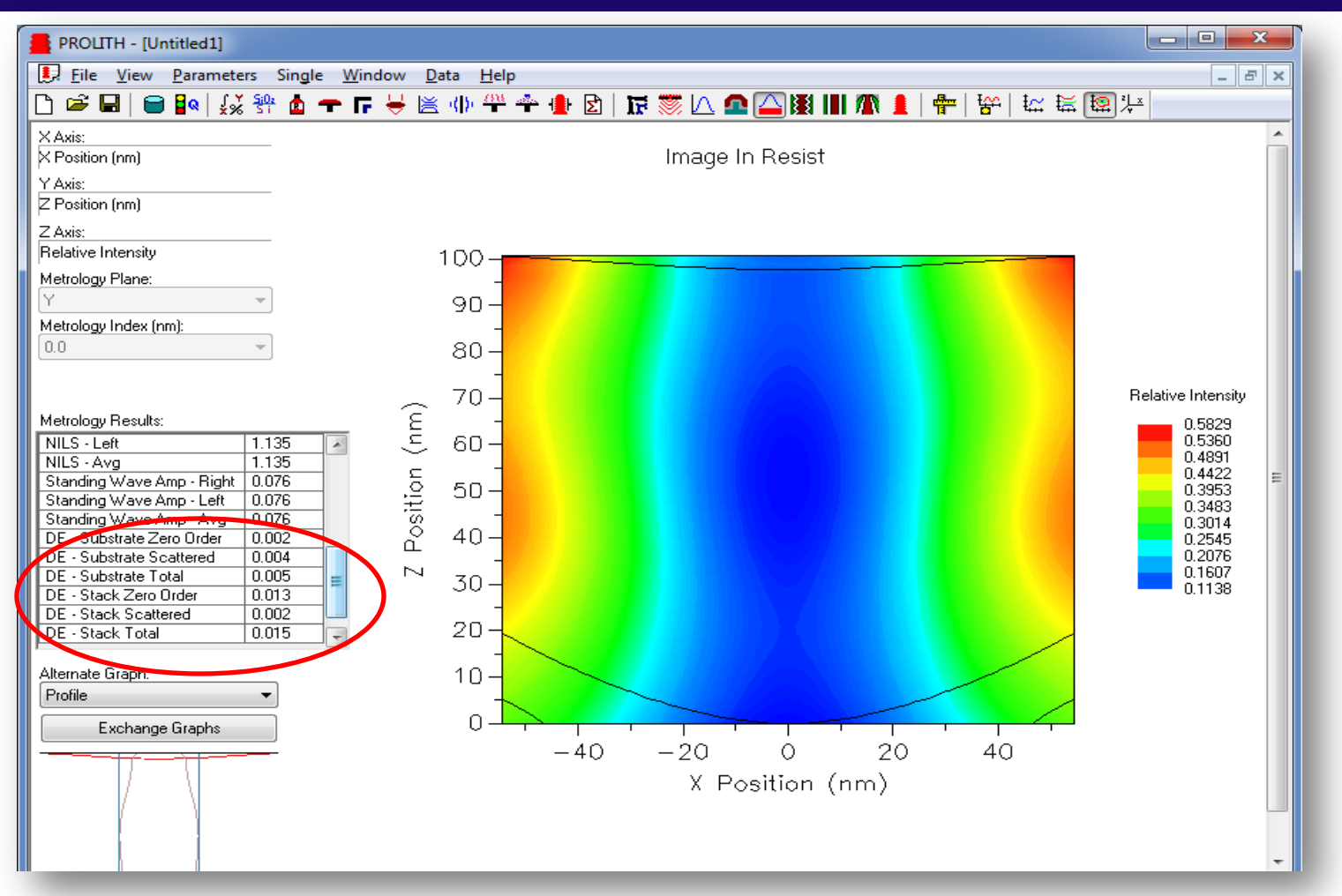

Reference: Reflectivity metrics for optimization of anti-reflection coatings on wafers with topography. Mark D. Smith, Trey Graves, Stewart Robertson, and John Biafore, SPIE 2010. SPIE, 7639, 763935

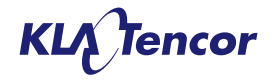

#### 'Image in resist' Output – Alternate Profile View

- When exchange graph is toggled to the profile view, the contour of the resist image intensity (defined on the metrology page) is displayed for the active metrology plane.
- The contour is displayed in grey.
- The upper and lower interfaces of the resist are displayed as red contours
- When the contour data is exported (using either the "data menu" or <ctrl> and mouse drag, only the resist image intensity contour values are included.

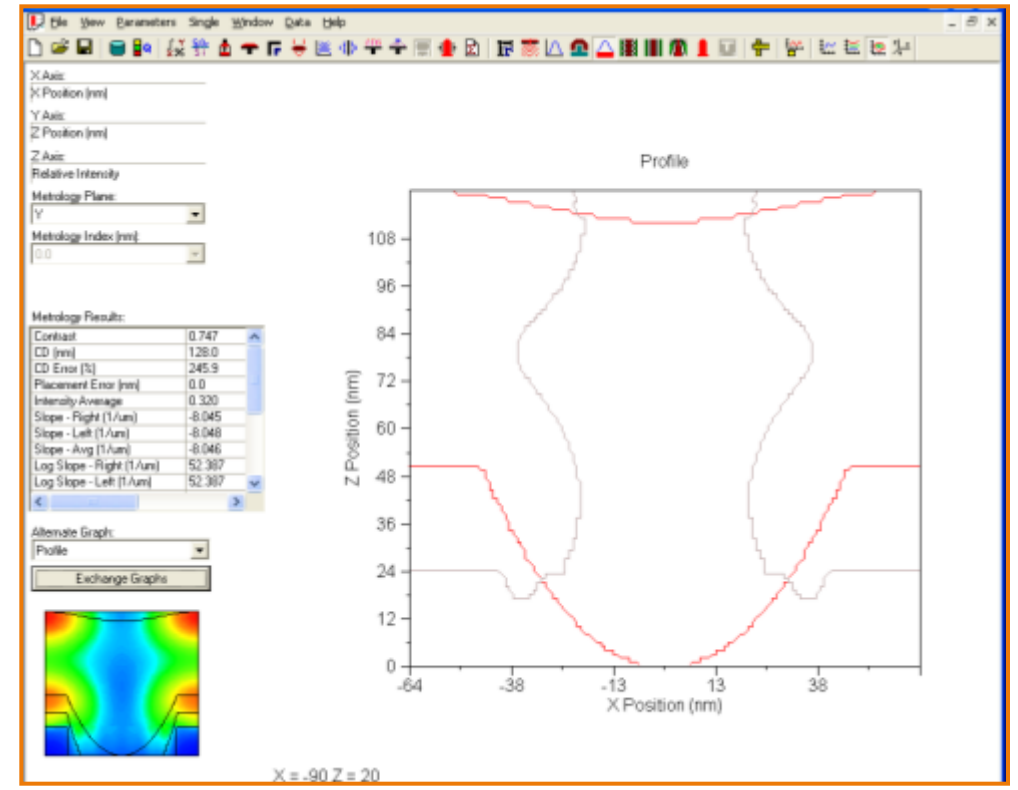

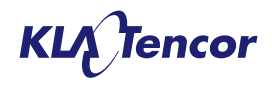

#### **'Latent Image before PEB' Output – Main View**

- The 'Latent image before PEB' view shows the relative concentration of remaining Photo-Acid Generator (PAG) for the active metrology plane.
- No values are available for regions outside the resist, these are shown as solid color.
- Normal 'latent image before PEB' metrics are displayed provided the specified measurement height only contains resist, otherwise zeros are returned.
- Exchange graph will result in a profile view following that behaves much like that for 'image in resist'

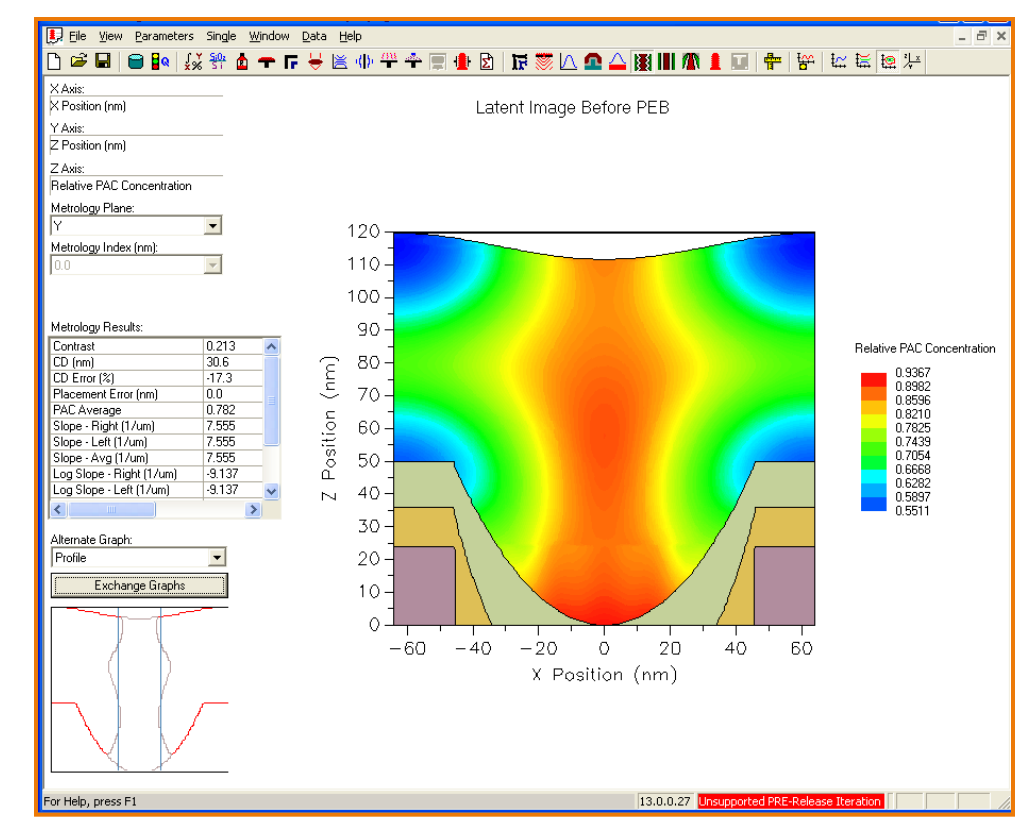

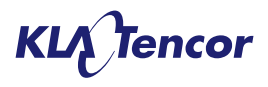

# 'Latent Image after PEB' Output – Main View

- The 'Latent image after PEB' view shows the relative concentration of blocked sites for the active metrology plane.
- No values are available for regions outside the resist, these are shown as solid color.
- Normal 'latent image after PEB' metrics are displayed provided the specified measurement height only contains resist, otherwise zeros are returned.
- Exchange graph will result in a profile view following that behaves much like that for 'image in resist'

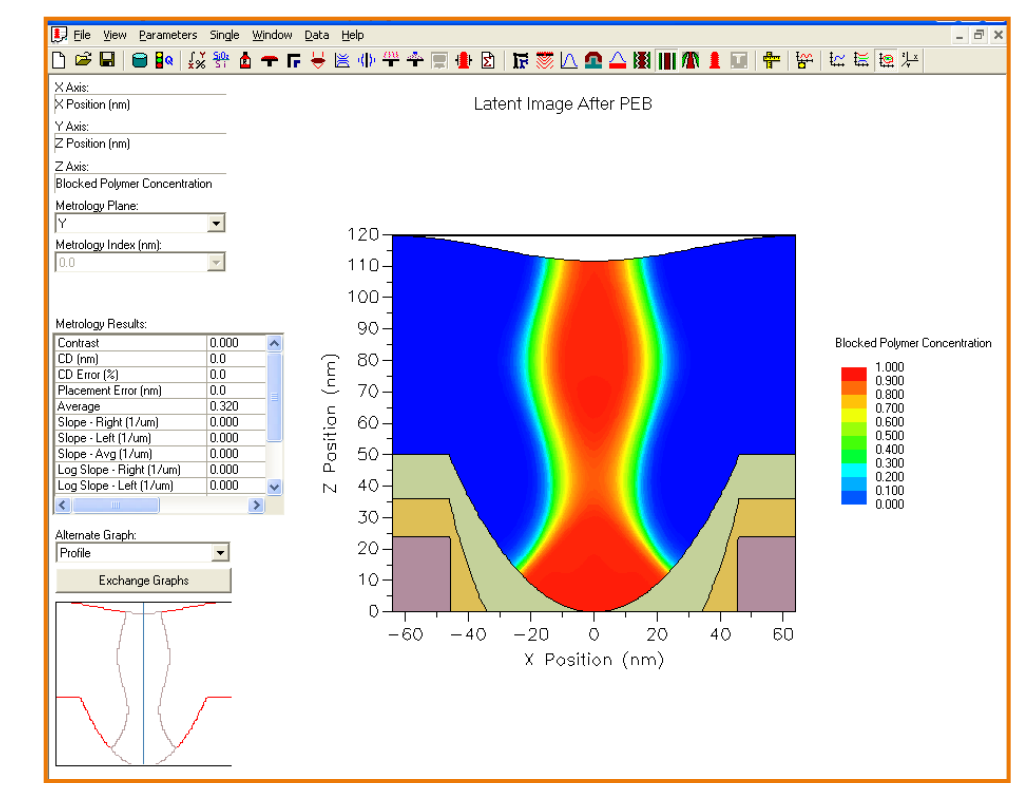

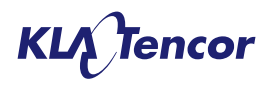

#### **'Develop Time Contours' Output – Main View**

- The 'Develop Time Contours' view shows the evolution of the resist feature during the development process. Each contour represents the feature at a particular development time.
- No values are available for regions outside the resist, these are shown as solid color.
- The metrology results are the same as those reported in the 'resist profile' output screen.
- Exchange graph will result in a profile view following that behaves much like that for 'image in resist'

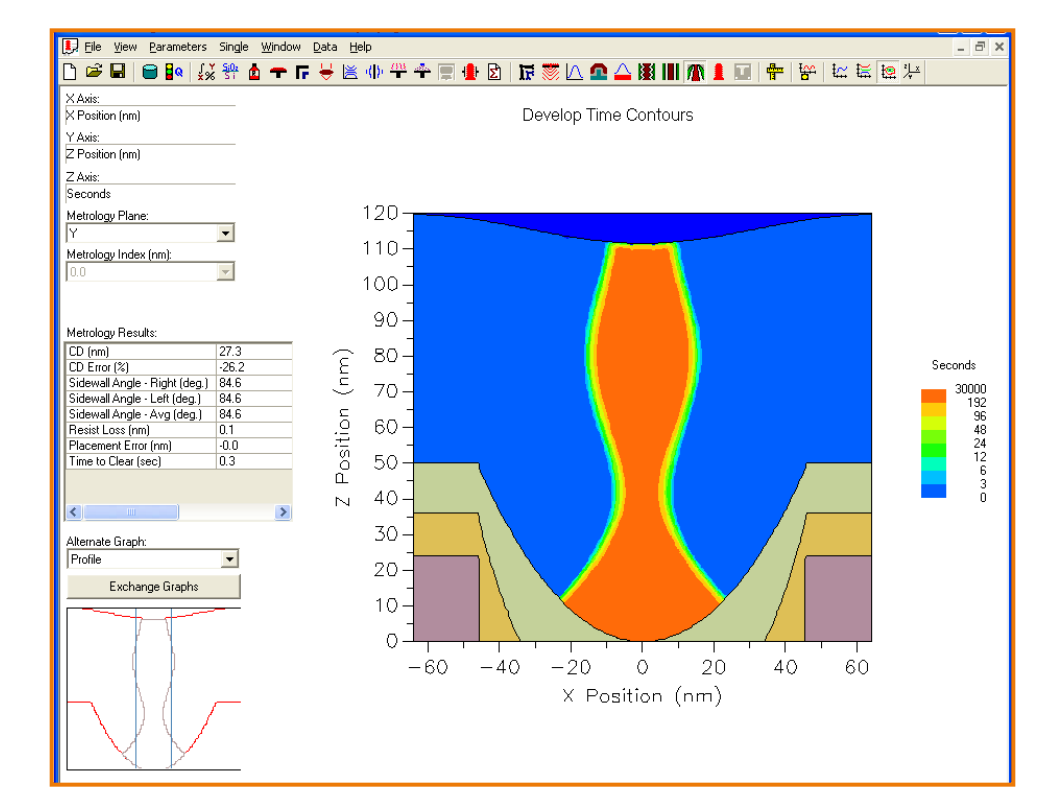

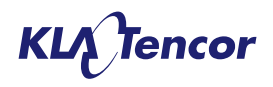

# 'Resist Profile' Output – 2D

- The 2D 'resist profile' output screen shows the resist features in the current active metrology plane, Topography coplanar with the resist is also displayed.
- The CD dimensions reported are calculated using the new "collapse resist volume" method detailed on subsequent slides.
- Exchange graph will result in a contour plot outlining the resist feature in grey. The upper and lower bounds of the original resist region are shown in red and blue vertical lines are included to indicate where the CD measurement has been taken.

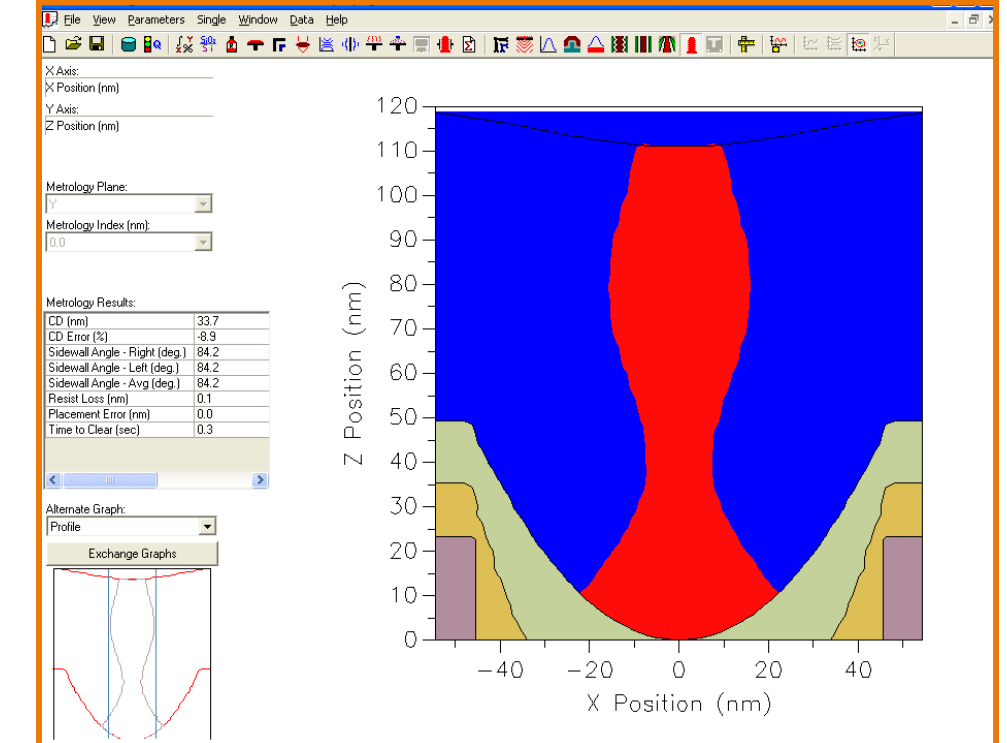

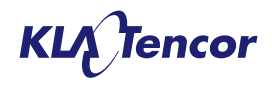

# **'Resist Profile' Output – 3D**

- The 3D 'resist profile' output screen shows the resist features in the sim region and the topography stack.
- Topography stack can be toggled 'on/off' using check box.
- The CD dimensions reported are calculated using the new "collapse resist volume" for the active metrology plane (transparent plane).
- Select metrology plane using drop-down list – including new 'top-down z' view – see later slides
- Rotate 3D view using <shift> and mouse
- Exchange graph gives contour plot for the active metrology plane.

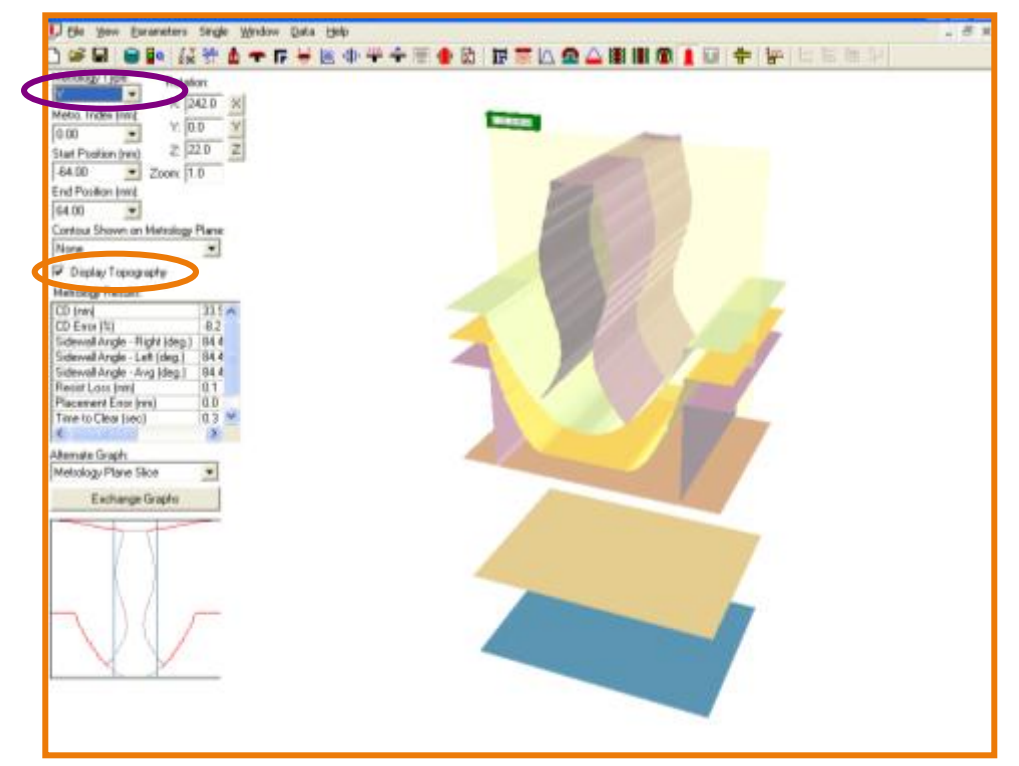

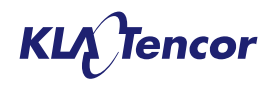

# Metrology Issues: The Problem - Case 1

- How do we measure CD when the feature straddles topography?
- Really want to mimic top-down CD SEM behavior.
- Traditional PROLITH metrology would return the width of the resist volume at a particular z height. Obviously, this would not be the desired output in this case.

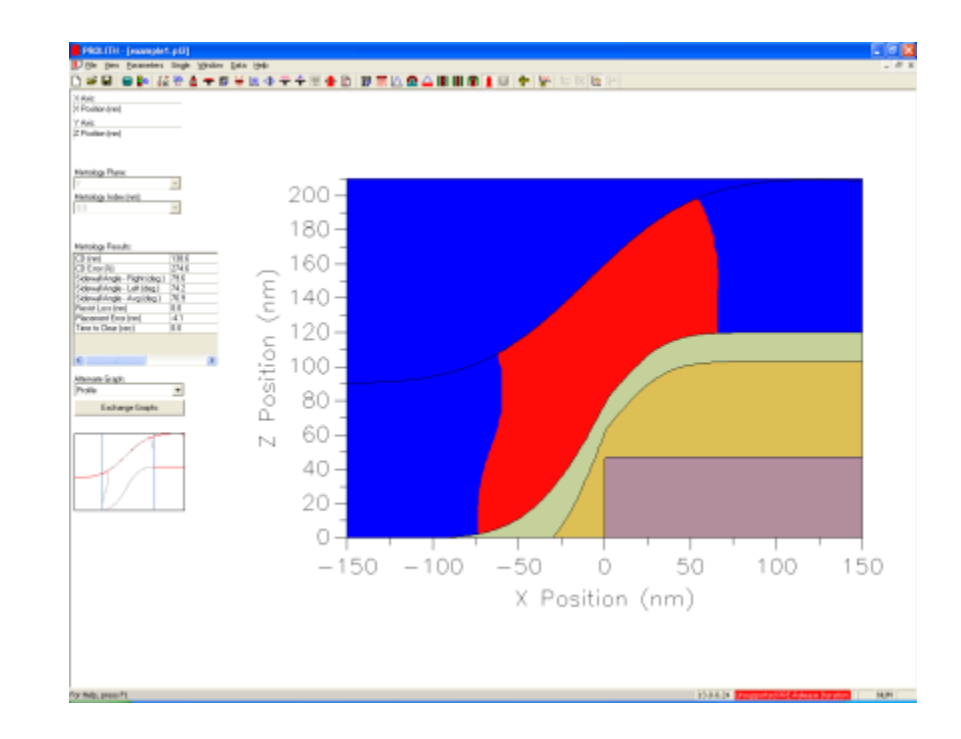

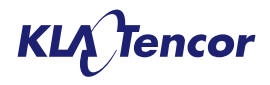

## **Metrology Issues: The Problem – Case 2**

- How do we extract the contour of a line crossing topography?
- Again, we really want to mimic topdown CD SEM behavior.
- Extracting a z contour at a fixed height doesn't reveal a continuous line.

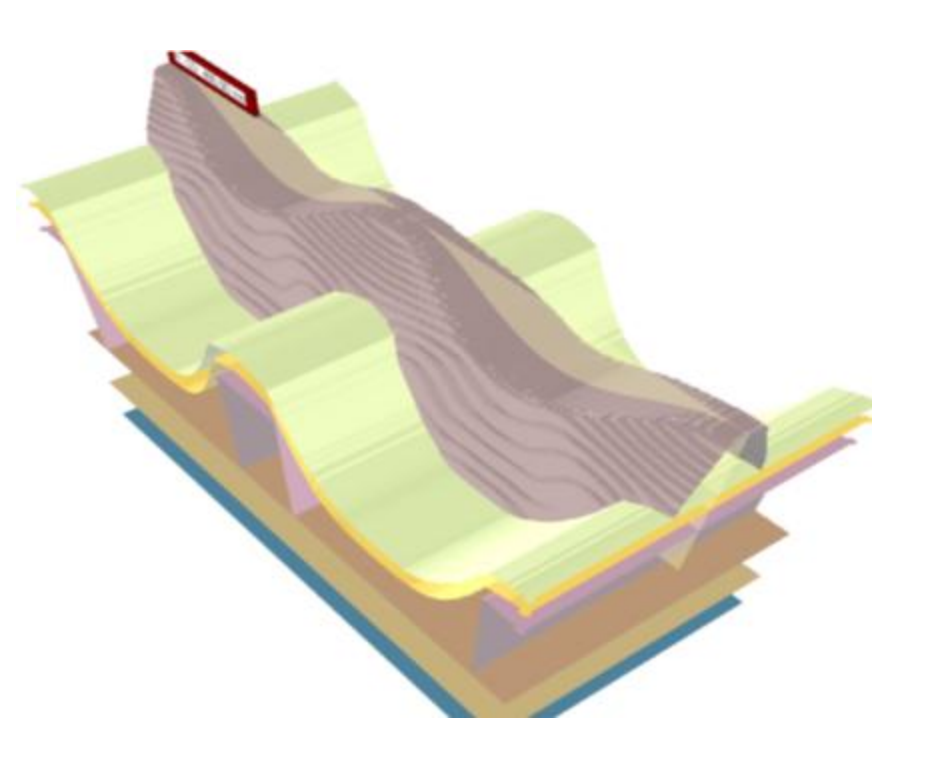

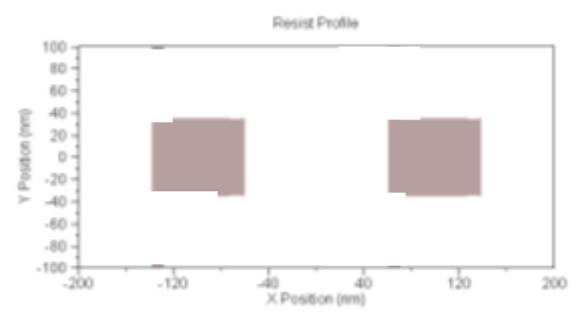

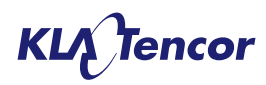

#### The PROLITH X3 Solution: Collapsed Resist Volume

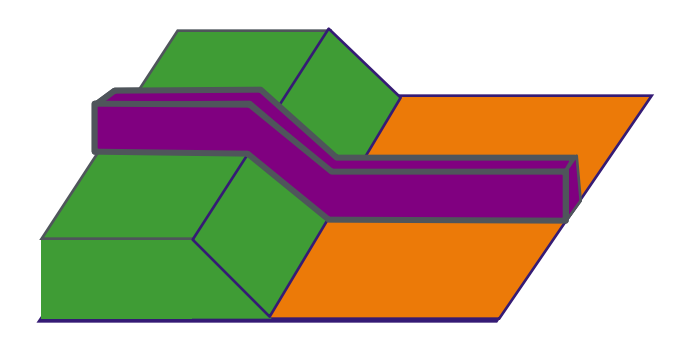

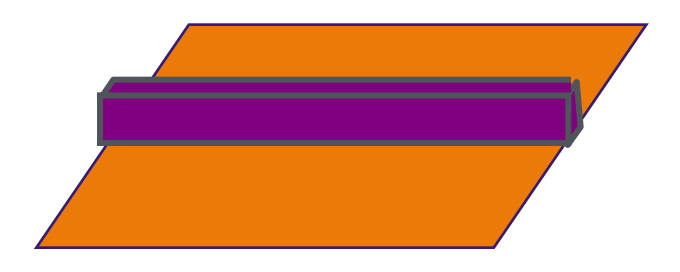

- Issue: How to define a z-plane. Constant height value could not extract this line.
- Solution: Use weighted profile. Drop all "weight" of resist to flat plane then use %age height or constant height from that plane.
- When wafer topography is active, X and Y plane metrology performed upon the collapsed volume. Additionally, a "top down z-plane' is available which shows z-contours on the collapsed volume

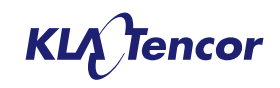

# **Raw versus Weighted Profiles**

- As with previous PROLITH versions the collapsed volume can be used for raw or weighted measurements.
- In the '*raw method'* the profile is collapsed to the substrate with it's basic profile shape remaining in tact, i.e. a re-entrant profile will remain a re-entrant profile.
- In the 'weighted method' all of the mass of resist over a given point is dropped to the collapsed plane. Thus a re-entrant profile will become prograde. This more mimics the behavior of a top-down CD SEM.

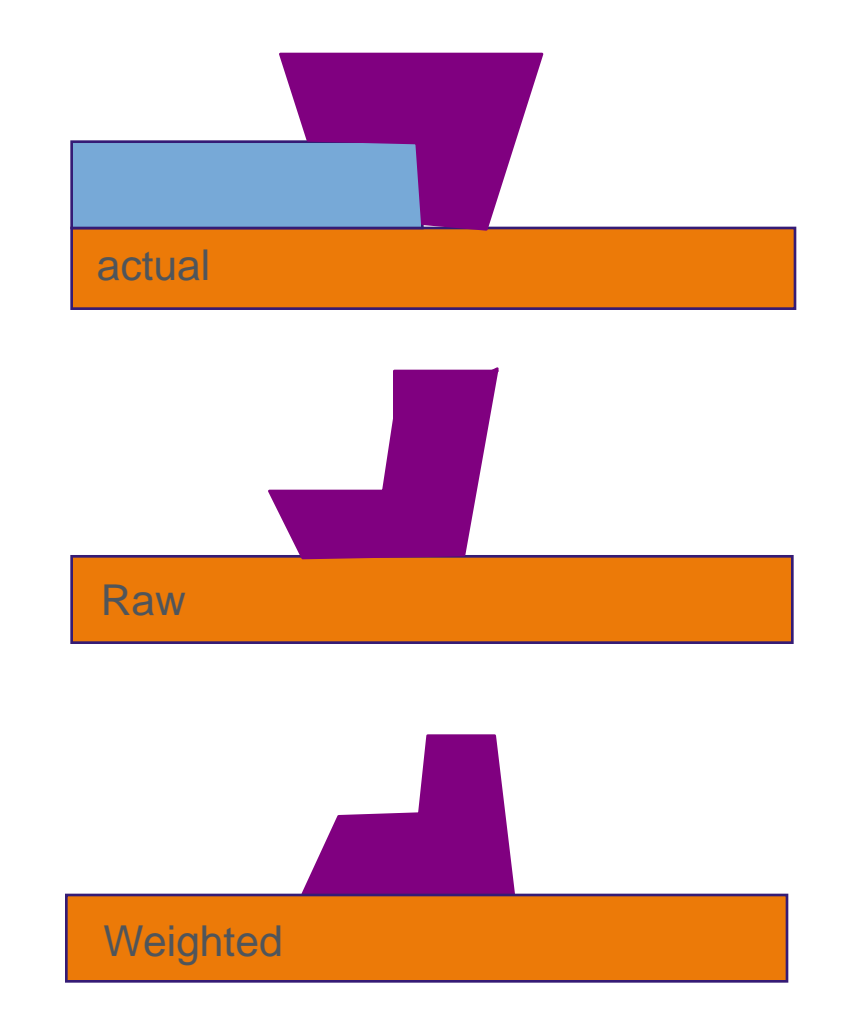

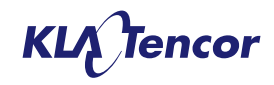

# **Using the Collapsed Volume**

- When wafer topography is active, its recommended that
  - Only an 'Absolute Measurement Height' is employed.
  - The Measurement Height should be kept to less that half the nominal resist thickness, ideally 0 – 25%.
- Choosing the raw collapsed volume and a measurement height of 0 nm measures the CD between the points where the resist contacts the material beneath it
- Choosing a weighted collapsed volume and a measurement height of 0 nm measures the CD at the widest point of the feature.

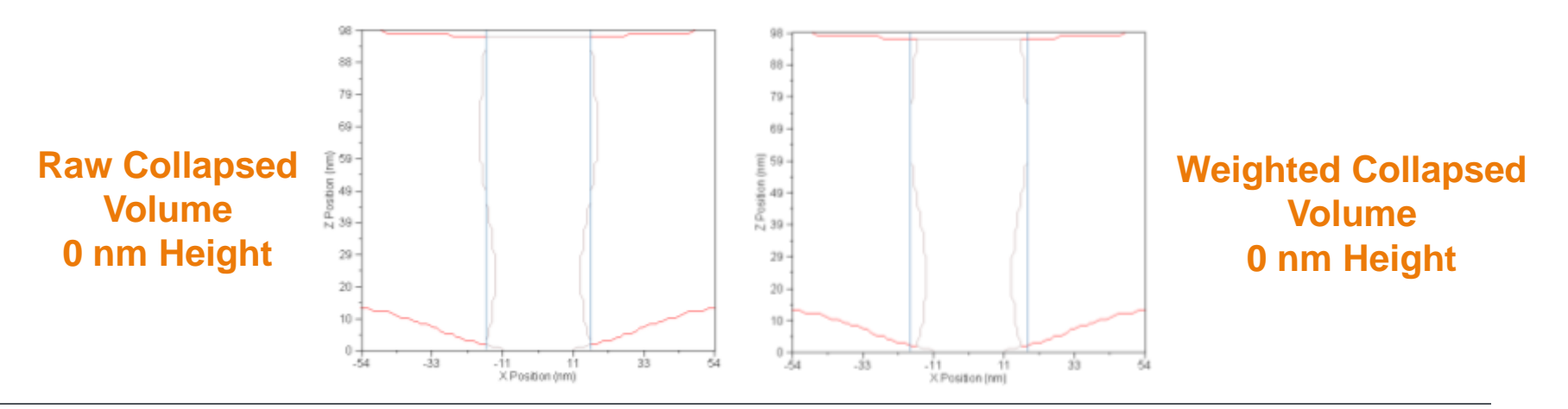

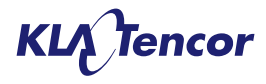

## **Collapsed Volume: Case 1**

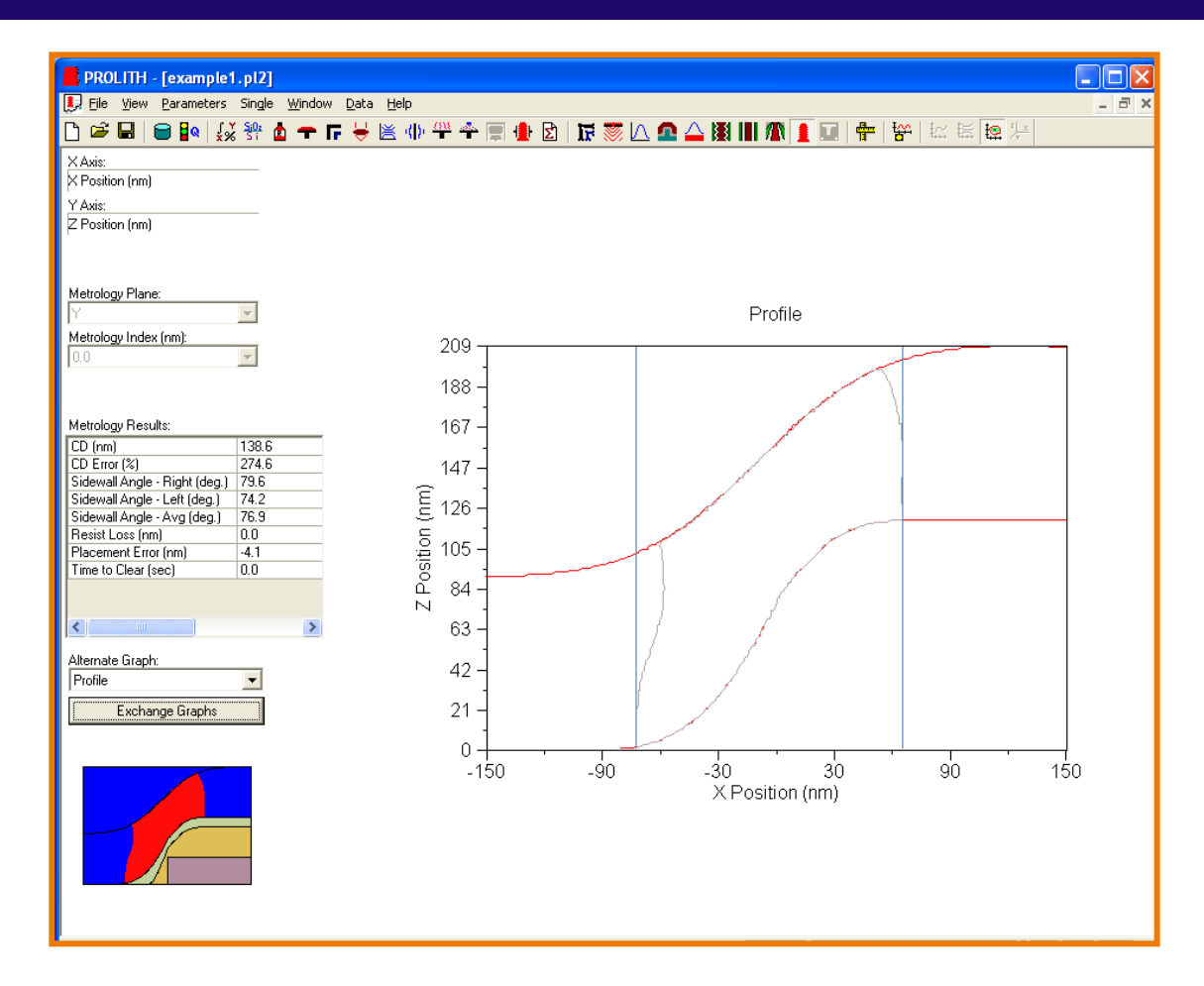

Using the Weighted Collapsed Volume allows a good approximation of real feature width to be obtained

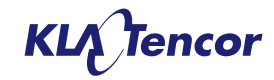

#### **Collapsed Volume: Case 2**

| Ele yew Barameters Single Window                                                                                                    | Data Help                                                                         |                                  |
|----------------------------------------------------------------------------------------------------|-----------------------------------------------------------------------------------|----------------------------------|
| 🗅 📽 🖬 😑 📭 👯 😚 🏚 🖛                                                                                                    | F 🖶 🗷 🚸 🍄 🛧 🗐 🖢 🗹 🛛 🖬                                                             | 🚺 🕰 🛆 🏽 🖩 🧥 📘 💷 💠 😽 🖿 🖄 🖾 🕼 🥍    |
| Metrology Type:         Flotation:           Z Top-down         ✓           Metro. Index (rm):         Y: 0.0           Q: 30.0         ✓           Zoom:         1.0                                                                                                    |                                                                                   |                                  |
| Save to Database                                                                                                    |                                                                                   |                                  |
| Contour Shown on Metrology Plane:                                                                                                    |                                                                                   |                                  |
| None                                                                                                    |                                                                                   | Resist Profile                   |
| Metrology Besults:                                                                                                    | 100 -                                                                             |                                  |
| Metrology Presults:           CSD - Avg (nm)         27.944           CSD - B0th (nm)         47.436           CSD - 95th (nm)         62.436           CSD - 95th (nm)         67.924           CSD - 90.7th (nm)         68.917           Avernate Graph:         •           Metrology Plane Slice         • | 80<br>60<br>60<br>20<br>50<br>-20<br>-20<br>-20<br>-20<br>-20<br>-20<br>-20<br>-2 | -40 40 120 200<br>X Position (m) |
|                                                                                                    |                                                                                   |                                  |

Using the Collapsed Volume and the z top-down plane allows a good approximation of an SEM contour to be obtained

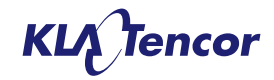

# Mask Model Updates

# **PROLITH Mask Model Options**

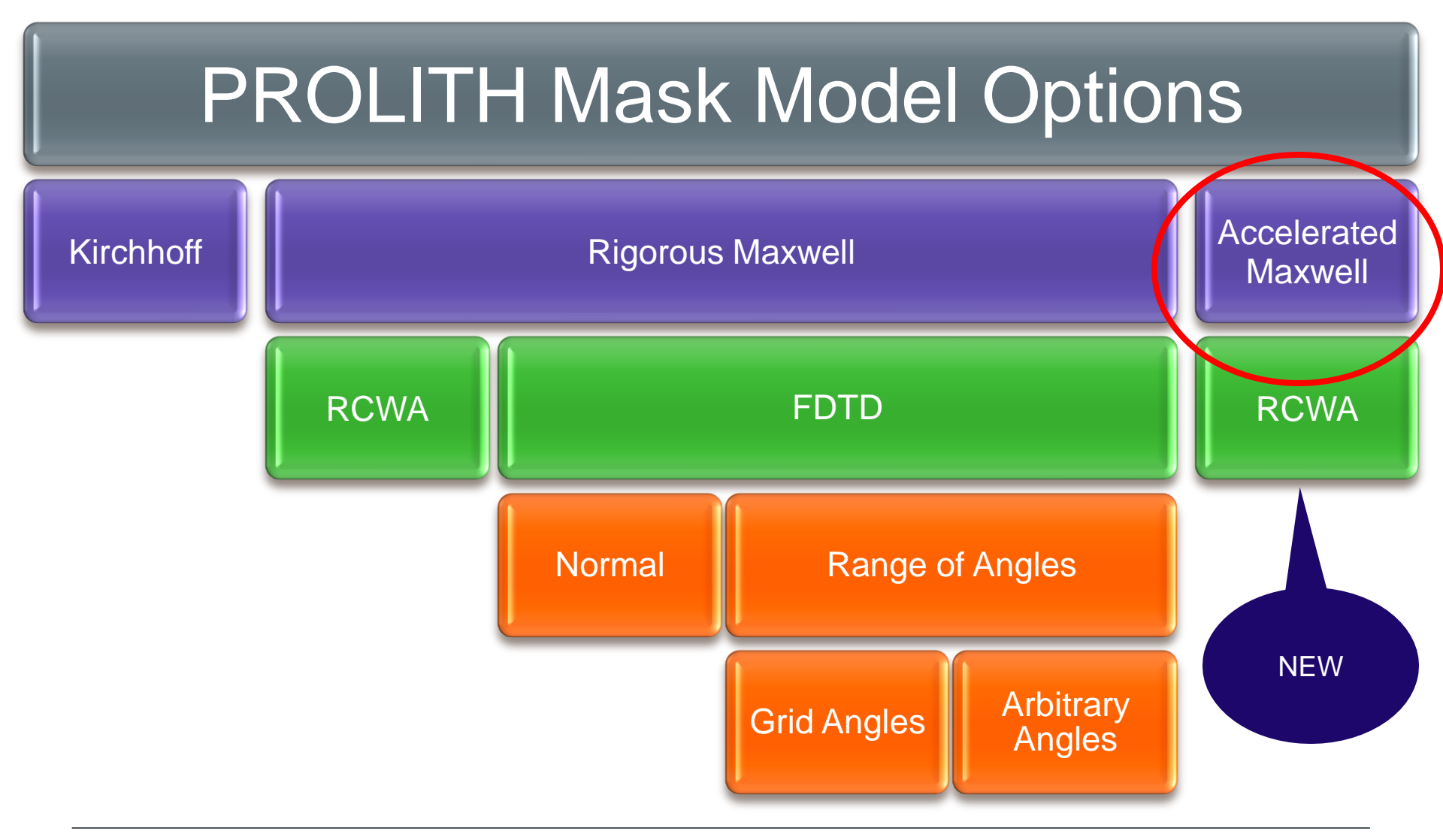

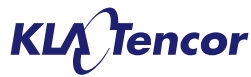

# New Mask Simulation mode – Maxwell Accelerated

- New mask simulation mode 'Maxwell Accelerated' in addition to 'Kirchhoff' and 'Maxwell Rigorous'
- This option is only applicable for 'Manhattan' masks (e.g. features running horizontal and vertical – 90 degrees)
- Available for all monochromatic technologies
- Uses domain decomposition approach
- RCWA algorithms used (FDTD not available with this approach)

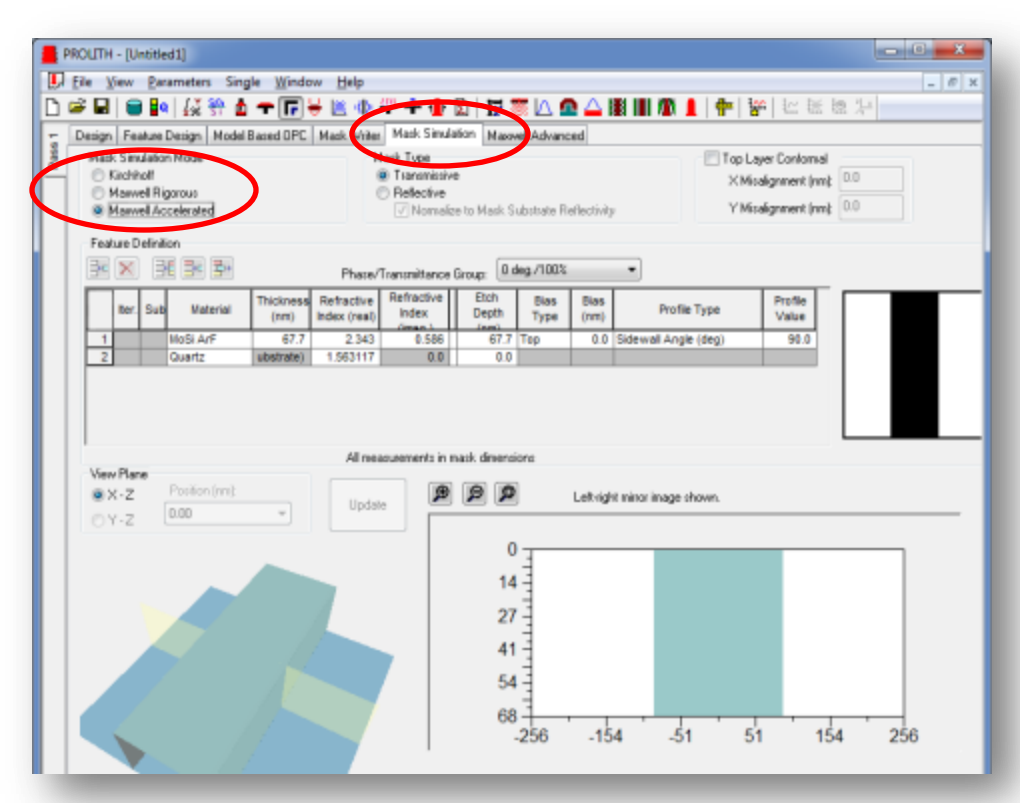

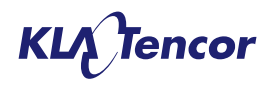

### **Accelerated Mask EMF Formulation**

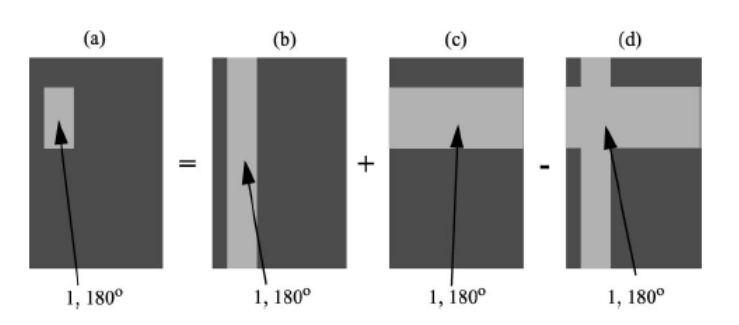

Step 1: Construction of 2D Rectangles from 1D simulations

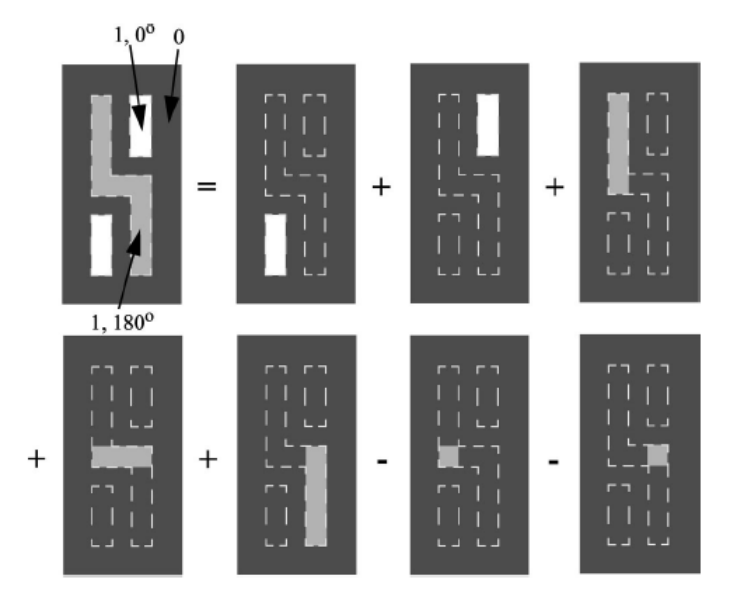

Step 2: Stitching Rectangles into 2D Manhattan Polygons

- Based on the idea by Kostas Adam (from Andy Neureuther group).
- Same ideas investigated by Andreas Erdmann for both ArF and EUV.

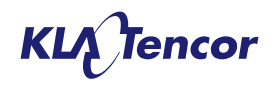

# **Accelerated EMF – Example 1**

| Γ  |   | ter. | Sub Material | Thickness<br>(nm) | Refractive<br>Index (real) | Refractive<br>Index | Etch<br>Depth | Bias<br>Type | Bias<br>(nm) | Profile Type         | Profile<br>Value |
|----|---|------|--------------|-------------------|----------------------------|---------------------|---------------|--------------|--------------|----------------------|------------------|
| IC | 1 |      | MoSi ArF     | 67.85             | 2.343                      | 0.586               | 67.85         | Тор          | 0.0          | Sidewall Angle (deg) | 90.0             |
| IE | 2 |      | Quartz       | 5.0               | 1.56312                    | 0.0                 | 5.0           | Тор 🔻        | 0.0          | Sidewall Angle (deg) | 90.0             |
| IC | 3 |      | Quartz       | ubstrate)         | 1.56312                    | 0.0                 | 0.0           |              |              |                      |                  |
|    |   |      | -            |                   |                            |                     |               |              |              | -                    |                  |

\* Simulation run on 8 Core PC

|                    | Ae                | rial Image             | e CD        | Execution                       |                              |          |
|--------------------|-------------------|------------------------|-------------|---------------------------------|------------------------------|----------|
| Set-up             | Kirchhoff -<br>nm | Rigorous<br>(FDTD) -nm | Accelerated | Rigorous<br>(FDTD) -<br>Seconds | Accelerated<br>EMF - Seconds | Speed-up |
| 1 Angle            | 76.6              | 59.2                   | 61.6        | 1315                            | 26                           | 51       |
| 5 Angles<br>(Grid) | 76.6              | 58.3                   | 60.1        | 30156                           | 129                          | 234      |
| 9 Angles<br>(Grid) | 76.6              | 57.7                   | 60.1        | 63920                           | 233                          | 274      |

Rigorous and Accelerated provides similar results

Up to 250x Faster
# **Benefit of Accelerated EMF Option – Example 2**

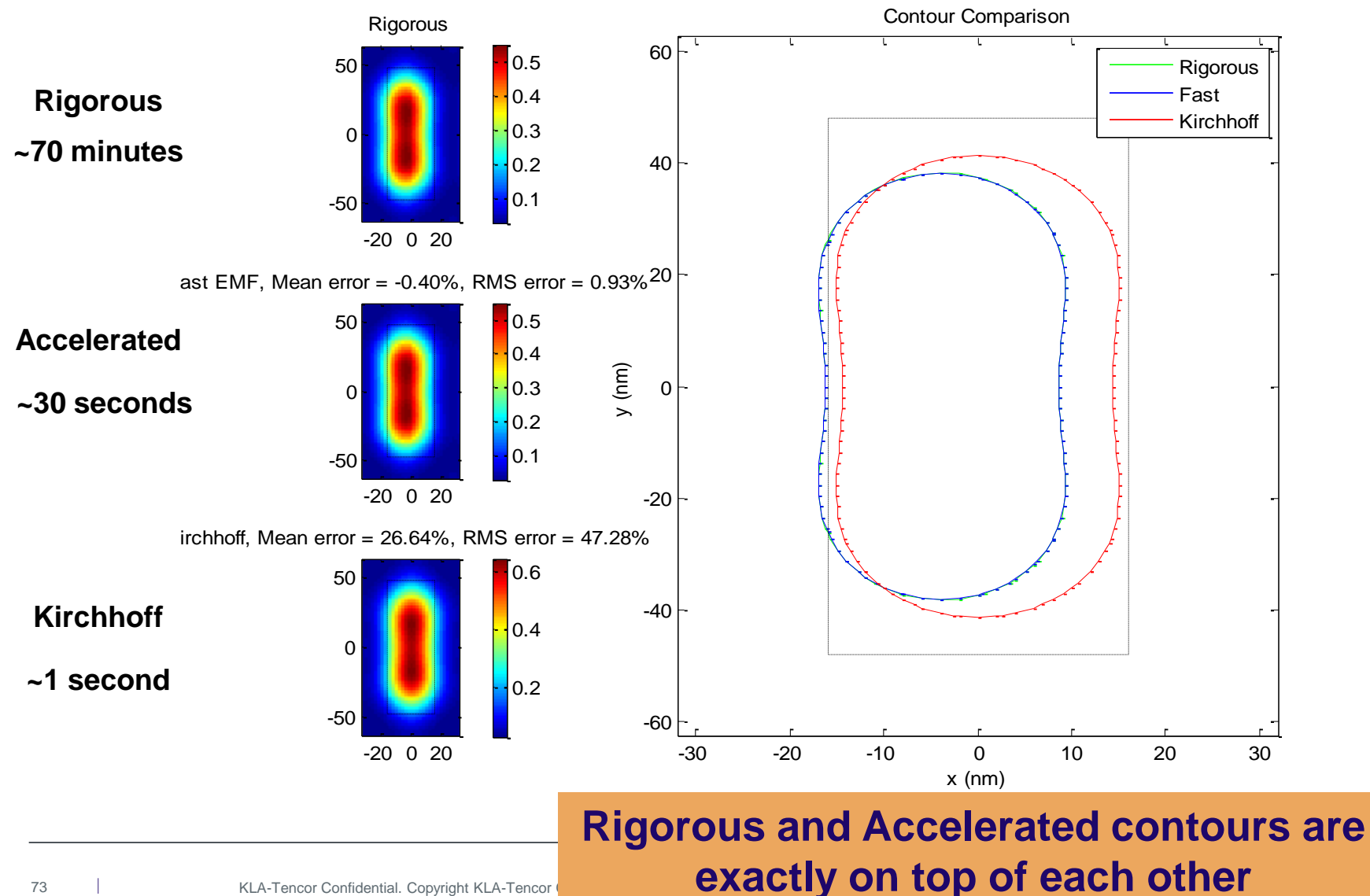

# **1D OPC - Feature detail**

- PROLITH 10.2 and higher allows users to apply model based OPC to 2D mask patterns.
- With PROLITH X3, model based OPC can also be applied to 1D mask patterns

| Mask      | E PROLITH - [32nm Node DP - Non-Planar Topo.plt]                   |                                                                                 |        |
|-----------|--------------------------------------------------------------------|---------------------------------------------------------------------------------|--------|
|           | 🛃 Eile View Parameters Single Window Help                          | -                                                                               | ٩<br>× |
| vvindow – | 🗋 🚅 🖬 😑 🗛 👯 🥗 📥 🖛 🗲 😸 🕪 🍄 🚔 🚍 🦺                                    | 🖸 🕼 🐺 🔼 🤷 🛆 👪 🖩 🧥 🛔 🗊 🕂 😽 🖾 藍 緯 🧏                                               |        |
|           | - Design Feature Design Model Based OPC Mask Writer Mask Simulatic | n Maxwell Advanced                                                              |        |
|           | The The The The The The The The The The                            | mask display is for reference only. To view the results of OPC application, see |        |
|           | Invalidate OPC , then OPC Final State invalidated the              | Mask output view.                                                               |        |
|           | Enable                                                             |                                                                                 |        |
|           | Name Value                                                         |                                                                                 |        |
|           | Starting Criteria                                                  |                                                                                 |        |
|           | Initial Bias (nm) 5.0                                              |                                                                                 |        |
| Model 🥌   | Damping Factor 0.75                                                |                                                                                 |        |
| Deced     | DSE Target (nm) 10.0                                               |                                                                                 |        |
| Based     | Max Iterations 4                                                   |                                                                                 |        |
| OPC tab   | Stop If No Improvements                                            |                                                                                 |        |
|           | Movement Limits Max Per Iteration (nm) 25.0                        |                                                                                 |        |
|           | Options                                                            |                                                                                 |        |
|           | Final State Aerial Image                                           |                                                                                 |        |
|           |                                                                    |                                                                                 |        |
|           |                                                                    |                                                                                 |        |
|           |                                                                    |                                                                                 |        |
|           |                                                                    |                                                                                 |        |
|           |                                                                    |                                                                                 |        |
|           |                                                                    |                                                                                 |        |
|           |                                                                    |                                                                                 |        |
|           |                                                                    |                                                                                 |        |
|           |                                                                    |                                                                                 |        |
|           |                                                                    |                                                                                 |        |
|           |                                                                    |                                                                                 |        |
|           |                                                                    |                                                                                 |        |
|           |                                                                    |                                                                                 |        |
|           |                                                                    |                                                                                 |        |
|           |                                                                    |                                                                                 |        |

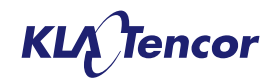

# 1D OPC Set-up

- Step 1: Load Parametric Mask
- Step 2: Set anchor feature target and calculate anchor dose
- Step 3: Set feature sizes and pitch to OPC
- Step 4: Set OPC Parameters
- Step 5: Run OPC and View Results

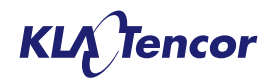

# Step 1 – Load parametric mask

- On Mask window, load any of the following parametric masks
  - 1D Line
  - 1D Space
  - 1D Line with Assist Features
  - 1D Space with Assist Features
  - ID Island
  - 1D Contact
- Set feature size and pitch of anchor feature.

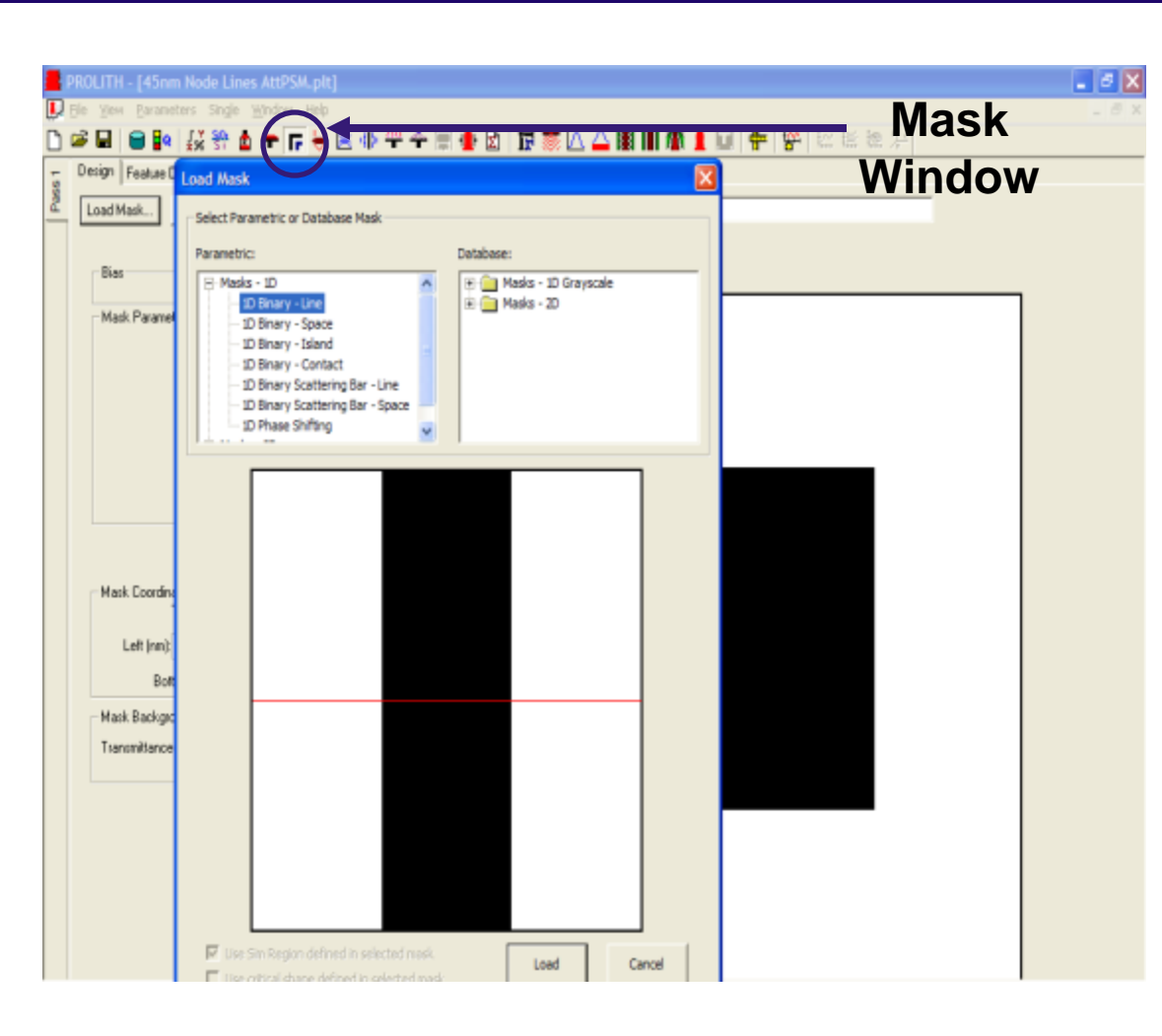

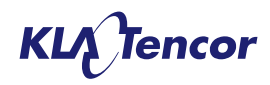

# Step 2 – Set anchor feature target and calculate anchor dose

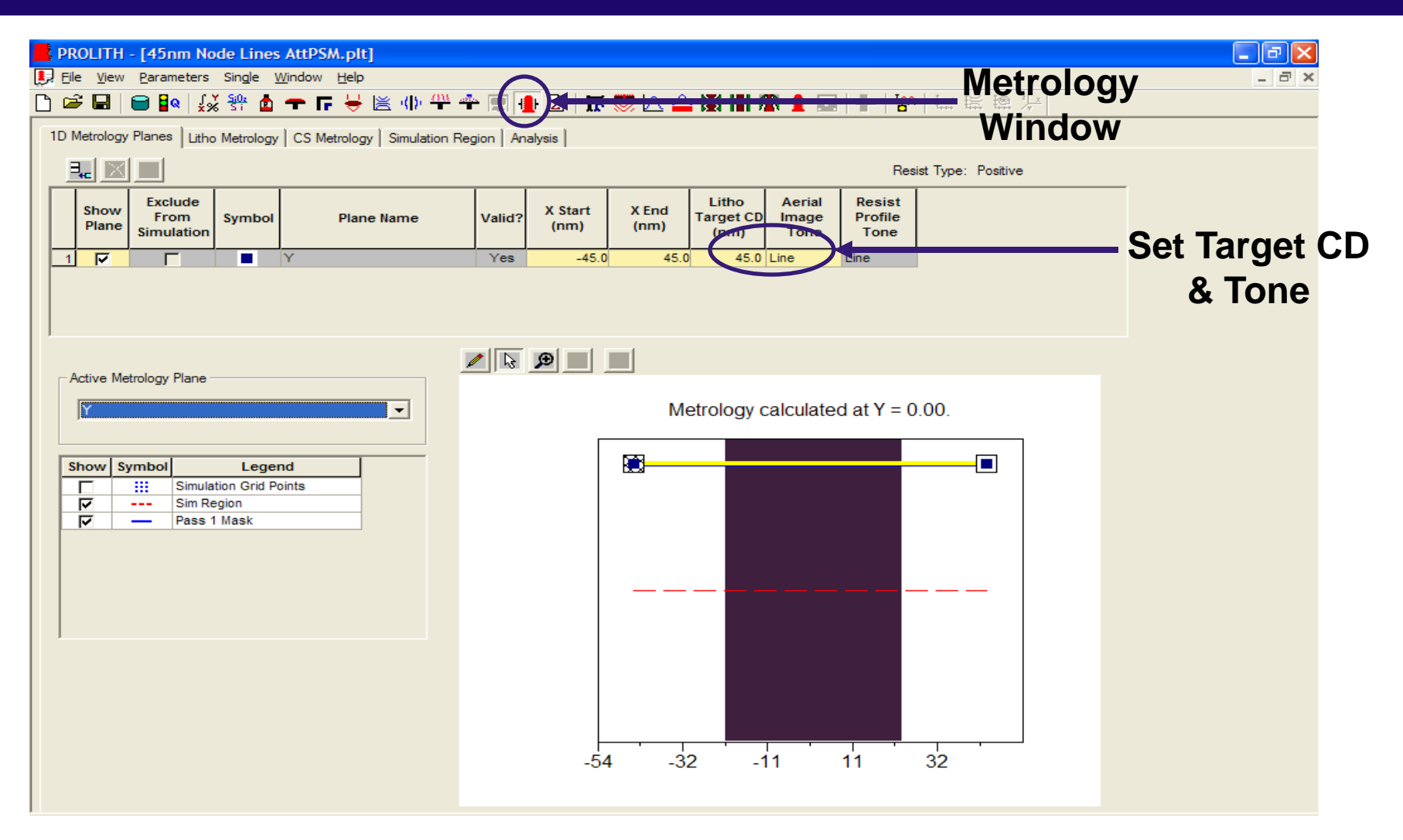

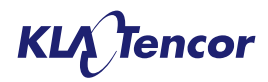

# Step 2 – Set anchor feature target and calculate anchor dose

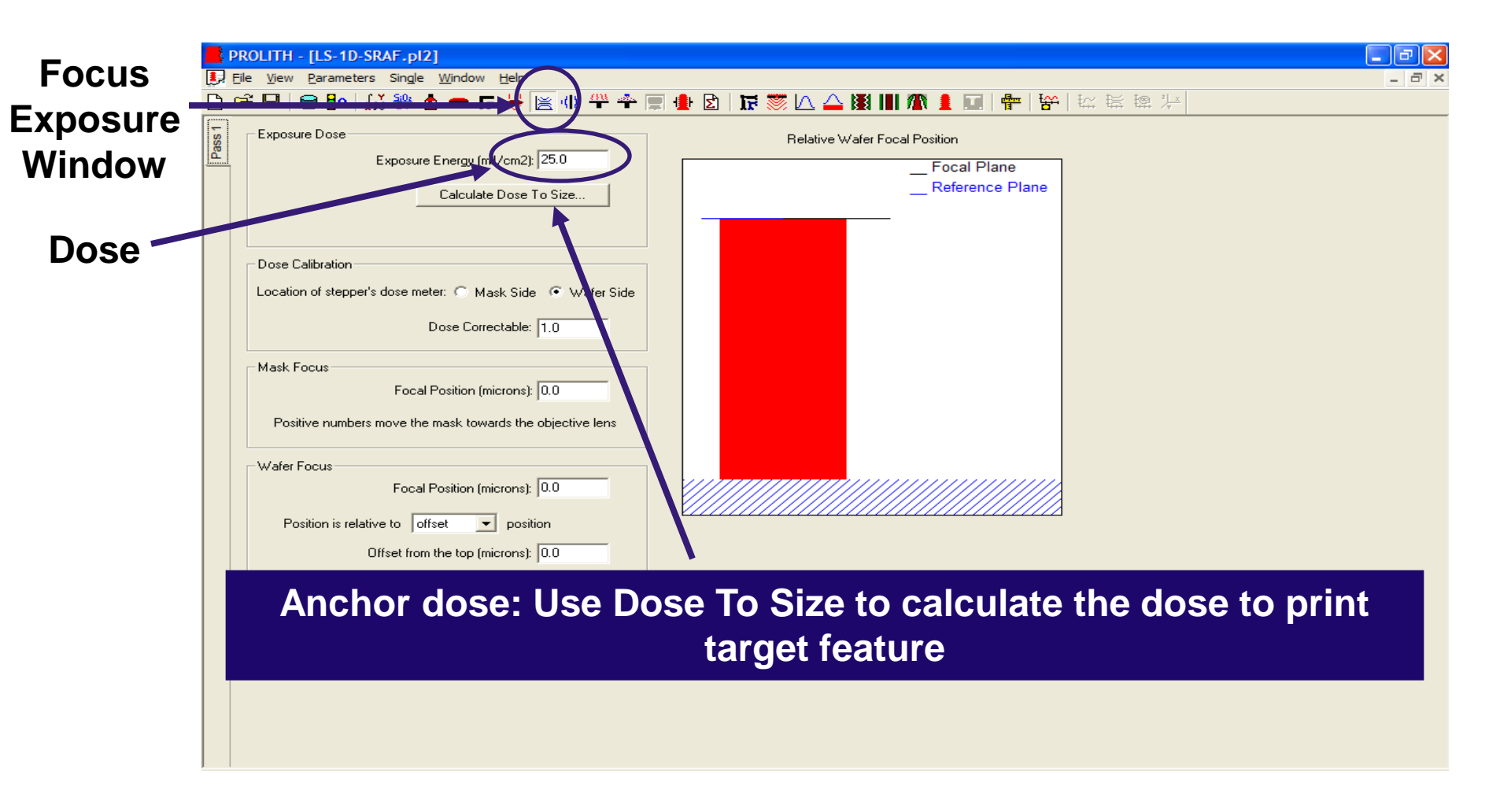

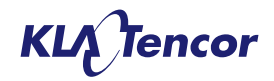

# **Step 3 - Set feature sizes and pitch to OPC**

| PROLITH - [45nm Node Lines AttPSM.plt]                                                         |
|------------------------------------------------------------------------------------------------|
| File View Parameters Single Window Help                                                        |
| ▶ ☞ ■ ● ■ ↓☆ 勢 ▲ 〒 〒 ₩ 巻 ● 甲 ● 图 ● 图 ↓ 〒 ◎ ▲ 幽 Ⅲ ▲ ■ ● >                                       |
| - Design   Feature Design   Model Based OPC   Mask Writer   Mask Simulation   Maxwell Advanced |
| Load Mask Edit Mask Save Mask to Database Name: 1D Binary - Line                               |
| □ Rotate 90 degrees Black = 0% transmittance<br>↓ White = 100% transmittance                   |
| Bias Global Bias (nm): 0.0                                                                     |
| Mask Parameters                                                                                |
| Pitch (cm) 145.0                                                                               |
| Pitch [hm]: Itest                                                                              |
|                                                                                                |
|                                                                                                |
|                                                                                                |
|                                                                                                |
|                                                                                                |
| Top (nm): 0,0                                                                                  |
| Left (nm): -67.5 67.5 Right (nm)                                                               |
| Bottom (nm): 0.0                                                                               |
| Mask Background                                                                                |
| Transmittance: 1.0 Phase (deg): 0.0                                                            |
|                                                                                                |
|                                                                                                |
|                                                                                                |
|                                                                                                |

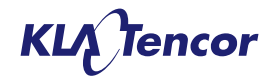

# **Step 4 - Set OPC Parameters**

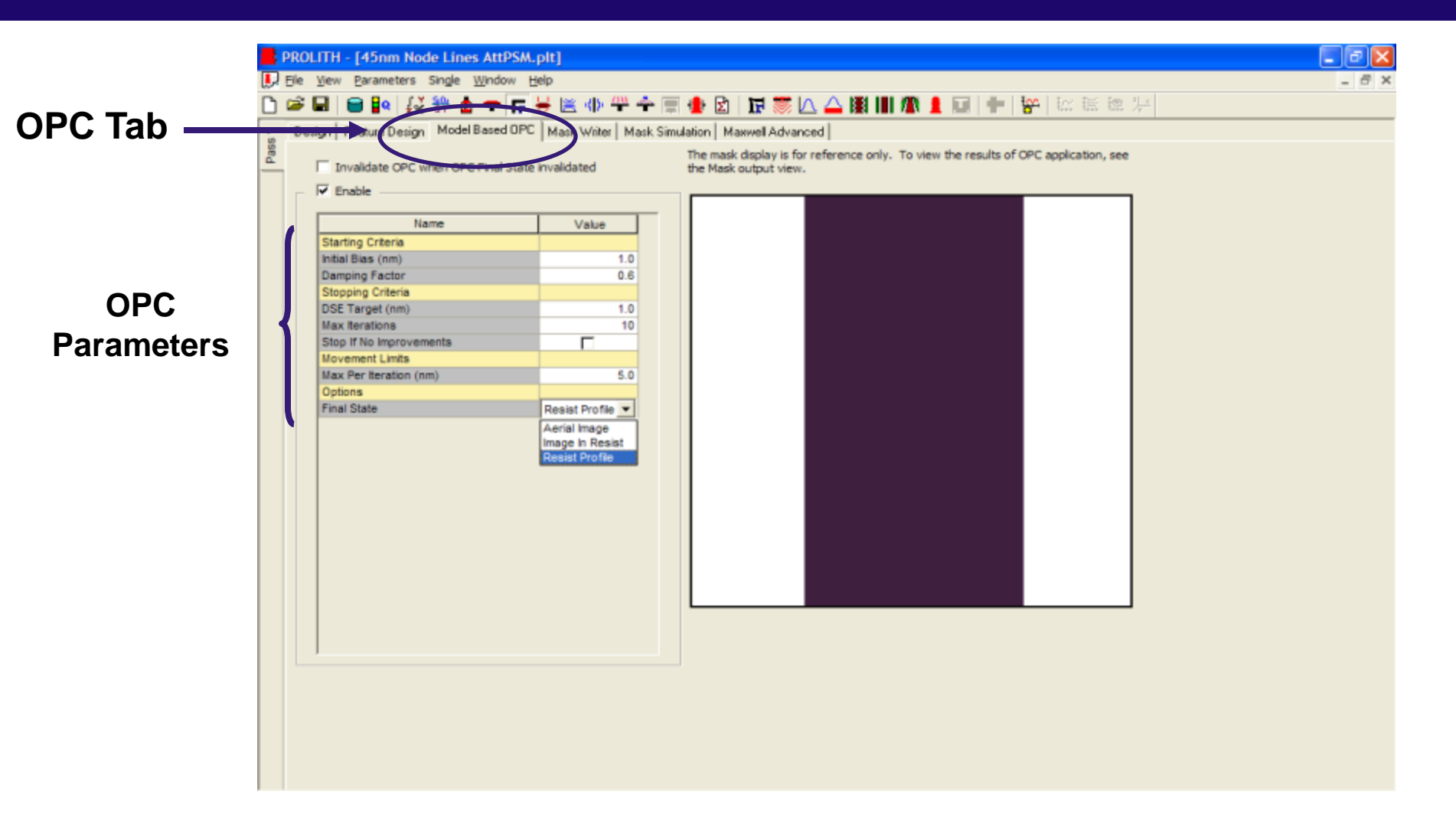

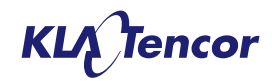

# **Step 5 – Run OPC and View Results**

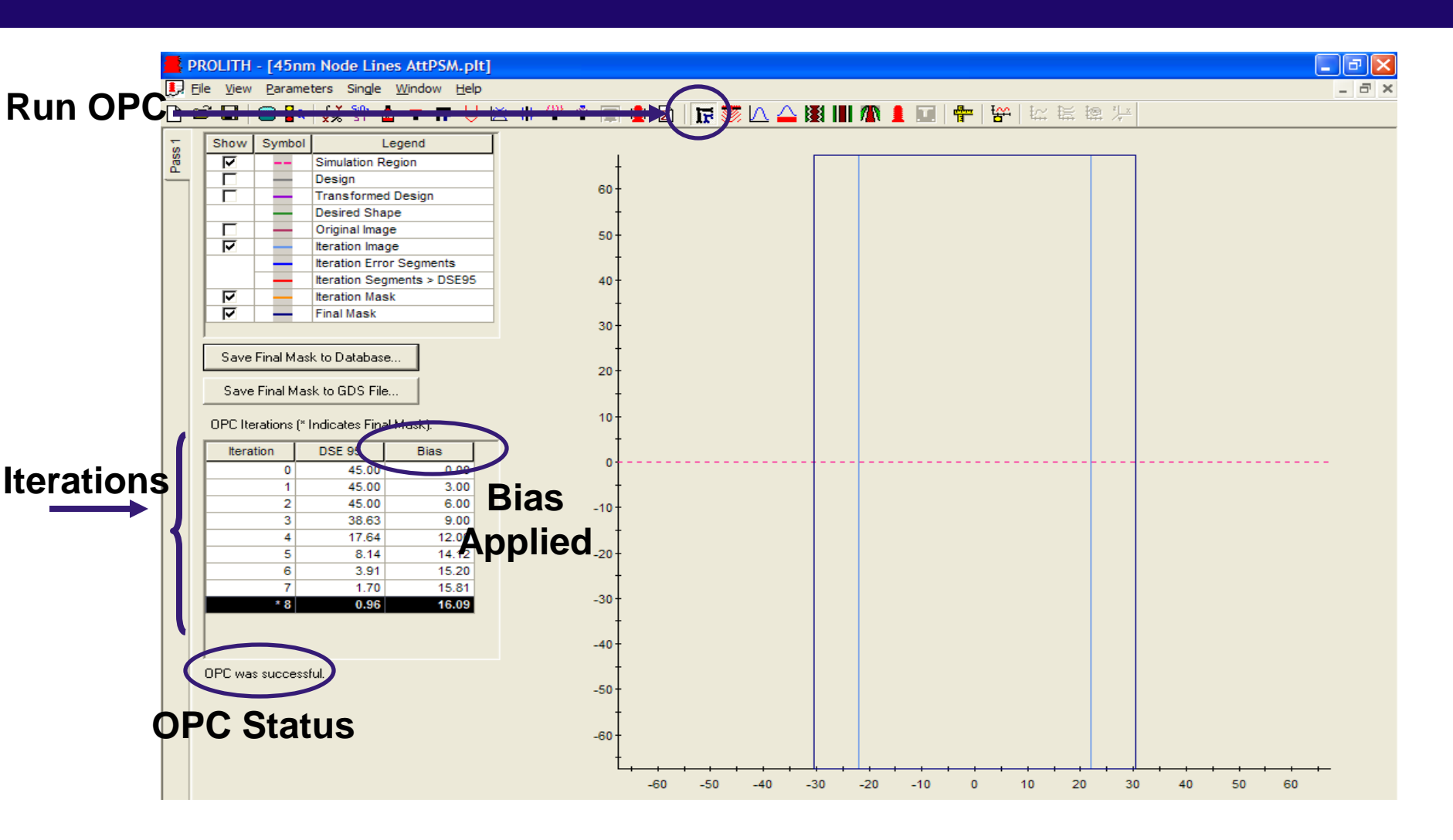

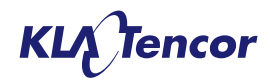

# Simulation Set – Set-up

| PROLITH - [45nm Node Lines AttPSM.plt]                                                                                                    |             |                                                           |                                   |                                   |                                    |            |
|----------------------------------------------------------------------------------------------------|-------------|-----------------------------------------------------------|-----------------------------------|-----------------------------------|------------------------------------|------------|
| 見 Eile <u>V</u> iew <u>P</u> arameters Single <u>W</u> indow <u>H</u> elp                                                                                                    |             |                                                           | 6                                 |                                   |                                    | Simulation |
| 🗅 😅 🖬   😑 🜬   👯 🏶 🍐 🛨 厅 븢 🖄 🕪 🐥 🌩 🚍                                                                                                    | 1           | 🕼 🏹 🖓 🛆 🖉 🔢 💷 🦧 🚺                                         | 1 🖶 😽                             |                                   | 2 X                                |            |
| Setup                                                                                                    |             |                                                           |                                   |                                   |                                    | Set        |
| Selected Simulation Set:                                                                                                    | New Simu    | lation Set Configuration:                                 |                                   |                                   |                                    |            |
| [New Simulation Set]                                                                                                    | Custom      | •                                                         |                                   |                                   |                                    |            |
| Inputs<br>Available Inputs                                                                                                    |             |                                                           |                                   |                                   |                                    |            |
|                                                                                                    |             | Selected inputs:                                          |                                   |                                   |                                    |            |
| Televanable Name Value -                                                                                                    |             | Variable Name                                             | Initial                           | Final                             | Step                               | Type       |
| Resist     Coat and Prebake     Mask     Background Intensity Transmittance 1     Background Phase (deg.)     O     Mask Pitch (nm)     135     Mask Pitch (nm)     Tas     Post Exposure and Focus     Post Exposure Rake        | r<br>F<br>F |                                                           |                                   |                                   |                                    |            |
| Expand All Collapse All                                                                                                    |             | 12 Total Simulations                                      |                                   |                                   |                                    |            |
| Outputs         ● Nomal         ● Masks         ● Masks         ● Diffraction Pattern         ● Aerial Image         ● Exposed Latent Image         ● Exposed Latent Image         ● Exposed Latent Image         ● After Develop | Bias        | Simulation Set Name:<br>Custom #1<br>Generate Unique Name | g inputs and ou<br>n check the Qu | tputs, name the<br>Jeue Window fo | e simulation set a<br>or progress. | and        |

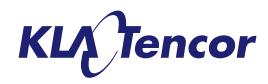

### **Simulation Set – Results**

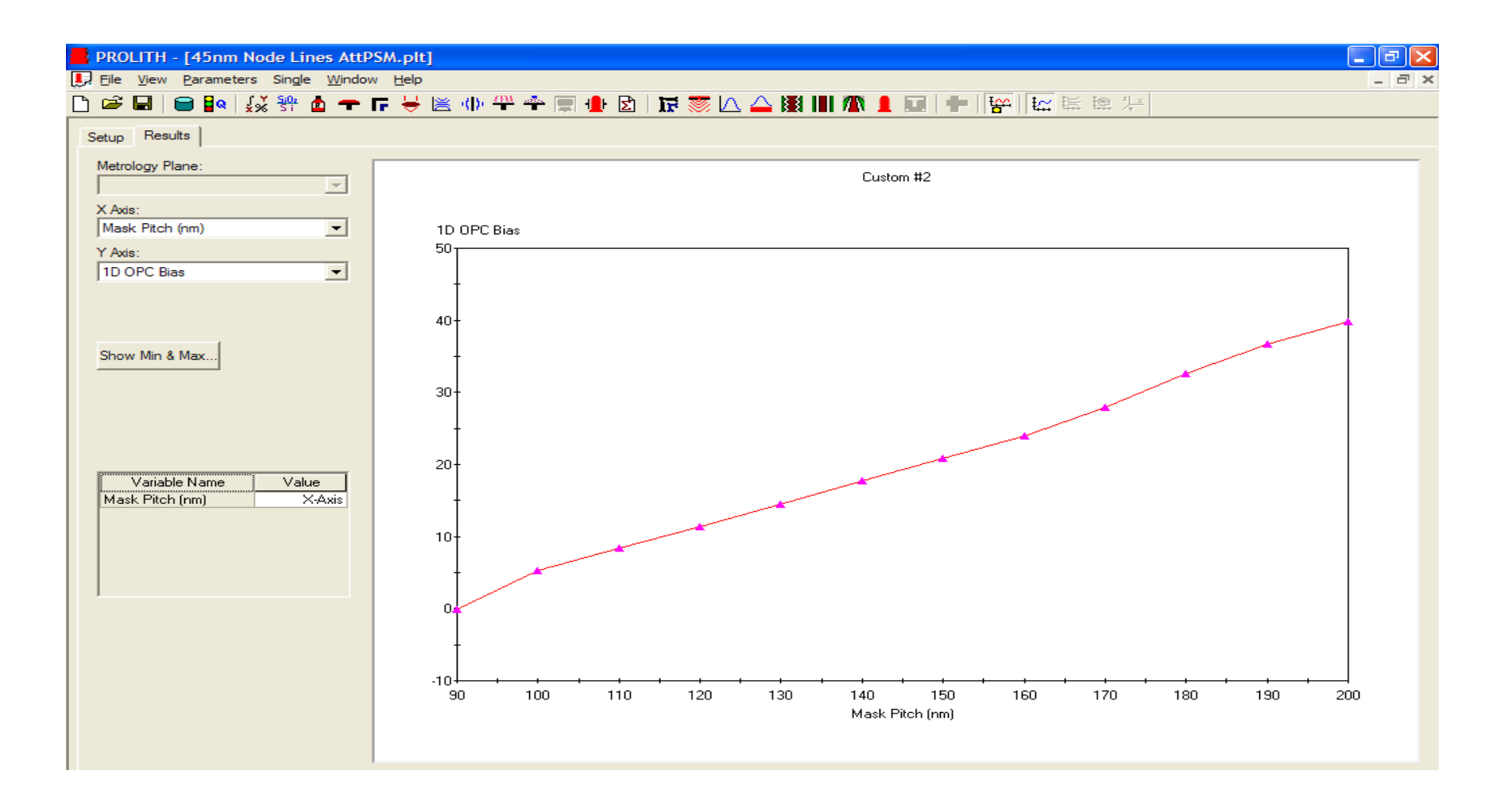

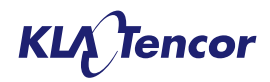

# **Example – 1D Line with Assist Features**

|                                                                                                    |                                                                            | PROLITH - [US-10.SRAF.p12]                                                                                                    |                                                                                                    |
|----------------------------------------------------------------------------------------------------|----------------------------------------------------------------------------|----------------------------------------------------------------------------------------------------|----------------------------------------------------------------------------------------------------|
|                                                                                                    |                                                                            | 🕞 🗞 🛅 💭 🐉 🐄 🖓 🕹 📥 🗠 🛉 f                                                                                                    | ≝ ♥ 辛 〒 🖗 🏾 🖬 ☴ 🗠 🛆 🖩 🖩 🖗 🖛 😭 🗠                                                                                                    |
| Mask Parameters                                                                                                    |                                                                            | 10 Metrology Planer Lithe Steinelogy   C3 Metrology                                                                                                    | Smulation Region   Analysis                                                                                                    |
| Feature Width (nm): 70.0                                                                                                    |                                                                            |                                                                                                    | Result Typ                                                                                                    |
| Pitch (nm): 350.0                                                                                                    |                                                                            | Blane Press<br>Finane Erendetion Symbol Piero                                                                                                    | Rame Vald? Rame Xited Xind TangerCD Image Profile<br>(www) (www) Tanger CD Image Profile<br>Tange Torm<br>Yes -1750 1753 Fits Line Line |
| Number of Scattering Bars: 1                                                                                                    |                                                                            | Later Marcine Texa                                                                                                    |                                                                                                    |
| Scattering Bar Size (nm): 45.0                                                                                                    |                                                                            |                                                                                                    | Metrology calculated at Y = 0.00                                                                                                    |
| Primary Scattering Bar Spacing (nm): 117.5<br>Mask Set-up                                                                                                    |                                                                            | Brow Symbol Legend                                                                                                    | ✓                                                                                                    |
|                                                                                                    |                                                                            | l                                                                                                    | -210 -126 -42 42 124<br>x = -147.685zoom = 1                                                                                            |
| Design Feature Design Model Based OPC Mask Writer Mask Simulation Ma                                                                                                    | well Advanced                                                              | PROTEIN - [LS-10-SIGF_#22]                                                                                                    |                                                                                                    |
| The mask                                                                                                    | display is for reference only. To view the results of OPC application, see | D the year theorems ingle grades help                                                                                                    |                                                                                                    |
| Invalidate OPC when OPC Final State invalidated       the Mask of Mask of Mas |                                                                            | Image: Control of the control of the control of th |                                                                                                    |
|                                                                                                    |                                                                            |                                                                                                    | -108 8                                                                                                    |
|                                                                                                    |                                                                            |                                                                                                    |                                                                                                    |

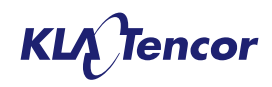

1.54

Postwe

210

# **PPI Command**

#### Retrieve bias for single run simulation

- GetOPCSingleRunBias()
- Retrieve bias for simulation set
  - GetOPCSimSetBias (SimSetIndex)

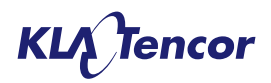

# Imaging Tool Updates

# **Sparse Source Shape in X3.1.1**

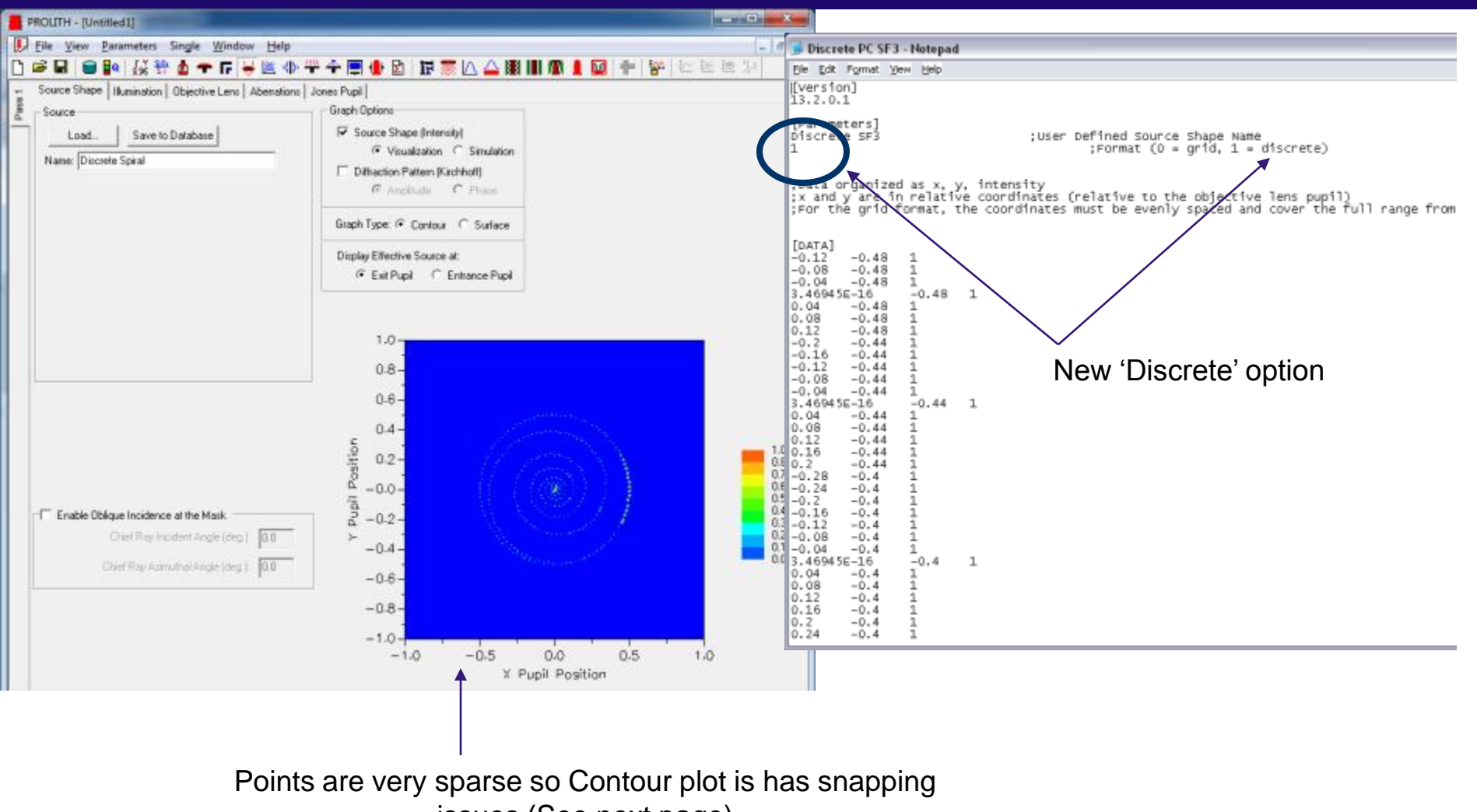

issues (See next page)

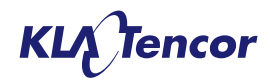

#### Sparse Source shape in X3.1.1 New Plot when "Simulation" is Selected

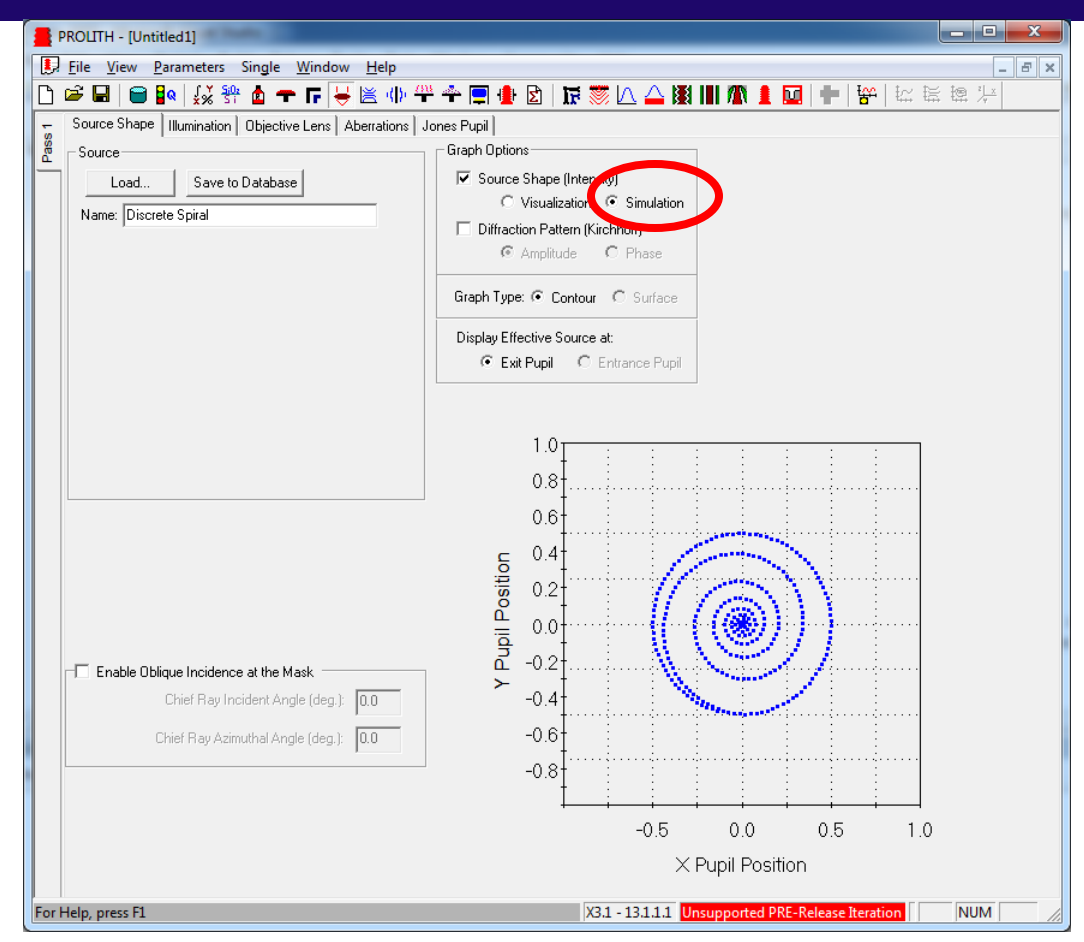

 When "simulation" radio button is selected, discrete source shapes are shown with an XY scatter plot. This eliminates the "snapping" errors in the contour plot.

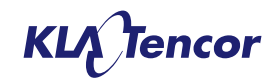

# **New option for Polarization**

#### Parametric XY polarization added to the current list

| Load Polarization                                                                                        |                                                                         |  |  |  |  |
|----------------------------------------------------------------------------------------------------|-------------------------------------------------------------------------|--|--|--|--|
| Select Parametric or Database Polarization                                                               |                                                                         |  |  |  |  |
| Parametric:<br>Azimuthally Polarized<br>Radially Polarized<br>X-polarized<br>XY-polarized<br>Y-polarized | Database:<br>45degree_Polarized<br>Xpol_50percentPol<br>XY_Polarization |  |  |  |  |
| 1.0                                                                                                    |                                                                         |  |  |  |  |
| 0.5                                                                                                    | j-                                                                      |  |  |  |  |
| -1.0 -0.5                                                                                                | 0.5 1                                                                   |  |  |  |  |
| -0.5                                                                                                    | <                                                                       |  |  |  |  |
| -1.0                                                                                                    | Cancel                                                                  |  |  |  |  |
|                                                                                                    |                                                                         |  |  |  |  |

| tum                                | Polarization                      |
|------------------------------------|-----------------------------------|
| Load Unicad Save to Database       | Load Unload Save to Database      |
|                                    | Name: XY-polarized                |
| Wavelength (nm): 193.0             | Degree of Polarization: 1.0       |
|                                    | Polarization Rotation (deg.): 0.0 |
| No spectrum data currently in use. | Linear C Elliptic                 |
|                                    | 1.0                               |
|                                    | 0.5                               |
|                                    | 10 -0.5 0.5 10                    |
|                                    | -0.5-                             |
|                                    | 1.0<br>Polarization Map           |

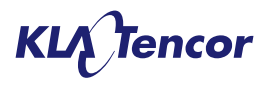

## What is flare?

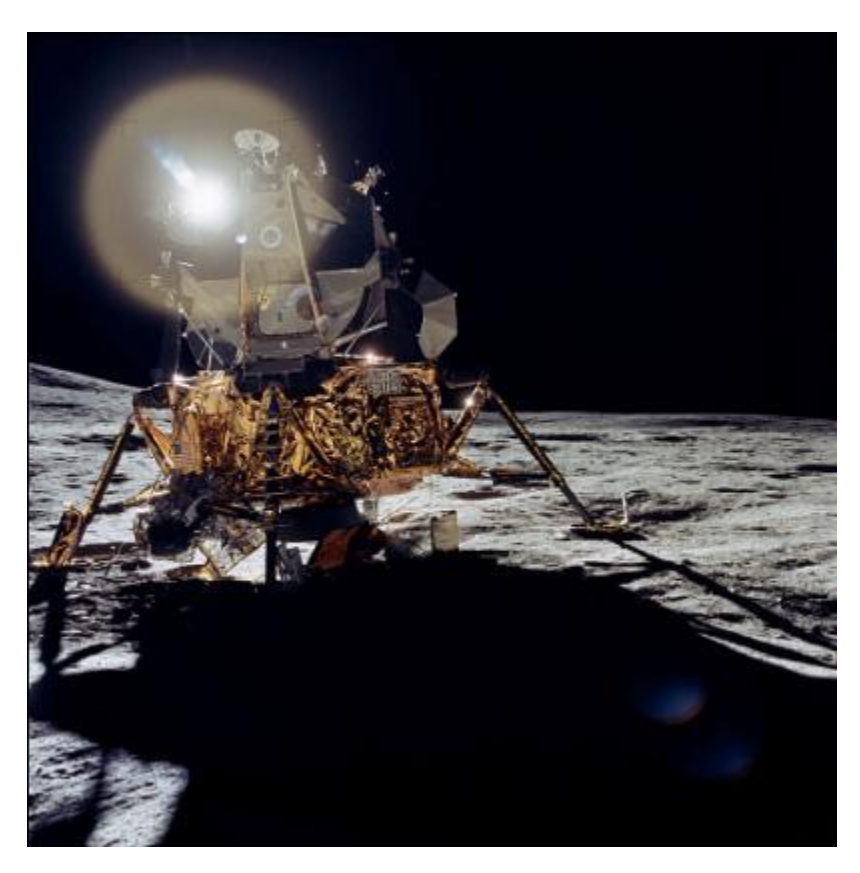

(Source: wikipedia.org entry for "flare")

- Flare is the long range "halo" shown in the picture.
- Flare level is proportional to the intensity at each point in the image without flare.
- Halo is present at every point in the image, but we only notice the part near the sun because it is the brightest point in the image.
- How do we simulate this effect in lithography?

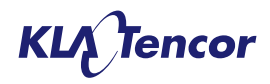

# **Imaging Point-Spread Functions**

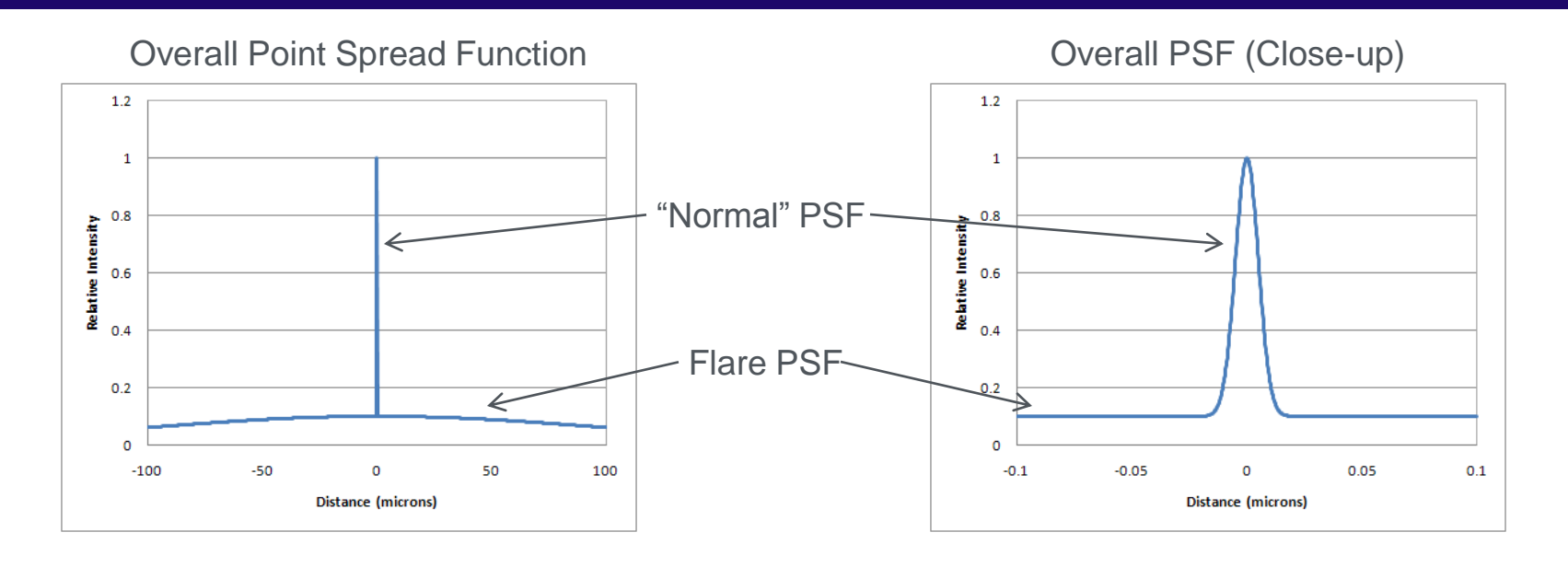

- Image is calculated in two steps:
  - First part is imaging without flare. This image has very high resolution, and is a "normal PROLITH calculation." The Point Spread Function (PSF) for this part is very narrow (a few nanometers).
  - Second part of calculation adds flare. The Flare PSF is the same as the "halo" on the previous slide. The Flare PSF can be very long-range (several millimeters).

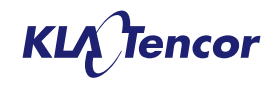

$$I_{\text{total}}(\mathbf{r}) = (1 - TIS - DC)I_{\text{ideal}}(\mathbf{r}) + PSF(\mathbf{r}) \otimes I_{\text{ideal}}(\mathbf{r}) + DC \cdot I_{average}$$

where TIS = Total Integrated Scatter DC = DC like long range flare  $I_{average} = Average$  over entire field

- Basic inputs are *Flare PSF* DC term, as well as pattern density information outside of the PROLITH mask region.
- This model is taken from the paper "Evaluation of stray light and quantitative analysis of its impact on lithography" by Kim, De Bisschop, and Vandenberghe in JM3 (2005). (Also very similar to the model by Stearns et al. in Journal of Applied Physics, 1998).
- DC-like term is similar to equation from Chris Mack (SPIE 2003)

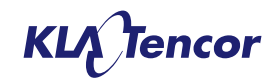

# **PSF Flare – Inputs & Outputs**

#### Inputs

- Flare Point Spread Function
  - Parametric
    - DC, Gaussian, Fractal, Double Fractal
  - Database
- Pattern density ("flare context")
  - Parametric Uniform
  - Database ASCII file format
- Outputs
  - Modified aerial image and image in resist

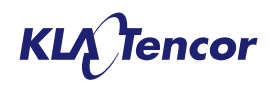

# Inputs for Flare PSF – database and parametric

- Database two columns of data: distance and stray light.
- Parametric fractal, double fractal, and Gaussian

$$Fractal = \begin{cases} \frac{K}{r^{n+1}} & \text{for } r > r_{\min} \\ 0 & \text{for } r \le r_{\min} \end{cases}$$

$$Gaussian = \begin{cases} K \exp\left(-\frac{r^2}{2\sigma^2}\right) & \text{for } r > r_{\min} \\ 0 & \text{for } r \le r_{\min} \end{cases}$$

$$Double \ Fractal = \begin{cases} \frac{K_1}{r^{n_1+1}} + \frac{K_2}{r^{n_2+1}} & \text{for } r > r_{\min} \\ 0 & \text{for } r \le r_{\min} \end{cases}$$

- Spectral index (n) and  $\sigma$  are straightforward inputs in PROLITH GUI
- Input of amplitude (K) is through TIS (total integrated scatter) this is the total amount of flare for an open-frame exposure.

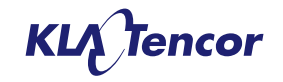

# Flare as new Tab on Imaging Tool Window

**Imaging Tool** 

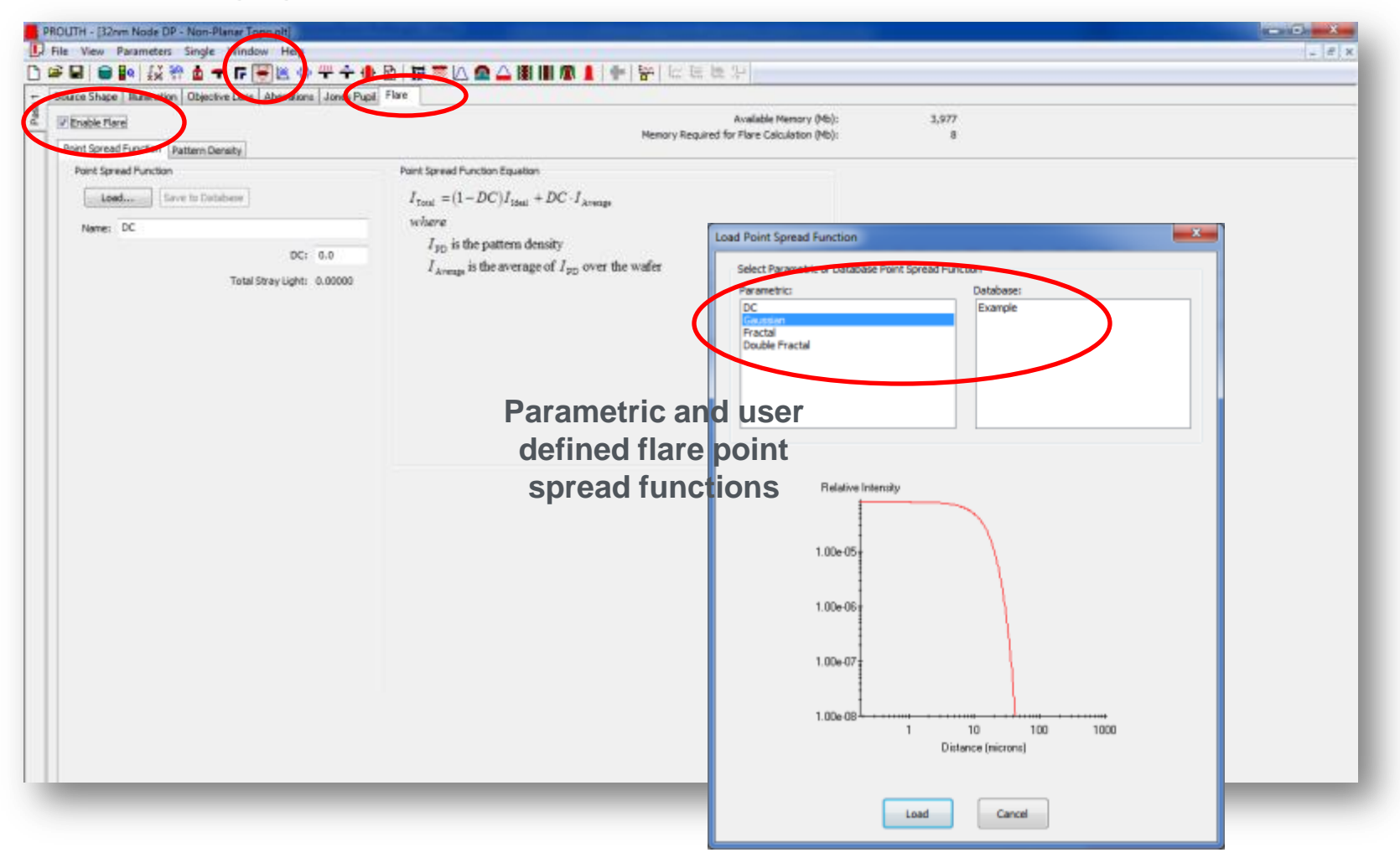

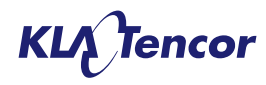

#### **Fractal PSF**

| PROLITH - [Untitled1]                                                  |                                                                                                    |
|------------------------------------------------------------------------|----------------------------------------------------------------------------------------------------|
| File View Parameters Single Window Help                                | _ <i>B</i> ×                                                                                                  |
|                                                                        | · 図   扉 ◎ △ ♀ △ 躁 Ⅲ ⋒ Ⅰ   中   密   ☆ 塔 埤 ン?                                                                    |
| Source Shape   Illumination   Objective Lens   Aberrations   Jones Pur | bil Flare                                                                                                    |
| Proble Flare                                                           | Memory Required for Flare Calculation (Mb):                                                                   |
| Point Spread Function Pattern Density                                  |                                                                                                    |
| Point Spread Function                                                  | Point Spread Function Equation                                                                                |
| Load Save to Database                                                  | $I_{\text{Total}} = (1 - TIS - DC)I_{\text{Ideal}} + PSF \otimes I_{\text{PD}} + DC \cdot I_{\text{Average}}$ |
| Name: Fractal                                                          | where<br>TTS is the total integrated scatter                                                                  |
| TIS: 0.05                                                              | $I_{\rm pp}$ is the pattern density                                                                           |
| Flare Spectral Index, n: 1.5                                           | $I_{\text{Average}}$ is the average of $I_{\text{pD}}$ over the wafer                                         |
| Rmin (microns): 0.2                                                    |                                                                                                    |
| DC: 0.0                                                                | $FSF = \frac{1}{\gamma^{n+1}} 101 \ r > r_{\min}$                                                             |
| Total Stray Light: 0.05000                                             | $K = \frac{(n-1)TIS r_{\min}^{n-1}}{2\pi}$                                                                    |
|                                                                        | 2n                                                                                                    |
|                                                                        |                                                                                                    |
|                                                                        |                                                                                                    |
|                                                                        | How to obtain these parameters ?                                                                              |
| Relative Intensity                                                     | •Kirk test                                                                                                    |
| 1.00e-01                                                               | •Ask scanner vendor / lens maker                                                                              |
| 1.00e-03                                                               |                                                                                                    |
| 1.00e-05                                                               | •Calibrate (need to know the practical range)                                                                 |
|                                                                        |                                                                                                    |
|                                                                        |                                                                                                    |

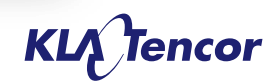

### **Double Fractal PSF**

| PROLITH - [Untitled1]                                            |                                                                                                    |  |  |  |  |
|------------------------------------------------------------------|----------------------------------------------------------------------------------------------------|--|--|--|--|
| Eile View Parameters Single Window Help                          |                                                                                                    |  |  |  |  |
| 🗅 🛎 🖬   🗃 🜬   💒 🏶 🤷 🛨 🔽 🐺 🗮 🦇 🐥 🛔 [                              | 21 17 🐺 🔼 💁 🛆 🐹 💷 🌆 🚹 👘   🐈   😚   🏧 🛱 🕼                                                                       |  |  |  |  |
| Source Shape Illumination Objective Lens Aberrations Jones Pupil | Flare                                                                                                    |  |  |  |  |
| C Plane                                                          | Available Memory (Mb):<br>Memory Required for Flare Calculation (Mb):                                         |  |  |  |  |
| Point Spread Function Pattern Density                            |                                                                                                    |  |  |  |  |
| Point Spread Function                                            | Point Spread Function Equation                                                                                |  |  |  |  |
| Load Save to Database                                            | $I_{\text{Total}} = (1 - TIS - DC)I_{\text{Ideal}} + PSF \otimes I_{\text{PD}} + DC \cdot I_{\text{Average}}$ |  |  |  |  |
| Name: Double Fractal                                             | where                                                                                                    |  |  |  |  |
| TIS: 0.05                                                        | TIS is the total integrated scatter                                                                           |  |  |  |  |
| Primary Fractal                                                  | $I_{pD}$ is the pattern density                                                                               |  |  |  |  |
| Flare Spectral Index, n1: 1.5                                    | $I_{\text{Average}}$ is the average of $I_{\text{PD}}$ over the wafer                                         |  |  |  |  |
| TIS Fraction: 0.7                                                | $PSF = \frac{K_1}{r^{n+1}} + \frac{K_2}{r^{n+1}}$ for $r > r_{\min}$                                          |  |  |  |  |
| Secondary Fractal                                                | $f(n, -1)TIS r^{n-1}$                                                                                         |  |  |  |  |
| Flare Spectral Index, n2: 1.1                                    | $K_1 = \frac{5 \left( \sqrt{1 - 2} \right) \left( \sqrt{1 - 2} \right)}{2 \pi}$                               |  |  |  |  |
| Rmin (microns): 0.2                                              | $K_{n} = \frac{(1-f)(n_2-1)TIS r_{\min}^{n_2-1}}{n_2}$                                                        |  |  |  |  |
| DC: 0.0                                                          | $2\pi$                                                                                                    |  |  |  |  |
| Total Stray Light: 0.05000                                       | f is the TIS fraction                                                                                         |  |  |  |  |
| Relative Intensity                                               |                                                                                                    |  |  |  |  |
| 1 00- 01                                                         |                                                                                                    |  |  |  |  |
| 1.008-01                                                         |                                                                                                    |  |  |  |  |
| 1.00e-03                                                         |                                                                                                    |  |  |  |  |
| 1.00e-05                                                         |                                                                                                    |  |  |  |  |
| 1.00e-07                                                         |                                                                                                    |  |  |  |  |

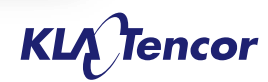

# **Gaussian PSF**

| PROLITH - [Untitled1]                                            |                                                                                                    |
|------------------------------------------------------------------|----------------------------------------------------------------------------------------------------|
| 📙 Eile View Parameters Single Window Help                        | - B×                                                                                                    |
| 🗋 🖙 🖬   🗃 🜬   🐝 왕 🎍 🛨 다 🔫 🛎 🕪 🕆 🛧 🏨                              | 3   〒 🚿 🖸 🤷 😫 🖩 🌆 🛔   🖶   😤   🏧 ឪ 控 💯                                                                                                    |
| Source Shape Illumination Objective Lens Aberrations Jones Pupil | Flare                                                                                                    |
| C Enable Flare                                                   | Available Memory (Mb):<br>Memory Required for Flare Calculation (Mb):                                                                                                    |
| Point Spread Function Pattern Density                            |                                                                                                    |
| Point Spread Function                                            | Point Spread Function Equation                                                                                                    |
| Load Save to Database                                            | $\boldsymbol{I}_{\text{Total}} = \big(1 - TIS - DC\big)\boldsymbol{I}_{\text{Ideal}} + PSF \otimes \boldsymbol{I}_{\text{pD}} + DC \cdot \boldsymbol{I}_{\text{Average}}$ |
| Name: Gaussian                                                   | where                                                                                                    |
| TIS: 0.05                                                        | TIS is the total integrated scatter                                                                                                    |
| Sigma (microns): 10.0                                            | $I_{\rm pD}$ is the pattern density                                                                                                    |
| Rmin (microns): 0.2                                              | $I_{\text{Average}}$ is the average of $I_{\text{pD}}$ over the water                                                                                                    |
| DC: 0.0                                                          | $PSF = K \exp\left(-\frac{r^2}{2}\right)$ for $r > r_{\min}$                                                                                                    |
| Total Straw Light: 0.05000                                       | $\left(2\sigma^{2}\right)$                                                                                                    |
| Total Sulay Egint. 0.05000                                       | $K = \frac{TIS}{2\pi\sigma^2} \exp\left(\frac{r_{\min}^2}{2\sigma^2}\right)$                                                                                              |
|                                                                  |                                                                                                    |
| Relative Intensity                                               |                                                                                                    |
|                                                                  |                                                                                                    |
| 1.00e-05                                                         |                                                                                                    |
| 1.00e-06                                                         |                                                                                                    |
|                                                                  |                                                                                                    |
| 1.00e-07                                                         |                                                                                                    |
| 1.00e-08 <sup>1</sup>                                            |                                                                                                    |

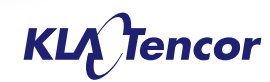

#### **Database PSF**

| Example.fps - Notepad                                               | PROLITH - [Untitled1]                                                   |                                        |
|---------------------------------------------------------------------|-------------------------------------------------------------------------|----------------------------------------|
| <u>F</u> ile <u>E</u> dit F <u>o</u> rmat <u>V</u> iew <u>H</u> elp | Ele View Parameters Single Window Help                                  | _ # X                                  |
| [Version]                                                           |                                                                         |                                        |
| 13.2                                                                |                                                                         |                                        |
| [Parameters]                                                        | - Source Shape Illumination Objective Lens Abenations Jones Pupil Flate |                                        |
| Example , Flare PSF flame                                           |                                                                         |                                        |
| ; data as distance (microns), relative intensity                    | 🖞 📝 Enable Flare                                                        | 10.00                                  |
| [data]                                                              |                                                                         | Memo                                   |
| 0.2 0.5821//8/5                                                     | Point Spread Function Pattern Density                                   |                                        |
| 0.2205 0.509181414                                                  | Drint Sweet Evolution Drint Sweet                                       | Eurotion Equation                      |
| 0.231525 0.439910124                                                | Point apreau r un com Point apreau                                      | a r unicadir cigadidari                |
| 0.24310125 0.380065261                                              | I and Save to Database T -                                              | $(1 - TTS)I \rightarrow PSE \otimes I$ |
| 0.255256313 0.328363845                                             | tode o volocite 1 toti -                                                | (1-110) 1 Idell + 1 OI O 1 PD          |
| 0.268019128 0.28369/33/                                             | where                                                                   |                                        |
| 0.295491089 0.211770686                                             | Name: Example                                                           |                                        |
| 0.310265643 0.182968447                                             | IIS:                                                                    | is the total integrated scatter        |
| 0.325778925 0.158084851                                             | 115: 0.1/5                                                              | is the nattern density                 |
| 0.342067872 0.136586627                                             | Prote (minuted) = 0.20000                                               | o une pontern denony                   |
| 0.3591/1265 0.118013084                                             | PSP                                                                     | 'is user defined                       |
| 0.37/129828 0.101900233                                             |                                                                         |                                        |
| 0.415785636 0.076124134                                             |                                                                         |                                        |
| 0.436574918 0.065775257                                             |                                                                         |                                        |
| 0.458403664 0.05683395                                              |                                                                         |                                        |
| 0.481323847 0.049108704                                             |                                                                         |                                        |
| 0.505390039 0.04243407                                              |                                                                         |                                        |
| 0.557192518 0.03168436                                              |                                                                         |                                        |
| 0.585052144 0.027379123                                             |                                                                         |                                        |
| 0.614304751 0.023659243                                             |                                                                         |                                        |
| 0.645019989 0.020445097                                             |                                                                         |                                        |
| 0.6//2/0988 0.01/66/89/                                             |                                                                         |                                        |
| 0.746691264 0.013194704                                             |                                                                         |                                        |
| 0.784025828 0.011403011                                             |                                                                         |                                        |
| 0.823227119 0.009854809                                             |                                                                         |                                        |
| 0.864388475 0.00851699                                              | Relative Intensity                                                      |                                        |
| 0.907607899 0.007360947                                             | N N                                                                     |                                        |
| 1.00637708 0.005498695                                              | 1.00e-01                                                                |                                        |
| 1.050669594 0.004752684                                             |                                                                         |                                        |
| 1.103203074 0.004107994                                             | 1.00+03                                                                 |                                        |
| 1.158363227 0.003550854                                             |                                                                         |                                        |
| 1.220281389 0.003069365                                             | 100-05                                                                  |                                        |
| 1 340950231 0 002293614                                             | 1.008/00                                                                |                                        |
| 1.407997742 0.001982794                                             |                                                                         |                                        |
| 1.47839763 0.001714155                                              | 1.00e-07                                                                |                                        |
| 1.552317511 0.001481966                                             | Lines - ring - ring - ring - ring                                       |                                        |
| · · · · · · · · · · · · · · · · · · ·                               |                                                                         |                                        |

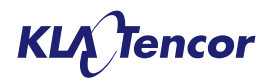

# Long, Medium, and Short-range Mask Information

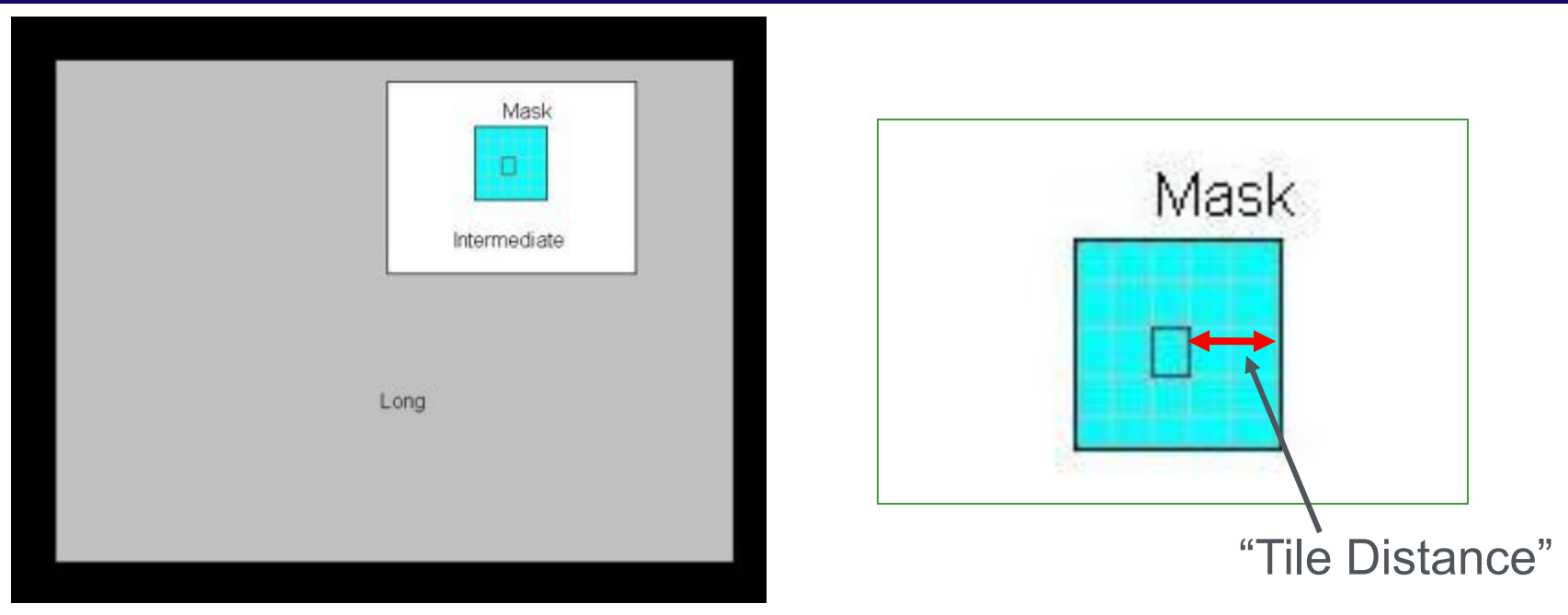

- Long range and medium range information comes from
  - Database 2D array of intensity values
  - Parametric rectangular region with transmittance
- Short range information is rigorous imaging calculation tiled out from the PROLITH mask region

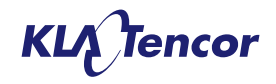

# **Parametric Pattern Density - Uniform**

- User can select parametric or database pattern density
- For long range and medium range user can choose Uniform pattern density:
  - User can specify the area
  - Same transmittance is applied to the entire region

| -                                   | ge        |               |                                 |       |         |  |  |  |  |
|-------------------------------------|-----------|---------------|---------------------------------|-------|---------|--|--|--|--|
| Loa                                 | id        | Save to Data  | base                            |       |         |  |  |  |  |
| Name:                               | Uniform   |               |                                 |       |         |  |  |  |  |
|                                     |           |               | Transmittan                     | ice:  | 0.5     |  |  |  |  |
| Height (                            | microns): | 20000.0       | Width (micror                   | ns):  | 20000.0 |  |  |  |  |
| Perio                               | odic Die  |               |                                 |       |         |  |  |  |  |
|                                     |           | G             | ap Transmittan                  | ce;   | 0.0     |  |  |  |  |
|                                     |           | Gap Betw      | een Die (micror                 | is);  | 1000.0  |  |  |  |  |
| Pattern                             | Coordina  | tes (microns) |                                 |       |         |  |  |  |  |
| Left: ·                             | -10000.00 | 0             | Left: -10000.000 Top: 10000.000 |       |         |  |  |  |  |
| Right: 10000.000 Bottom: -10000.000 |           |               |                                 |       |         |  |  |  |  |
| Right:                              | 10000.000 | )             | Bottom: -1000                   | 00.00 | 00      |  |  |  |  |
| Right:                              | 10000.000 | )             | Bottom: -1000                   | 00.00 | 00      |  |  |  |  |
| Right:                              | 10000.000 | )             | Bottom: -1000                   | 00.00 | 00      |  |  |  |  |
| Right:                              | 10000.000 | )             | Bottom: -1000                   | 0.00  | 00      |  |  |  |  |
| Right:                              | 10000.000 | )             | Bottom: -1000                   | 0.00  | 00      |  |  |  |  |
| Right:                              | 10000.000 | )             | Bottom: -1000                   | 0.00  | 00      |  |  |  |  |
| Right:                              | 10000.000 | )             | Bottom: -1000                   | 0.00  | 00      |  |  |  |  |
| Right:                              | 10000.000 |               | Bottom: -1000                   | 0.00  | 00      |  |  |  |  |
| Right:                              | 10000.000 | )             | Bottom: -1000                   | 00.00 | 00      |  |  |  |  |
| Right:                              |           |               | Bottom: -100(                   | 00.00 | 00      |  |  |  |  |
| Right:                              |           |               | Bottom: -1000                   | 00.00 | 00      |  |  |  |  |

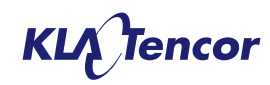

# **Database Pattern Density – User defined**

| III Sile View Parameters Single Window Help                     |                                      |                                                     |
|-----------------------------------------------------------------|--------------------------------------|-----------------------------------------------------|
| Source Shane Illumination Objective Lens Aberrations Lones Puni |                                      |                                                     |
|                                                                 |                                      | Available Memory (MB): Static                       |
| Point Several Superior Pattern Density                          |                                      | Memory Required for Flare Calculation (MB): Static  |
| Long Range                                                      | ∩ ⊂ Medium Range                     | Short Range                                         |
| Load Save to Database                                           | Load Unload Save to Database         | Center X Position (microns): 13190.0                |
| Name: Tile Test Coarse                                          | Name: Tile Test Refined              | Center Y Position (microns): 6450.0                 |
| Pixel Height (microps): 100.000                                 | Pixel Height (microns): 10.000       | Tile Distance (microns): 0.5                        |
| Pixel Width (microns): 100.000                                  | Pixel Width (microns): 10.000        | Pattern Coordinates (microns)                       |
|                                                                 | Contex Y Bockies (microsc) 12200.0   | Left: 13189.436 Top: 6450.564                       |
| Gap Transmittance: 0.0                                          | Center X Position (microns). 13200.0 | Right: 13190.564 Bottom: 6449.436                   |
| Gap Between Die (microns); 1000.0                               | Cericer Posicion (Inicroity). 6450.0 |                                                     |
| Pattern Coordinates (microns)                                   | Pattern Coordinates (microns)        |                                                     |
| Left: -185.000 Top: 11047.500                                   | Left: 12400.000 Top: 7000.000        |                                                     |
| Right: 20115.000 Bottom: -52.500                                | Right: 14000.000 Bottom: 5900.000    | Guidelines                                          |
|                                                                 |                                      | Long range pixel size ~ 10 - 500 um                 |
|                                                                 |                                      | Medium renge pixele size 0.5 10 un                  |
|                                                                 |                                      | Medium range pixels size ~ 0.5 - 10 un              |
|                                                                 |                                      | Short range Tile distance ~ 2 x rmin or             |
|                                                                 |                                      | PSF (or larger)                                     |
|                                                                 |                                      |                                                     |
|                                                                 |                                      |                                                     |
|                                                                 |                                      |                                                     |
|                                                                 |                                      | X shows location of mask region.                    |
|                                                                 |                                      | Box shows location of Medium Range Pattern Density. |

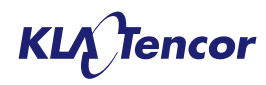

# **Database Pattern Density File Format**

#### a) Database Pattern Density File Format

- i) A database pattern density will be available for long and medium range pattern densities.
- ii) The database entry will consist of:
  - (1) The name of the pattern density.
  - (2) The top, right, bottom, and left dimensions in microns.
  - (3) The number of rows and columns
  - (4) A 2D array of transmittance values. Where the transmittance is between 0 and 1 (inclusive).
- iii) An example of the file:

[Version]
13.2.2.1
[Parameters]
Example Pattern Density ;Pattern Density name
130000, 120000, 100000 ;Pattern density dimensions [top,right,bottom,left](microns)
300, 200 ;Rows, columns

[Data]

0.04258 0.10708 0.10711 0.10746 0.1074 0.10826 0.10802 0.1064 0.10724 0.10585 0.03009 ... 0.04145 0.10718 0.10602 0.10767 0.10598 0.10519 0.10606 0.10656 0.10419 0.10633 0.02693 ...

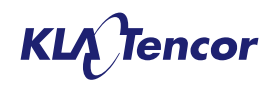

# Workflow to set-up pattern densities

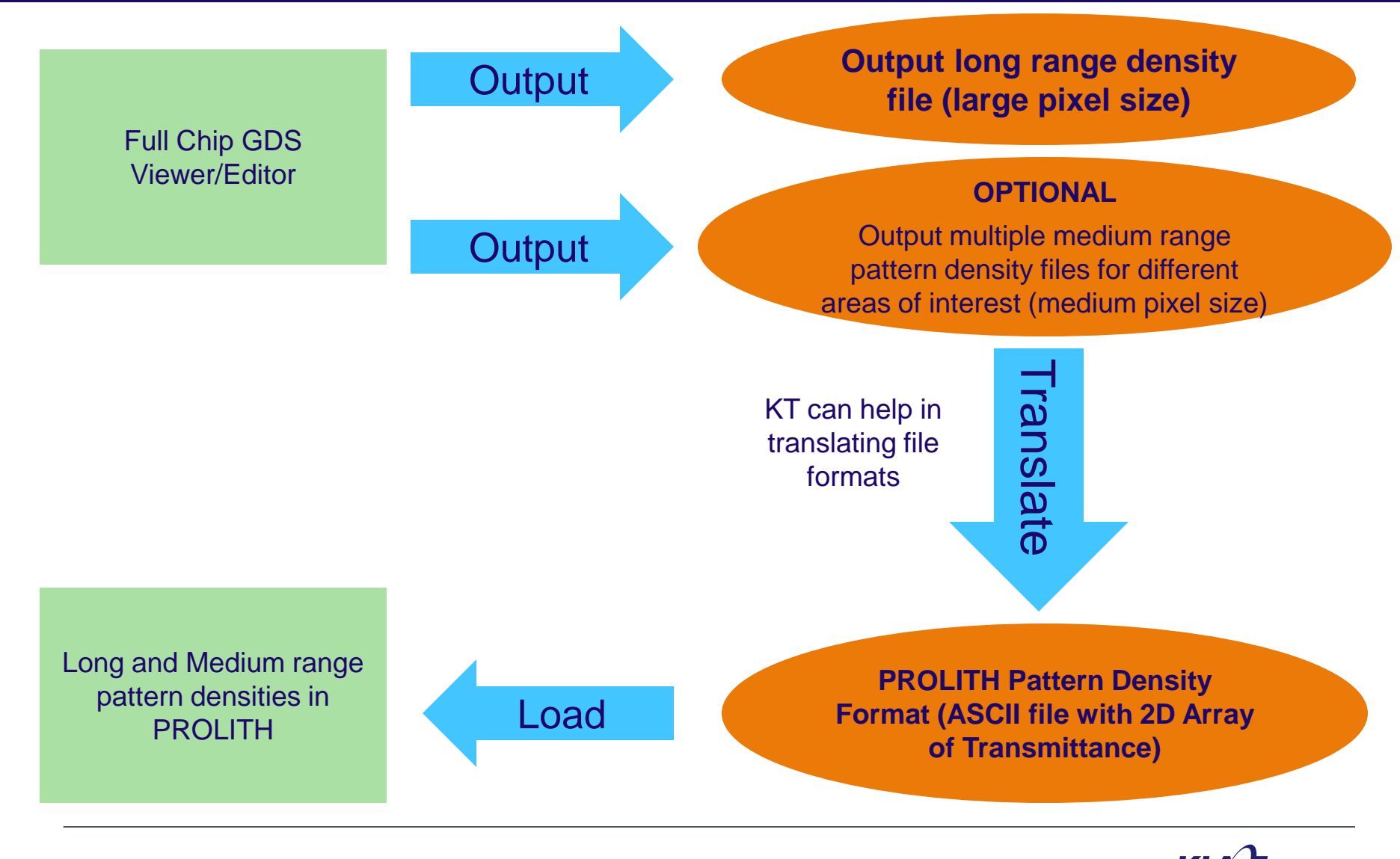

# Example of pattern density file generation using QckVu and Areafill software from Artwork

- Command to generate coarse pattern density with 100 um x100 um pixel size C:\WCAD\AreaFill\areafill.exe tiletest.gds tile\_test\_coarse.txt = +2 -tile:100,100
- Command to generate coarse pattern density with 10 um x 10 um pixel size

C:\WCAD\AreaFill\areafill.exe tiletest.gds tile\_test\_refined.txt = +2 -tile:10,10 -window:12400,5900,14000,7000

| tile_test_coarse      | e.txt - Notepa    | d             |                           |                    |              |                                                                                                    |
|-----------------------|-------------------|---------------|---------------------------|--------------------|--------------|----------------------------------------------------------------------------------------------------|
| <u>File Edit Form</u> | at <u>V</u> iew I | <u>-l</u> elp |                           |                    |              |                                                                                                    |
| Layer: 2              |                   |               |                           |                    |              |                                                                                                    |
| Tile #                | Row Co            | lumn          | Tile center (x,y)         | Filled area (um^2) | % Relative 📃 | Tile Test Coarse.fpd - Notepad                                                                                                    |
| 1                     | 1                 | 1             | (-135.000000,-2.500000)   | 0.000              | 0.000        | Eile Edit Format View Help                                                                                                    |
| 2                     | 2                 | 1             | (-135,000000,97,500000)   | 0.000              | 0.000        | [Version]                                                                                                    |
| 4                     | 4                 | 1             | (-135,000000,297,500000)  | 0.000              | 0.000        | 13.2.2.1                                                                                                    |
| 5                     | 5                 | ī             | (-135.000000,397.500000)  | 0.000              | 0.000        | [Pageters] Polativo aroa fill - transmittanco valuo                                                                                                    |
| 6                     | 6                 | 1             | (-135.000000,497.500000)  | 0.000              | 0.000        | Tile Tex Coarse Relative alea IIII = transmittance value                                                                                                    |
| 7                     | 7                 | 1             | (-135.000000,597.500000)  | 0.000              | 0.000        |                                                                                                    |
| 8                     | 8                 | 1             | (-135.000000,697.500000)  | 0.000              | 0.000        | In PROLITE (15% = 0.15)                                                                                                    |
| 10                    | 10                | 1             | (-135.000000,797.500000)  | 0.000              | 0.000        | [Data]                                                                                                    |
| 10                    | 10                | 1             | (-135.000000,897.500000)  | 0.000              | 0.000        | 0 0.0475 0.237 0.237 0.237 0.237 0.237 0.237 0.237 0.237 0.237 0.237 0.2375                                                                                                    |
| 1 12                  | 12                | 1             | (-135 000000 1097 500000) | 0.000              | 0.000        |                                                                                                    |
| 13                    | 13                | î             | (-135,000000,1197,500000) | 0.000              | 0.000        | 0.4125 0.4125 0.4125 0.4125 0.39188 0.27313 0.285 0.26125 0.26125 0.4123 0.4125 0.4123 0.4125 0.4125  |
| 14                    | 14                | î             | (-135,000000,1297,500000) | 0.000              | 0.000        | 0.26125 0.26125 0.285 0.27313 0.26125 0.27063 0.3 0.3 0.3 0.3 0.3 0.3 0.3 0.3 0.3 0.                                                                                                    |
| 15                    | 15                | 1             | (-135.000000,1397.500000) | 0.000              | 0.000        | 0.3 0.3 0.3 0.3 0.3 0.3 0.3 0.3 0.32813 0.42938 0.435 0.42375 0.42375 0.435 0.42938 0.42375                                                                                                    |
| 16                    | 16                | 1             | (-135.000000,1497.500000) | 0.000              | 0.000        | 0.42938 0.435 0.42375 0.42375 0.435 0.42938 0.42375 0.36188 0 0 0 0 0 0 0 0 0 0 0                                                                                                    |
| 17                    | 17                | 1             | (-135.000000,1597.500000) | 0.000              | 0.000        | 0 50875 0 51625 0 50875 0 51625 0 50875 0 51625 0 50875 0 51625 0 50875 0 50875 0 07875 0 0                                                                                                    |
| 18                    | 18                | 1             | (-135.000000,1697.500000) | 0.000              | 0.000        | 0.30875 0.3875 0.3875 0. |
| 19                    | 19                | 1             | (-135.000000,1797.500000) | 0.000              | 0.000        | 0.3275 0.4 0.4 0.4 0.4 0.4 0.2725 0 0 0.1275 0.4 0.4 0.4 0.4                                                                                                    |
| 20                    | 20                | 1             | (-135.000000,1897.500000) | 0.000              | 0.000        | 0.4 0.725 0 0 0.30875 0.3875 0.3875 0.3875 0.3875 0.3875 0.3875 0.3875 0.3875 0.3875                                                                                                    |
| 21                    | 21                | 1             | (-135.000000,1997.500000) | 0.000              | 0.000        |                                                                                                    |
| 22                    | 22                | 1             | (125,000000,2097,500000)  | 0.000              | 0.000        |                                                                                                    |
| 23                    | 23                | 1             | (-135,000000,2297,500000) | 0.000              | 0.000        | 0 0.1 0.5 0.5 0.5 0.5 0.5 0.5 0.5 0.5 0.5 0.5                                                                                                    |
| 25                    | 25                | î             | (-135,000000,2397,500000) | 0.000              | 0.000        | 0.5 0.5 0.475 0.5 0.5 0.5 0.5 0.5 0.5 0.5 0.5 0.5 0.                                                                                                    |
| 26                    | 26                | ī             | (-135.000000.2497.500000) | 0.000              | 0.000        |                                                                                                    |
| 27                    | 27                | 1             | (-135.000000,2597.500000) | 0.000              | 0.000        |                                                                                                    |
| 28                    | 28                | 1             | (-135.000000,2697.500000) | 0.000              | 0.000        | 0.6 0.6 0.6 0.6 0.6 0.6 0.65 0.83 0.84 0.82 0.82 0.84 0.83 0.82                                                                                                    |
| 29                    | 29                | 1             | (-135.000000,2797.500000) | 0.000              | 0.000        | 0.83 0.84 0.82 0.82 0.84 0.83 0.82 0.7 0 0 0 0 0 0 0 0                                                                                                    |
| 30                    | 30                | 1             | (-135.000000,2897.500000) | 0.000              | 0.000        |                                                                                                    |
| 31                    | 31                | 1             | (-135.000000,2997.500000) | 0.000              | 0.000        |                                                                                                    |
| 32                    | 32                | 1             | (125,000000,3097,500000)  | 0.000              | 0.000        | 0.6125 0.75 0.75 0.75 0.75 0.75 0.75 0.5125 0 0 0.2375 0.75 0.75 0.75 0.75                                                                                                    |
| 33                    | 34                | 1             | (-135,000000,3197,500000) | 712 500            | 7 125        | 0.75 0.1375 0 0 0.6 0.75 0.75 0.75 0.75 0.75 0.75 0.75 0.75                                                                                                    |
| 35                    | 35                | 1             | (-135,000000,3397,500000) | 1500.000           | 15.000       | 0.75 0.75 0.15 0 0 0.50875 0.36625 0.65875 0.36625 0.65875 0.36625 0.65875 0.36625 0.65875                                                                                                    |
| 36                    | 36                | ĩ             | (-135.000000,3497.500000) | 1500.000           | 15.000       | 0.55375 0.475 0.9025 0.15 0 0 0.85 0.55375 0.475 0.92125 1 0.55375 0.475 0.92125 1                                                                                                    |
| 37                    | 37                | 1             | (-135.000000,3597.500000) | 1500.000           | 15.000       | 0 0.1 0.5 0.5 0.5 0.5 0.5 0.5 0.5 0.5 0.5 0.5                                                                                                    |
| 38                    | 38                | 1             | (-135.000000,3697.500000) | 1500.000           | 15.000       | 0.5 0.5 0.475 0.5 0.5 0.5 0.5 0.5 0.5 0.5 0.5 0.5 0.                                                                                                    |
| 39                    | 39                | 1             | (-135.000000,3797.500000) | 1500.000           | 15.000       | 0.5 0.5 0.5 0.55 0.75 0.75 0.75 0.75 0.7                                                                                                    |
| 40                    | 40                | 1             | (-135.000000,3897.500000) | 1500.000           | 15.000       | 0.75 0.75 0.75 0.75 0.72 0.575 0.60 0.55 0.55 0.57 0.575 0.575 0.575 0.575 0.575                                                                                                    |
| 41                    | 41                | 1             | (-135.000000,3997.500000) | 1500.000           | 15.000       | 0.575 0.575 0.575 0.575 0.575 0.575 0.575 0.575 0.62813 0.81938 0.83 0.80875 0.80875 0.81938 0.81938 0.80875                                                                                                    |
| 42                    | 42                | 1             | (-135.000000,4097.500000) | 1162.500           | 11.025       | 0.81938 0.83 0.80875 0.80875 0.83 0.81938 0.80875 0.69063 0 0 0 0 0 0 0 0                                                                                                    |
| 43                    | 45                | 1             | (-135,00000,4197,500000)  | 0.000              | 0.000        | 0 0 0 0 0 0 0 0 0 0 0 0 0 0 0.84125 -                                                                                                    |
| 45                    | 45                | 1             | (-135,000000,4397,500000) | 0.000              | 0.000        |                                                                                                    |
| 46                    | 46                | ĩ             | (-135,000000,4497,500000) | 0.000              | 0.000 -      |                                                                                                    |
|                       |                   | -             | 、,····,····,              |                    |              |                                                                                                    |

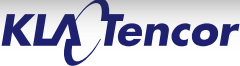

# 

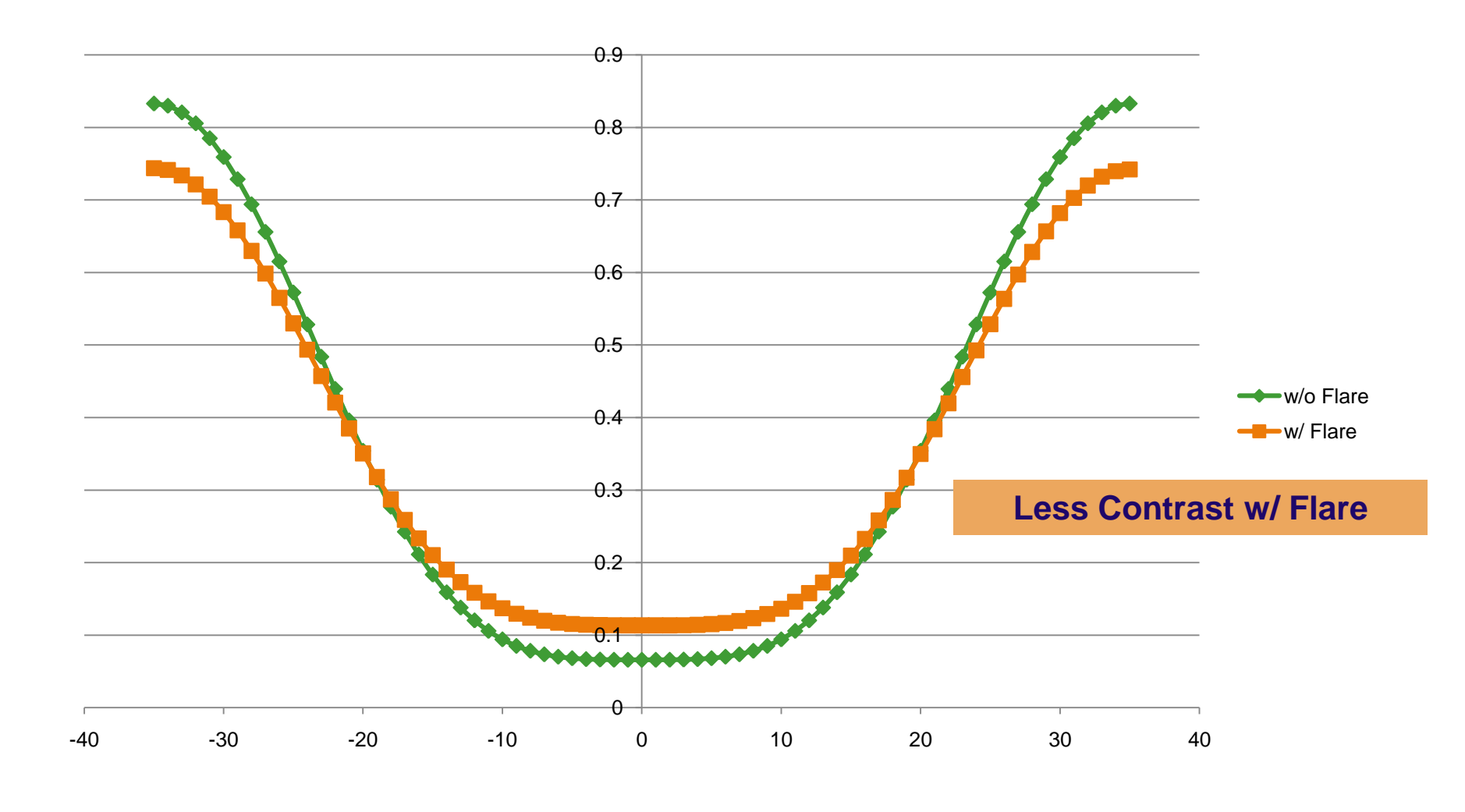

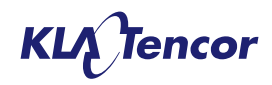

# **Resist Model Updates**

# Chemically Amplified Resist Model

- Information Tab plus 4 parameter tabs
  - PAB (softbake)
  - Expose
  - PEB
  - Develop

| PROLITH - [Untitled1]                                        |                                 | × |  |  |  |  |  |
|--------------------------------------------------------------|---------------------------------|---|--|--|--|--|--|
| 朜 Eile View Parameters Single Window Help                    | - 6                             | × |  |  |  |  |  |
| 🗅 🖻 🖬 의 🕵 👯 🚡 🛨 🕞 🖶 🕪 😷 🔶 🗌                                  | 🖶 🖸 🛛 🛱 📉 🕰 🛄 🕼 🛔 🔟 🦛 🐈 🔛 🗮 煌 🟸 |   |  |  |  |  |  |
|                                                              |                                 |   |  |  |  |  |  |
|                                                              |                                 | - |  |  |  |  |  |
| Load Resist Save Resist to Database Name: Generic ArF Resist |                                 |   |  |  |  |  |  |
|                                                              |                                 |   |  |  |  |  |  |
|                                                              |                                 |   |  |  |  |  |  |
| - Concert                                                    |                                 |   |  |  |  |  |  |
| Vendor: Generic                                              | Comments:                       |   |  |  |  |  |  |
| Technology: ArE                                              | Genreric ArF resist File        |   |  |  |  |  |  |
| Wavelengths: 193.00                                          |                                 |   |  |  |  |  |  |
| Tone:      Positive      Negative                            |                                 |   |  |  |  |  |  |
| Resist Model: Chemically Amplified                           |                                 |   |  |  |  |  |  |
| Simulation Mode: Conventional                                |                                 |   |  |  |  |  |  |
| Chemically Amplified                                         |                                 |   |  |  |  |  |  |
| Process Information                                          |                                 |   |  |  |  |  |  |
| Type or Resist:<br>Wavelength: 193nm                         |                                 |   |  |  |  |  |  |
| PAB:                                                         |                                 |   |  |  |  |  |  |
| PEB:                                                         |                                 |   |  |  |  |  |  |
| Develop Time:                                                |                                 |   |  |  |  |  |  |
| Thickness:                                                   |                                 |   |  |  |  |  |  |
| BARC:                                                        |                                 |   |  |  |  |  |  |
| Dose to Size:                                                |                                 |   |  |  |  |  |  |
|                                                              |                                 |   |  |  |  |  |  |
|                                                              |                                 |   |  |  |  |  |  |
|                                                              |                                 |   |  |  |  |  |  |
|                                                              |                                 |   |  |  |  |  |  |
|                                                              |                                 |   |  |  |  |  |  |
|                                                              |                                 |   |  |  |  |  |  |
|                                                              |                                 |   |  |  |  |  |  |
|                                                              |                                 | - |  |  |  |  |  |
| •                                                            |                                 |   |  |  |  |  |  |

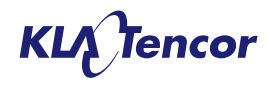
# **Chemically Amplified Resist – PAB Tab**

### 2 Options

- None. Choose this option, the thermal decomposition model describes the decomposition of PAC in conventional (Novolak) resist, not appropriate for Chemically Amplified systems.
- Thermal Decomposition: this option is included to support legacy files only.

| PROLITH - [Untitled1]                                         |
|---------------------------------------------------------------|
| 🗜 Elle View Parameters Single Window Help – 🗗 🗙               |
| 🗅 ☞ 🖬 📦 🕵 꽃 🗴 두 두 분 🛎 🕪 쑤 수 🗐 🕸 🖾 😿 💁 🛆 🗿 🖬 🗰 🕼 🖢 👘 🔛 타 타 후 분 |
|                                                               |
|                                                               |
| Load Resist Save Resist to Database Name: Generic ArF Resist  |
|                                                               |
| Information PAB Expose PEB Develop                            |
|                                                               |
| PAB Mode: I hermal Decomposition                              |
| Thermal Decomposition                                         |
| Ln[Ar] (1/s)                                                  |
| 1                                                             |
|                                                               |
|                                                               |
|                                                               |
|                                                               |
|                                                               |
|                                                               |
|                                                               |
| 100 102 104 105 107 112 114 115 118 120                       |
|                                                               |
| Thermal Decomposition                                         |
| Ln(Ar) (1/3t) -1000.0 Ea (kcal/molet 0.0                      |
|                                                               |
|                                                               |
|                                                               |
|                                                               |
|                                                               |
|                                                               |

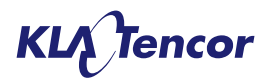

# **Chemically Amplified Resist – Expose Tab**

- Only one expose model (Dill)
- Specify Optical Parameters
  - Dill A, Dill B and Acid Generation rate C (Dill A should usually be 0)
- Specify unexposed index and delta upon exposure (this is retained for legacy reasons)
- Vertical Reactant Gradients
  - New user feature
  - Precise Profile Control
  - See following slide
- NOTE: Quencher loading is specified here.

| CÉ. |                                                            |
|-----|------------------------------------------------------------|
| -   |                                                            |
|     |                                                            |
|     | Load Resist Save Resist to Database Name: Generic A/F Resi |
|     |                                                            |
| In  | formation PAB Expose PEB Develop                           |
|     | Exposure Model: Dill                                       |
|     | Dil Daramatara (h. 192.0 am                                |
|     | DitA (1 Amb                                                |
|     |                                                            |
|     | DillB (1/um) 1.5                                           |
|     | Acid Generation Rate C (cm2/mJ): 0.06                      |
|     | Refractive Index @ 193.0 nm                                |
|     | Unexposed Refractive Index: 1.72                           |
|     | Refractive Index Change on Expose: -0.0                    |
|     | Exposed Refractive Index: 1.72                             |
|     |                                                            |
|     | Relative Quencher Concentration: 0.2                       |
|     | Vertical Reactant Gradients                                |
|     | PAG Relative Surface Concentration: 1.0                    |
|     | PAG Gradient Depth (nm): 100.0                             |
|     | Quencher Relative Surface Concentration: 1.0               |
|     | Quencher Gradient Depth (nm): 20.0                         |
|     |                                                            |

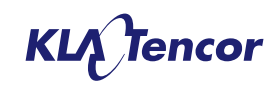

# Chemically Amplified Resist – Expose Tab Gradient Effects – Profile Control

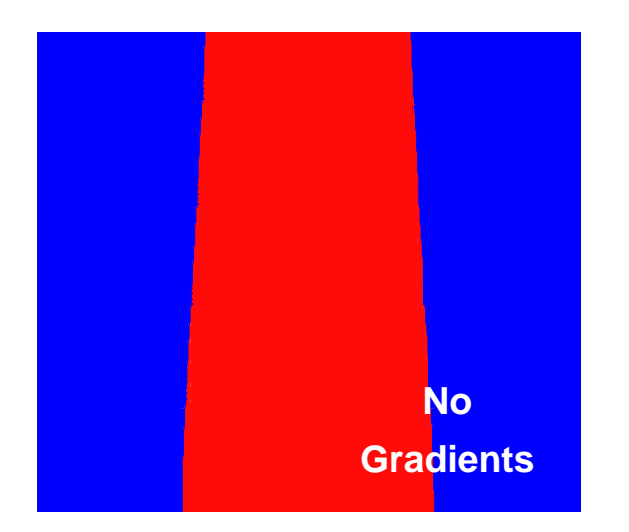

Quencher Gradient Rel. surface conc. = 1.2 Gradient Depth = 45nm

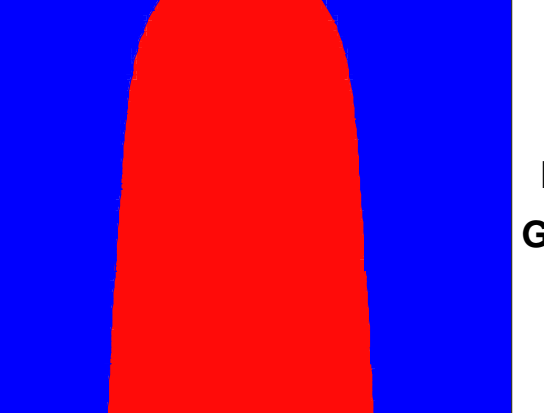

PAG Gradient Rel. surface conc. = 4 Gradient Depth = 1.5nm

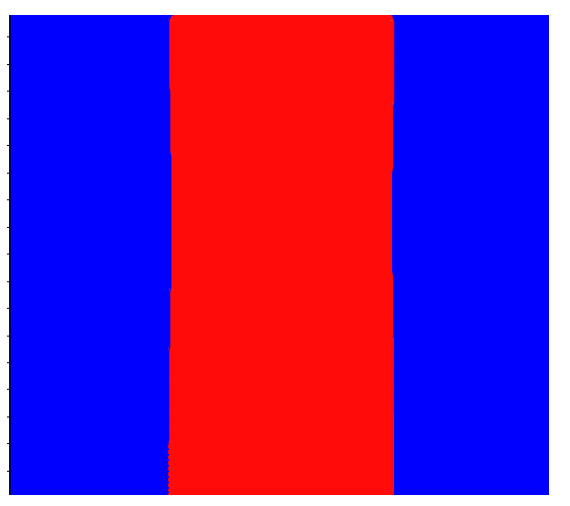

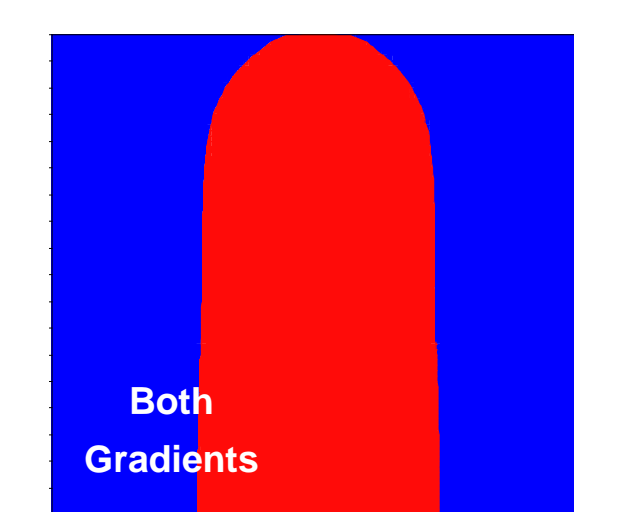

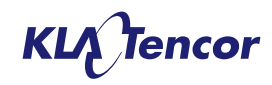

# **Chemically Amplified Resist – PEB Tab**

| PROLITH - [Untitled1]                                                                                                    |                                                                             |
|----------------------------------------------------------------------------------------------------|-----------------------------------------------------------------------------|
| 💭 Eile <u>V</u> iew Parameters Single <u>W</u> indow <u>H</u> elp                                                                                                    | _ @ ×                                                                       |
| N 😅 🖬 😑 📭 👹 👬 🛨 🖛 🕞 😸 🕪 🍄 🚔 🔮 🔯 😿 🖉 🖉                                                                                                    | \_■■▲ ■ ■ ■ ■ ■ ■ ■                                                         |
| Load Resist Save Resist to Database Name: Generic ArF Resist   Information PAB Expose PEB Develop                                                                                                    |                                                                             |
| PEB Model: Temperature Dependent RxD    Acid Diffus Temperature Dependent RxD Amplification Reaction Rate   Ln (Ar) (nm2/s): 1.5 Ea (kcal/mole): 0.0   Boom Temp. Diffusion Length (nm): 0.0 Amplification Reaction Rate | a (kcal/mole): 0.0 Show Temperature Dependence of:<br>Acid Diffusivity Rate |
| Diffusivity Variation Type: Constant Constant Ln (Ar) (1/s): 25.0 E                                                                                                    | The Constant (mile 25)                                                      |
| Quencher Diffusivity Rate                                                                                                    | a (kcal/mole): 0.0                                                          |
| Ln(Ar) (nm2/s):   1.0   E a (kcal/mole):   0.0   Acid Evaporation Rate     Diffusivity Variation Type:   Constant   In (Ar) (1/s):   -1000.0   E                                                                         | a (kcal/mole): 0.0                                                          |
| Bulk Acid Loss Rate<br>Ln (Ar) (1/s): -1000.0 E                                                                                                    | a (kcal/mole): 0.0                                                          |
| •                                                                                                    |                                                                             |

- Two PEB options available: Temperature dependent and Isothermal.
- Temperature dependant: is a rearranged version of previous model.
- Isothermal: Simplified model with essential parameters to ease user calibrations.

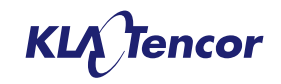

# Chemically Amplified Resist – PEB Tab New Isothermal model

| PROLITH - [Untitled1]                                                                                                    | - 🗆 🛛 |
|----------------------------------------------------------------------------------------------------|-------|
| 🛃 Eile <u>V</u> iew <u>P</u> arameters Single <u>W</u> indow <u>H</u> elp                                                                                                    | - 8 × |
| 🗋 👒 🖻   🛢 🚺 👬 🐺 📮 🛨 🖻 🚔 🤲 🕁 🦆 🐻 🕼 🐺 🔯   🕅 🌋 🔽 💙 🕅 🕷 🖡 🛤 👘 👘                                                                                                    |       |
| Load Resist   Save Resist to Database   Name: Generic ArF Resist     Information   PAB   Expose   PEB     PEB Model:   [sothermal Rid]   •     Reaction-Diffusion Rates   Acid Diffusivity Rate (nm2/s):   3.0     Quencher Diffusivity Rate (nm2/s):   4.0     Amplification Reaction Rate (1/s):   0.5     Acid-Quencher Neutralization Rate (1/s):   1.0 | •     |
| •                                                                                                    |       |

- Isothermal removes the Arrhenius behavior from each variable.
- Based on our extensive calibration experience, other model facets have been removed or hardwired to the values seen in 99.9% of calibration cases.

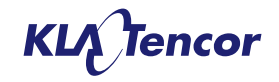

# **Chemically Amplified Resist – Develop Tab**

- Develop Tab essentially unchanged
- Polymer radius of gyration parameter added to all models for stochastic simulations, but left available in continuum mode. (see Later)

|           | PROLITH - [Untitled1]                                                                                                    |                       |                                                                                                    |
|-----------|----------------------------------------------------------------------------------------------------|-----------------------|----------------------------------------------------------------------------------------------------|
| P         | <u>File V</u> iew <u>P</u> arameters Single <u>W</u> indow <u>H</u> elp                                                                                                    |                       | _ 8 ×                                                                                                    |
| $\square$ | 🖙 🖬 📄 🜬 👯 📅 🧴 🖛 두 😽 🖄                                                                                                    | $\langle \rangle$     | » 🍄 🔶 🚍 🏨 🖻   😿 🚿 🛆 🛆 👪 💵 🌆 🛔 💷                                                                                                    |
|           | Load Resist Save Resist to Database   Information PAB Expose PEB Develop                                                                                                    | ]                     | Name: Generic ArF Resist                                                                                                    |
|           | Select Developer for this Resist:<br>User Defined<br>Development Model:<br>Development Model<br>Development Rmax (nm/s): 3000.0<br>Development Rmin (nm/s): 0.001<br>Development Mth: 0.5<br>Development n: 17.0 | Bulk Dev. Rate (nm/s) | 3000<br>2000<br>1000<br>0<br>0.0 0.1 0.2 0.3 0.4 0.5 0.6 0.7 0.8 0.9 1.0<br>Relative Concentration of Unreacted Sites                                                                                   |
|           | Relative Surface Rate: 1.0<br>Inhibition Depth (nm): 1.0<br>Polymer Radius of Gyration (nm): 0.0                                                                                                    | Relative Dev. Rate    | 1.0<br>0.8<br>0.6<br>0.4<br>0.2<br>0.0<br>0.2<br>0.0<br>0.2<br>0.0<br>0.2<br>0.0<br>0.2<br>0.0<br>0.2<br>0.0<br>0.2<br>0.0<br>0.2<br>0.0<br>0.2<br>0.0<br>0.2<br>0.0<br>0.2<br>0.0<br>0.2<br>0.0<br>0.0 |
| •         |                                                                                                    |                       | <b>&gt;</b>                                                                                                    |

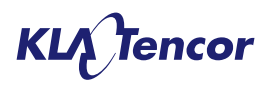

## Chemically Amplified Resist Model Change to Exposed Latent Image Output Screen

- Exposed latent image output screen updated from relative PAC (sic) concentration to relative acid concentration
- This help consistency with stochastic output and visualization of gradients.

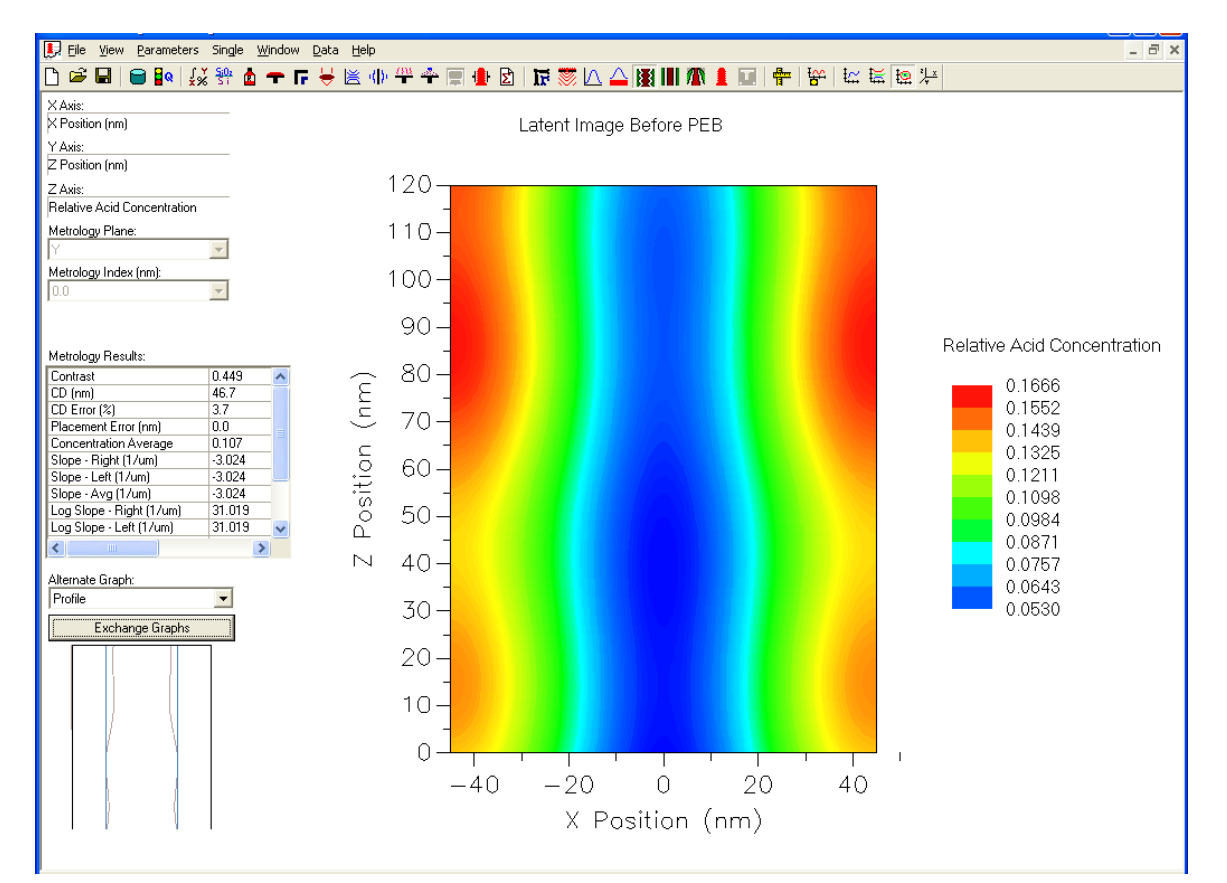

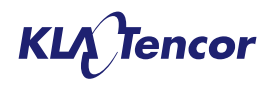

# **Changes to Wafer Processes Screen**

|    | PROL        | ITH - [X3p1          | _test.pl2]                             |                |   |     |                                                        |          |
|----|-------------|----------------------|----------------------------------------|----------------|---|-----|--------------------------------------------------------|----------|
| Ŀ  | <u>File</u> | View <u>P</u> aramet | ers Single <u>W</u> indow <u>H</u> elp |                |   |     |                                                        | - 8 ×    |
| Ľ  | 🖻 🖌         | a   🗃 🔤 🛛            | 👯 👫 🗗 🛨 🖻 🗕                            | 😤 (()) 🕂 🏪     |   |     | 🖸   📴 🌉 🔽 🔷 📓 📗 🥼 🖡 🔝   🗭   🔛   🖶   🔛 🗮 🛤 🎠            |          |
| 4  | /afer To    | pography Wa          | afer Topography Advanced               |                |   |     |                                                        | <u> </u> |
| Г  | Process     | Stack                |                                        |                | _ | Pro | rocess Properties Step: 3 Type: Resist                 |          |
|    |             | x III 🗙              | $  \uparrow \downarrow  $              |                |   | Re  | Resist Coating                                         |          |
|    |             |                      |                                        |                |   |     | Names Generic ArE Decict                               |          |
|    | Step        | Туре                 | Name                                   | Thickness (nm) |   |     | Name: Generic An Resis                                 |          |
|    | 3           | Resist               | Generic ArF Resist                     | 130.000        |   |     | Refractive Index at 193.0 Real: 1.72 Imag: 0.023038    |          |
|    | 2           | Coat                 | Brewer ARC 29A                         | 85.000         |   |     | Resist changes can be made on the Resist Input screen. | _        |
|    | 1           | Substrate            | Silicon                                |                |   |     |                                                        |          |
|    |             |                      |                                        |                |   |     |                                                        |          |
|    |             |                      |                                        |                |   |     |                                                        |          |
|    |             |                      |                                        |                |   |     |                                                        |          |
|    |             |                      |                                        |                |   |     |                                                        |          |
|    |             |                      |                                        |                |   |     |                                                        |          |
|    |             | _                    |                                        |                | - |     |                                                        | -        |
| i, |             |                      |                                        |                | _ |     |                                                        |          |

- Resist refractive index given on film stack page for both encrypted and unencrypted resists.
- Imaginary index (k) is calculated from absorbance parameters.

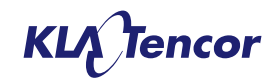

# **Photo Resist Database**

- The photo resist database has been overhauled for PROLITH X3 in collaboration with Dow Advanced Materials, JSR, Shin-Etsu and TOK.
- Resist (.res) files exist in two formats:
  - Machine readable [ labelled with the '- bin' extension]
  - Text files [no additional extension]
- The available resist fall into the following categories:
  - Generic resists open parameter files with typical values, to use as start point for AutoTune calibrations.
  - FINLE Certified (FC) State-of-the-art calibrated resist models (RMS Error < 2.5nm)</li>
  - Non-FC resists Various older KT calibrated files with higher RMS errors and vendor supplied models with good pedigree are also provided.

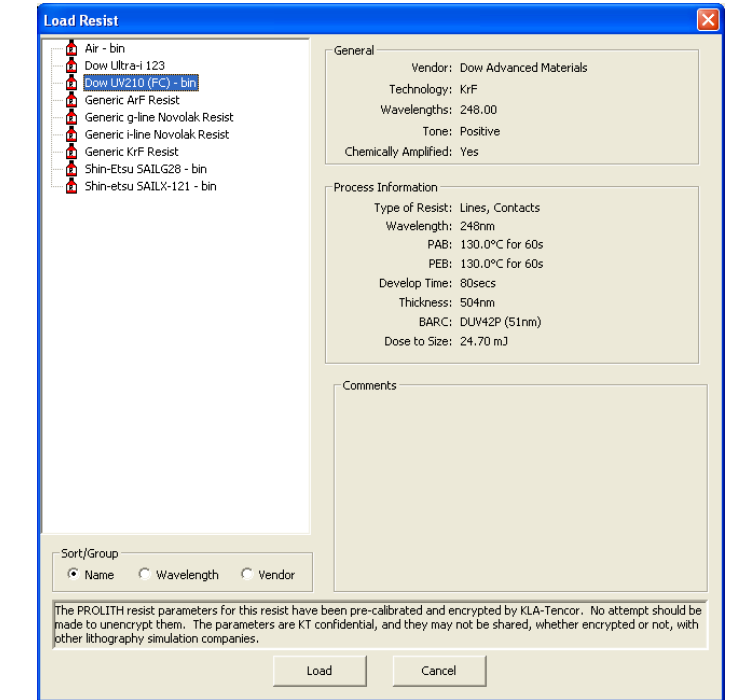

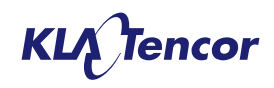

# Material Database Update

- The materials database has been updated with the help of AZ Microelectronics, Brewer Science, Dow Advanced Materials and JSR to add new materials and remove obsoleted products.
- Material parameters are available for
  - Up-to-Date Commercial Bottom Anti-Reflection Coatings for all key wavelengths.
  - Commercial Top Anti-Reflection Coatings
  - Commercial Immersion Topcoats
- Example spin coat surfaces have been added to the database for the new general wafer topography feature.

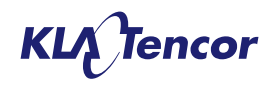

# Stochastic Lithography Modeling

## **Activating Stochastic Modeling – Numerics Screen**

- To enter stochastic simulation mode several conditions must be met:
- 1. Wafer topography must be off.
- 2. Single Exposure Pass Only
- Wafer Grid must be in 'Target Grid Size' Mode.
- Simulation region must be 3D (have an X, Y and Z extent. (Requires a 2D Mask)
- 5. NOTE: Model based OPC must be off.

| 📕 PROLITH - [X3p1_test.pl2]                                                                                                    |              |  |  |  |
|----------------------------------------------------------------------------------------------------|--------------|--|--|--|
| 🛃 Eile View Parameters Single Window Help                                                                                                    | _ 8 ×        |  |  |  |
| 🗅 🛸 🖬   🖨 🕼   🌠 祭 🏚 🛨 厅 븢 🖄 🕪 Ք 🌩 🗐 🏚 🖄   🖬 🦝 🏔 🔛   🔛 👘 🕷 📗                                                                                                    | 橫橋光          |  |  |  |
| Image Calculation Mode: Vector                                                                                                    |              |  |  |  |
| Normal PROLITE Operation (Full Physical Models)                                                                                                    | <b>k</b> I - |  |  |  |
| resist bleaching. The wavelength range of any illumination spectrum will be capped at 5nm.                                                                                                    | sable        |  |  |  |
| Source Grid                                                                                                    |              |  |  |  |
| Slower, More Accurate Faster, Less Accurate Available Memory (Mb);                                                                                                    | 1,860        |  |  |  |
| Required Memory for Resist Profile Simulation (Mb):                                                                                                    | 156          |  |  |  |
| Speed Factor: 3                                                                                                    |              |  |  |  |
| C Wafer Grid                                                                                                    |              |  |  |  |
| C Speed Factors     Spince:     0:940       X/Y:     8     -     -     -     -     -     -     0:940       X/Y:     8     -     -     -     -     -     -     0:940       X/Y:     8     -     -     -     -     -     -     0:940       X/m:     2.000     -     -     -     -     -     -     -     -     -     -     -     -     -     -     -     -     -     -     -     -     -     -     -     -     -     -     -     -     -     -     -     -     -     -     -     -     -     -     -     -     -     -     -     -     -     -     -     -     -     -     -     -     -     -     -     -     -     -     -     -     -     -     -     -     -     -     -     - |              |  |  |  |
| Y(nm): 1.991                                                                                                    |              |  |  |  |
| Z:                                                                                                    |              |  |  |  |
| Speed factors will be removed in a future PROLITH release. We suggest you use target grid sizes for more consistent results.                                                                                                    |              |  |  |  |
| Target Grid Sizes X/Y from: 2.0 The maximum recommended grid size for stochastic resist                                                                                                    |              |  |  |  |
| Z (nm): 2.0 simulations is 5 nm.                                                                                                    |              |  |  |  |
|                                                                                                    |              |  |  |  |

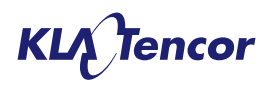

# **The Advanced Chemically Amplified Model**

- The Advanced Chemically Amplified Resist Model can run in stochastic or continuum mode.
- Same basic tabs as the CA model, but
  - PAB model is always None
  - PEB model is always isothermal
  - Exposure model switches from Dill to Formulary

| PROLITH - [X3p1_test.pl2]                                                                                                    |                                                                                                    |       |
|----------------------------------------------------------------------------------------------------|----------------------------------------------------------------------------------------------------|-------|
| 🛃 Eile <u>V</u> iew <u>P</u> arameters Single <u>Wi</u> ndow <u>H</u> elp                                                                                                    |                                                                                                    | - 8 × |
| 🗅 🚅 🖬 😑 🜬 🎎 🏤 🚡 🛨 🕞 🖶 🐘 😷 🍝 🕕                                                                                                    | ● 2   〒 〒 1 △ 単 目 ▲ 1 ■ 1 ● 1 ● 1 = 1 = 1 = 1 = 1 = 1 = 1 = 1 =                                                                                                    |       |
| Image   Image   Image <t< th=""><th>Image: Image: Image</th><th></th></t<> | Image: Image: Image |       |
|                                                                                                    |                                                                                                    |       |
|                                                                                                    | 2                                                                                                    |       |

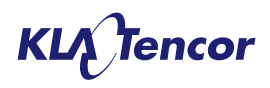

### Modeling photon and molecule counting with the Poisson distribution

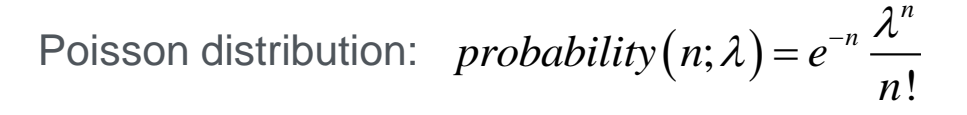

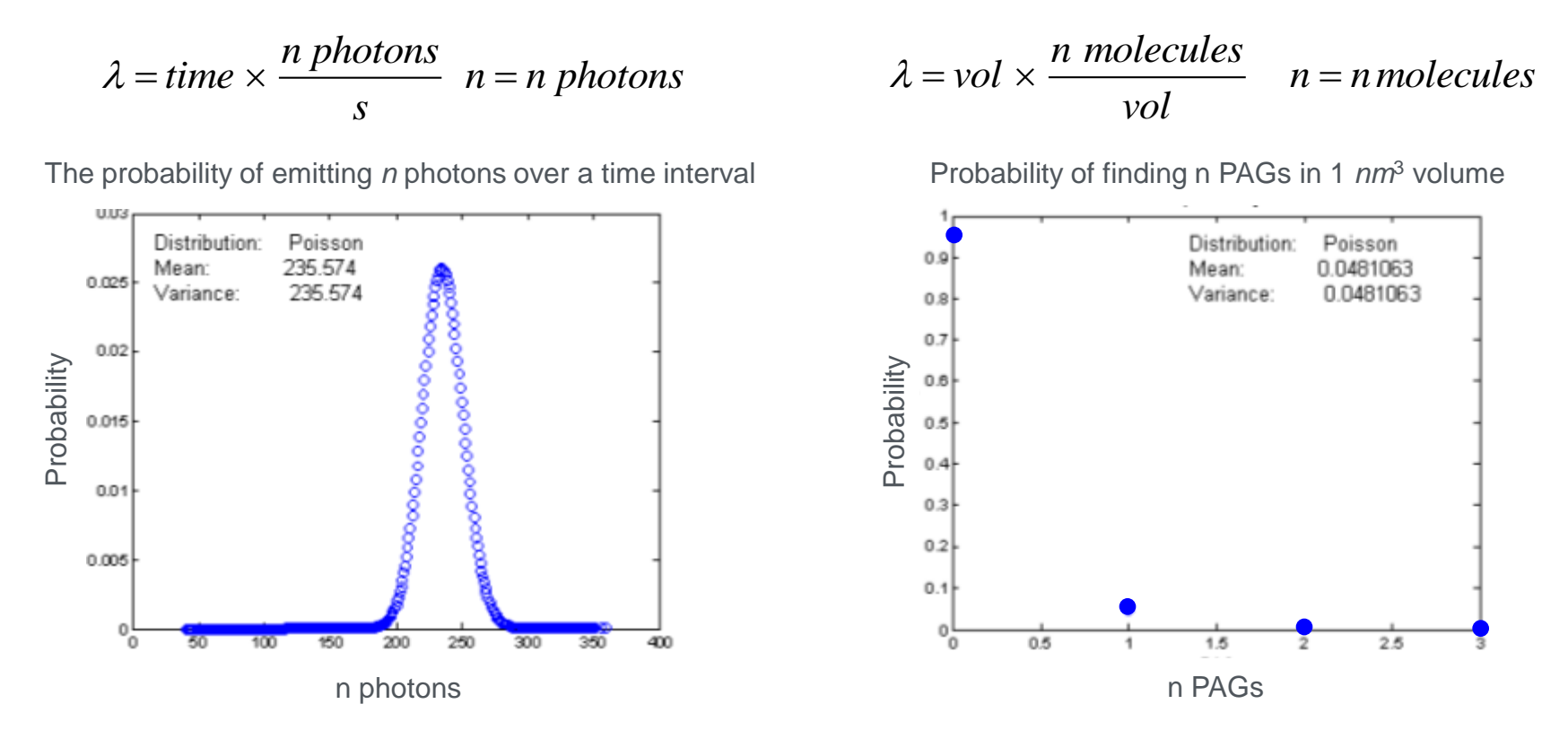

Poisson's approximation to the binomial distribution is used to model the statistics of discrete photon and molecule counting

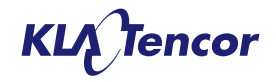

Conservation of energy means that no absorption, no photochemistry We are therefore interested in the number of photons absorbed by a volume of resist The average number of photons absorbed by a volume or resist with absorbance *alpha*:

$$\langle n \ photons \rangle = \alpha \cdot I \cdot t \cdot V \cdot \frac{\lambda}{hc}$$

 $\alpha$  = absorption coefficient, 1/m

 $I \cdot t = \text{exposure dose}, J / m^2$ 

 $\lambda$  = wavelength, *m* 

h =Planck constant,  $J \cdot s$ 

c = vacuum velocity of light, m / s

The probability of absorbing *n* photons in a volume of resist is a Poisson distribution with mean *<n* photons>

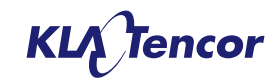

PAG conversion by photolysis Exposure mechanism at *ArF* 

 $G \xrightarrow{hv \ge Eact} G^* \qquad M \xrightarrow{hv \ge IP} M^+ + e_{KE=hv-IP}$   $prob(G^* \to A) = \Phi \qquad G \xrightarrow{KE=hv-IP, KE \ge Eact} G^*$   $prob(G^* \to G) = 1 - \Phi \qquad prob(G^* \to A) = \Phi$   $\phi \le 1 \qquad G = PAG \qquad \phi \ge 0$   $A = Acid \qquad \phi \ge 0$   $A = Acid \qquad \phi \ge 0$   $A = Acid \qquad \phi \ge 0$   $A = Acid \qquad \phi \ge 0$   $A = Acid \qquad g = 0$   $A = Acid \qquad g = 0$   $A = Acid <math display="block">A = Acid \qquad g =$ 

Acid yields at EUV are not explained by direct photolysis of PAG. Acid generation at EUV is hypothesized to be similar to that found in *e*-beam resists: via ionization and electron scattering

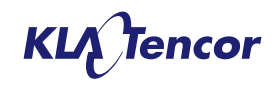

PAG conversion by electron kinetic energy

Probable exposure mechanism at *EUV* 

### Simulation of electron scattering in resist

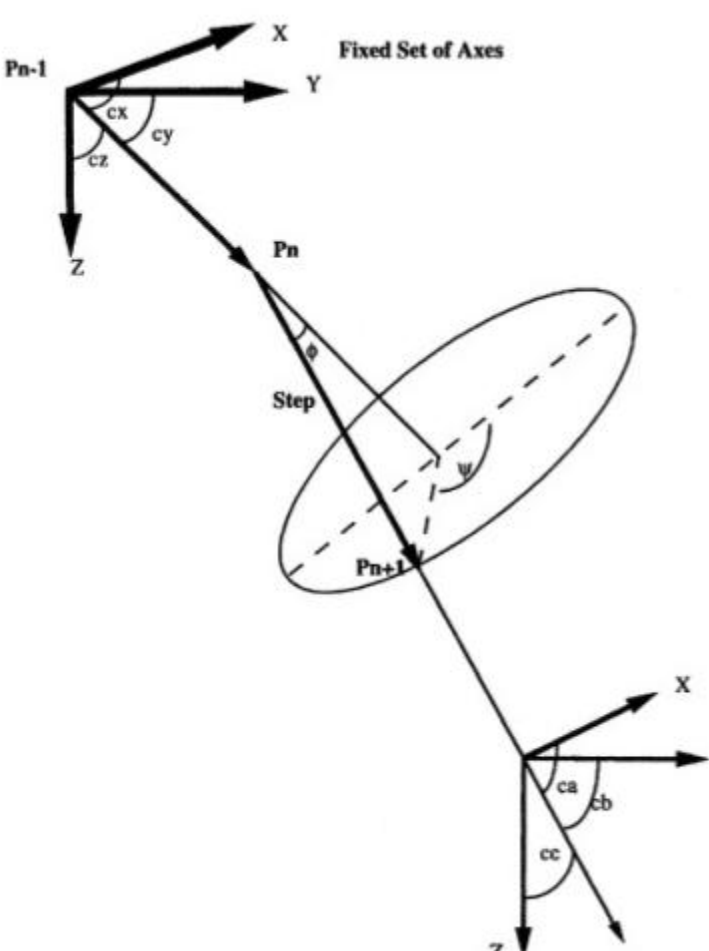

Discrete electron scattering in resist is modeled using the continuous slowing-down approximation coupled with a Monte Carlo method.

The resist will be considered as a medium with a lattice of atomic nuclei and a sea of light electrons, some tightly bound, some not. The MC method will model elastic collsions, inelastic collisions (and SE cascading) and the energy lost by each electron over a step. The method is valid to kinetic energy of about 20 eV (ca. 3-4 x the Fermi energy)

Several physical parameters controlling the interaction of electrons with the resist must be calculated as a function of

 $\lambda_{el}$  = elastic mean-free path

 $\lambda_{inel}$  = inelastic mean-free path

 $\frac{dE}{dS}$  = stopping power

 $\theta, \phi$  = scattering angles

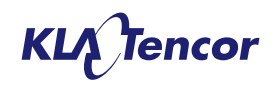

energy:

### **Energy loss function**

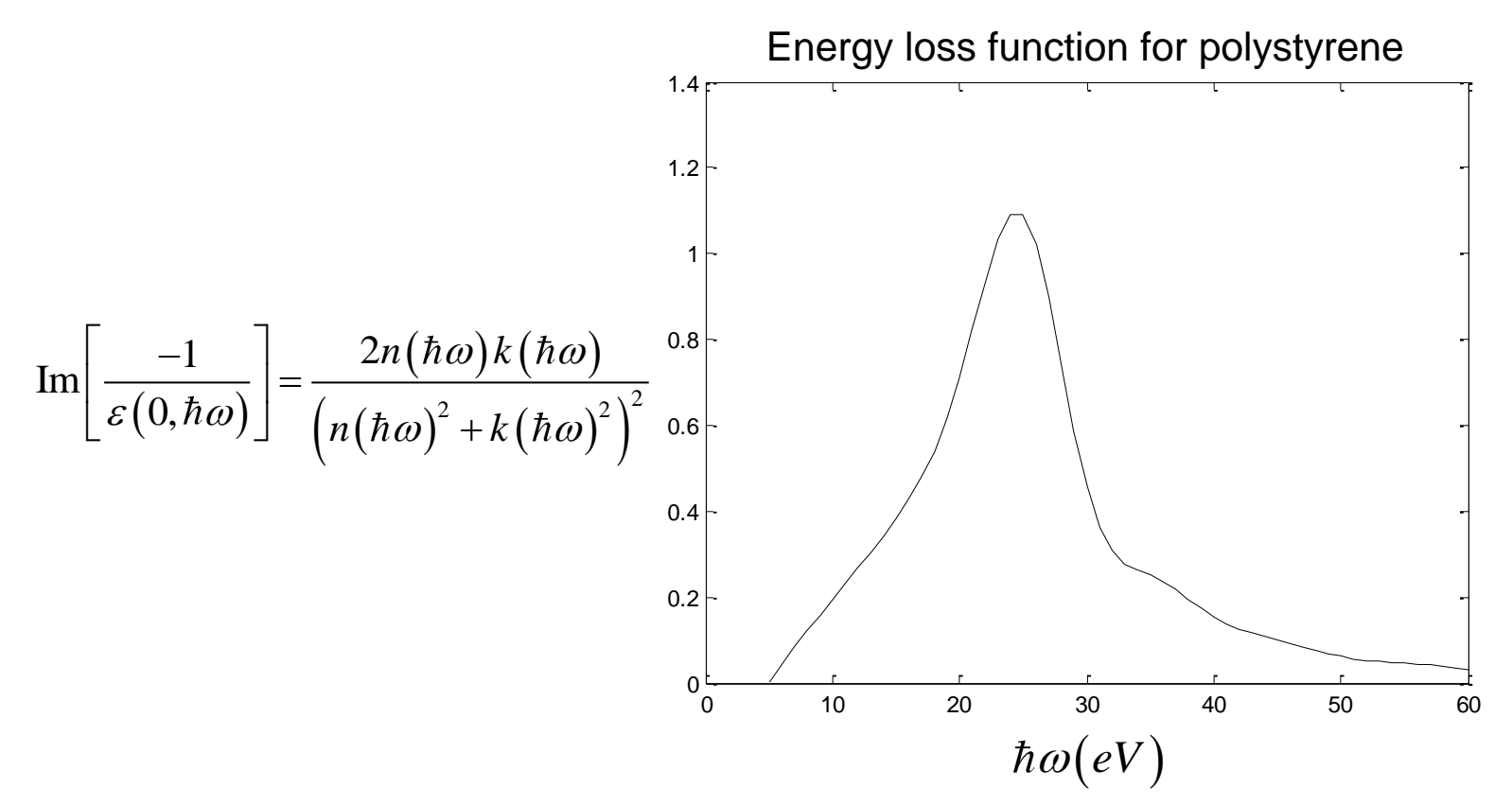

The energy loss function is the imaginary part of the dielectric spectrum Can be computed from the resist dispersion curve over a range of energy Energy loss function may be used to compute some low-energy electron scattering parameters

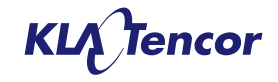

### Elastic mean-free path, inelastic mean-free path and stopping power

Example scattering parameters are computed based on the properties of polystyrene

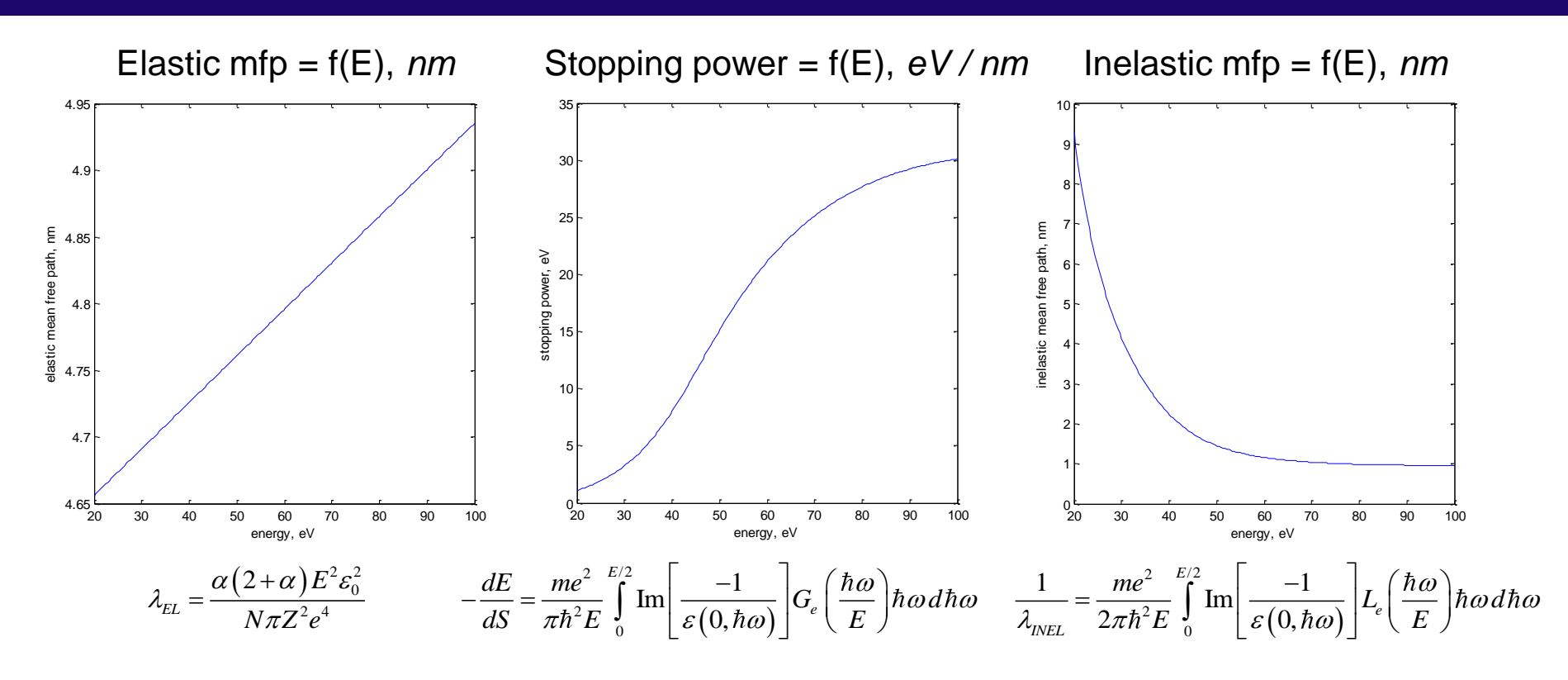

Stopping power = energy lost by an electron over a step, by energy loss function

Inelastic mean-free path = average distance between inelastic collisions, by energy loss function

Elastic mean-free path = average distance between elastic collisions, by first Born approximation

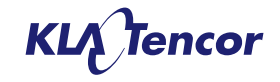

#### Simulation Parameters:

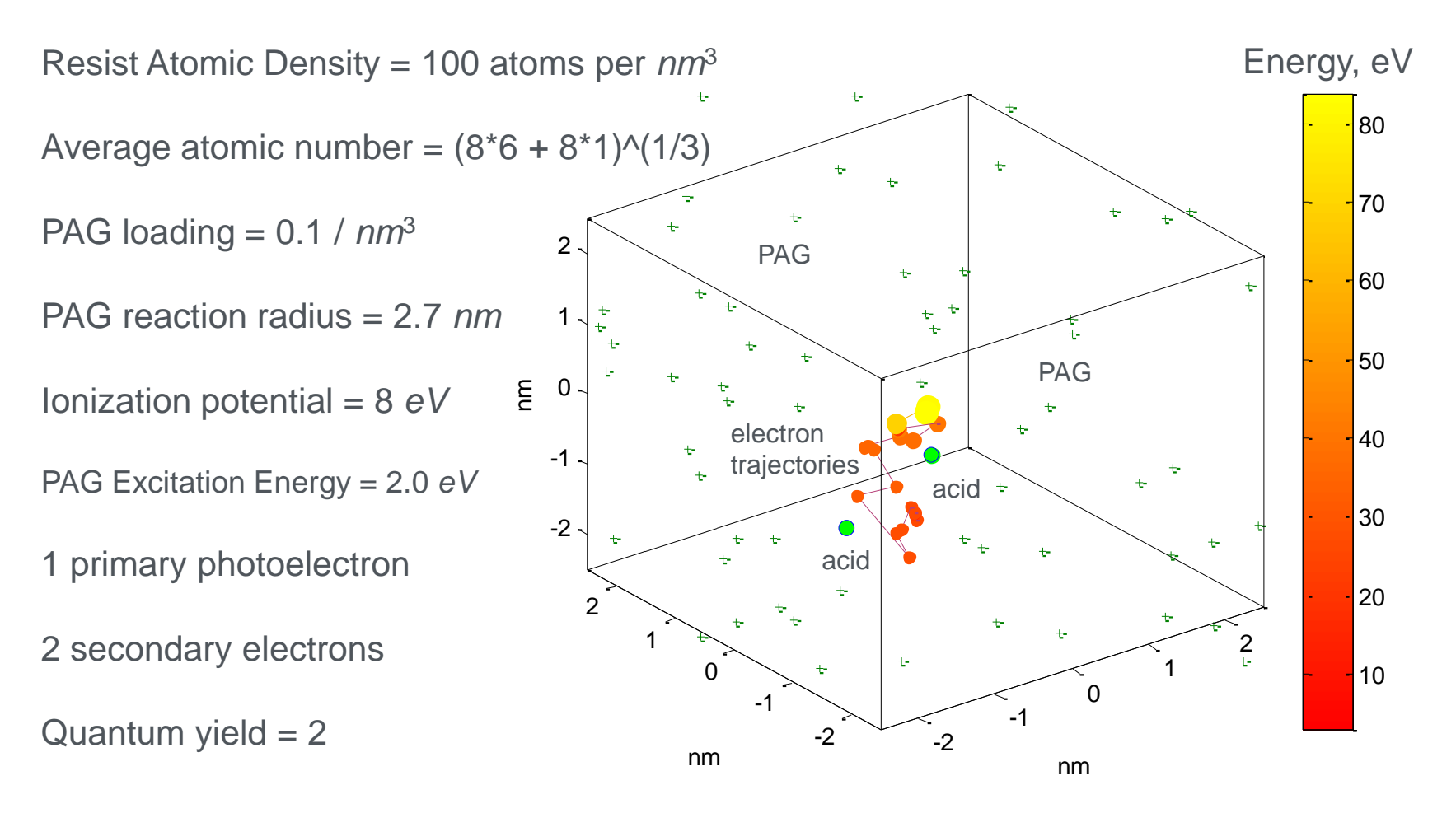

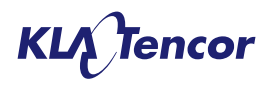

# The Advanced Chemically Amplified Model The Expose Tab

- The Expose Tab for the Advanced Chemically Amplified model switches to Formulary Mode
- Dill Values are calculated from other imputs
- Gradients behave identically to the Chemically amplified model
- Photoelectron Exposure is optional (EUV Only)

| PROLITH - [Untitled1]                                                     |                                          |
|---------------------------------------------------------------------------|------------------------------------------|
| 見 Eile <u>V</u> iew <u>P</u> arameters Single <u>W</u> indow <u>H</u> elp | _ 8 ×                                    |
| 🗅 🚅 🖶   😑 🛯 🌾 💥 😤 🚺 🛨 🖬 😽 🖄 🕪 🏪 :                                         | + 🚍 🜗 🖸   🕼 茨 🛆 🛆 👪 💷 🦛   😁              |
|                                                                           | <u> </u>                                 |
| Load Resist Save Resist to Database Name                                  | : Generic ArF Resist                     |
|                                                                           |                                          |
| Information PAB Expose PEB Develop                                        |                                          |
|                                                                           |                                          |
| Exposure Model: Formulary                                                 |                                          |
| Dill Parameters @ 193.0 nm                                                | Acid Generator                           |
| Dill A (1/um): 🛄                                                          | Average PAGs per nm3: 0.05               |
| Dill B (1/um): 2.5629                                                     | Molar Absorbance (cm2/mol): 1e+008       |
| Acid Generation Rate C (cm2/mJ): 0.0892                                   | Quantum Efficiency: 0.24                 |
|                                                                           |                                          |
| Refractive Index @ 193.0 nm                                               | Average Quenchers per pm2: 0.01          |
|                                                                           | Average quenchers per fillio. Josof      |
| Polymer Imaginary Refractive Index: 0.01                                  | Molar Absorbance (cm2/mol): 100.0        |
| Vertical Reactant Gradients                                               | Photoelectron Exposure                   |
| PAG Relative Surface Concentration: 1.0                                   | Electron Generation Efficiency: 0.0      |
| PAG Gradient Depth (nm): 100.0                                            | Ionization Potential (eV): 10.0          |
| Quencher Relative Surface Concentration: 1.0                              | Acid Generator Reaction Radius (nm): 3.0 |
| Quencher Gradient Depth (nm): 20.0                                        | Acid Generator Excitation Energy (eV):   |
|                                                                           | · · · · · · · · · · · · · · · · · · ·    |
| •                                                                         |                                          |

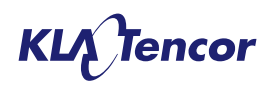

# The Advanced Chemically Amplified Model The Expose Tab – New Parameters

- Real index (n) for the RESIST film
- Imaginary index (k) for the resist POLYMER
- Average number of PAG/Quencher molecules per nm<sup>3</sup> in the DRY RESIST FILM.
- The Molar Absorbance of the PAG/Quencher. The molar absorbance is defined as –log10(I\_trans / I\_inc) / (path length \* concentration) where I\_trans is the intensity of the transmitted light and I\_inc is the intensity of the incident light.
- Quantum Efficiency of the Acid Generator: Specifies the probability that an electronically excited photoacid generator (PAG) will convert to acid. Acid generators may be electronically excited by direct photon absorption or by a transference of kinetic energy.

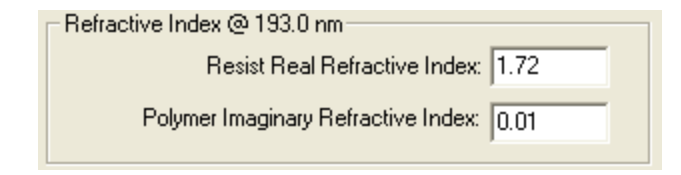

| - Acid Genera | tor                                |
|---------------|------------------------------------|
|               | Average PAGs per nm3: 0.05         |
|               | Molar Absorbance (cm2/mol): 1e+008 |
|               | Quantum Efficiency: 0.24           |
| Quencher      |                                    |
|               | Average Quenchers per nm3: 0.01    |
|               | Molar Absorbance (cm2/mol): 100.0  |

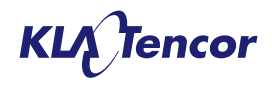

# The Advanced Chemically Amplified Model The Expose Tab – Photoelectron Expose

- Electron Generation Efficiency: Specifies the probability that the resist will be ionized upon absorption of a high-energy photon
- Ionization Potential (eV): Specifies the minimum energy required to eject an electron from a molecule in the resist. The maximum kinetic energy of the ejected photoelectron will be KE = hv – IP.
- Acid Generator Reaction Radius (nm): Specifies the square root of the photoacid generator (PAG) reaction cross section, that is, how close an ejected electron must pass to the PAG center of mass to electronically excite the PAG.
- Acid Generation Excitation Energy (eV): Specifies the minimum kinetic energy required to electronically excite a photoacid generator (PAG).

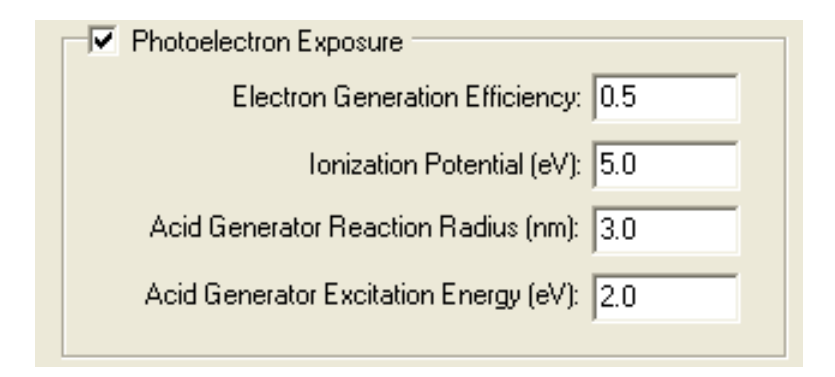

**NOTE:** Photoelectron exposure is only available in stochastic simulation mode.

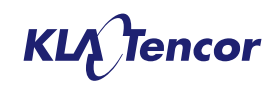

# The Advanced Chemically Amplified Model The PEB Tab

 The isothermal model is essentially the same as that for the standard chemically amplified resists, except that the units for the Amplifications Reaction Rate and the Neutralization Rate change to reflect the absolute nature of the PAG and Quencher loadings

| PROLITH - [Untitled1]                                        |           |
|--------------------------------------------------------------|-----------|
| 🗜 Eile View Parameters Single Window Help                    | _ @ ×     |
| 🗅 🖨 🖬 😑 🕼 👯 🏪 🛨 🖛 🖶 😸 🕪 🍄 🌩 🚍 🏦 🖾 🖾 🏔 📓 🖩 🧥                  | 🛔 🔟 🕂 📅 🔛 |
|                                                              | <b>_</b>  |
| Load Resist Save Resist to Database Name: Generic ArF Resist |           |
| Information PAB Expose PEB Develop                           |           |
| PEB Model: Isothermal RxD                                    |           |
| Reaction-Diffusion Rates                                     |           |
| Acid Diffusivity Rate (nm2/s). 30                            |           |
| Quencher Diffusivity Rate (nm2/s): 4.0                       |           |
| Amplification Reaction Rate (nm3/s): 0.5                     |           |
| Acid-Quencher Neutralization Rate (nm3/s): 1.0               |           |
|                                                              |           |
|                                                              |           |
| ٩ 🔤                                                          |           |

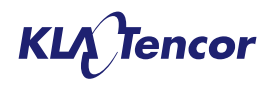

# The Advanced Chemically Amplified Model The Develop Tab

- From consideration of Critical lonization theory a new parameters is added to development' Polymer Radius of gyration.
- The value is used to determine the average blocking level of each polymer molecule and decouple the simulation from the granularity formed by the chosen simulation region grid size.

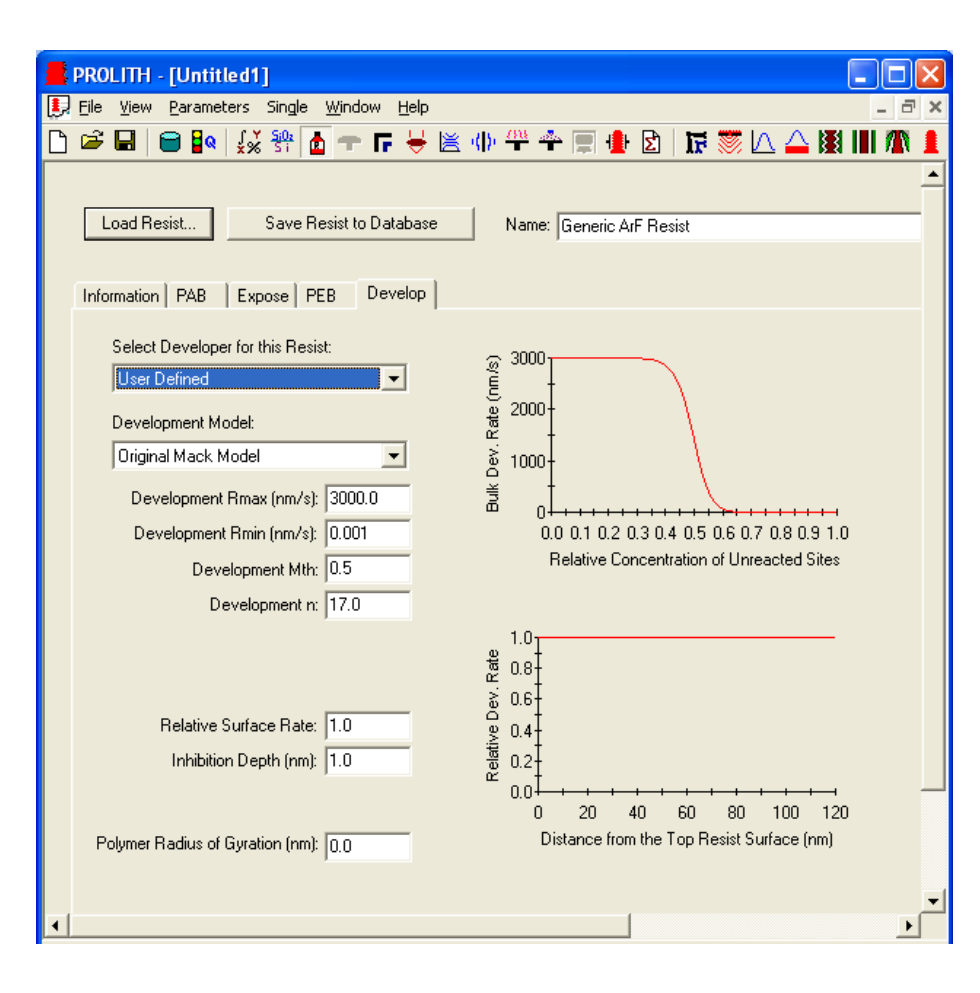

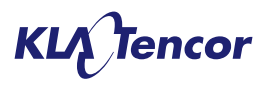

# The Advanced Chemically Amplified Model The Develop Tab – Impact of Radius of Gyration

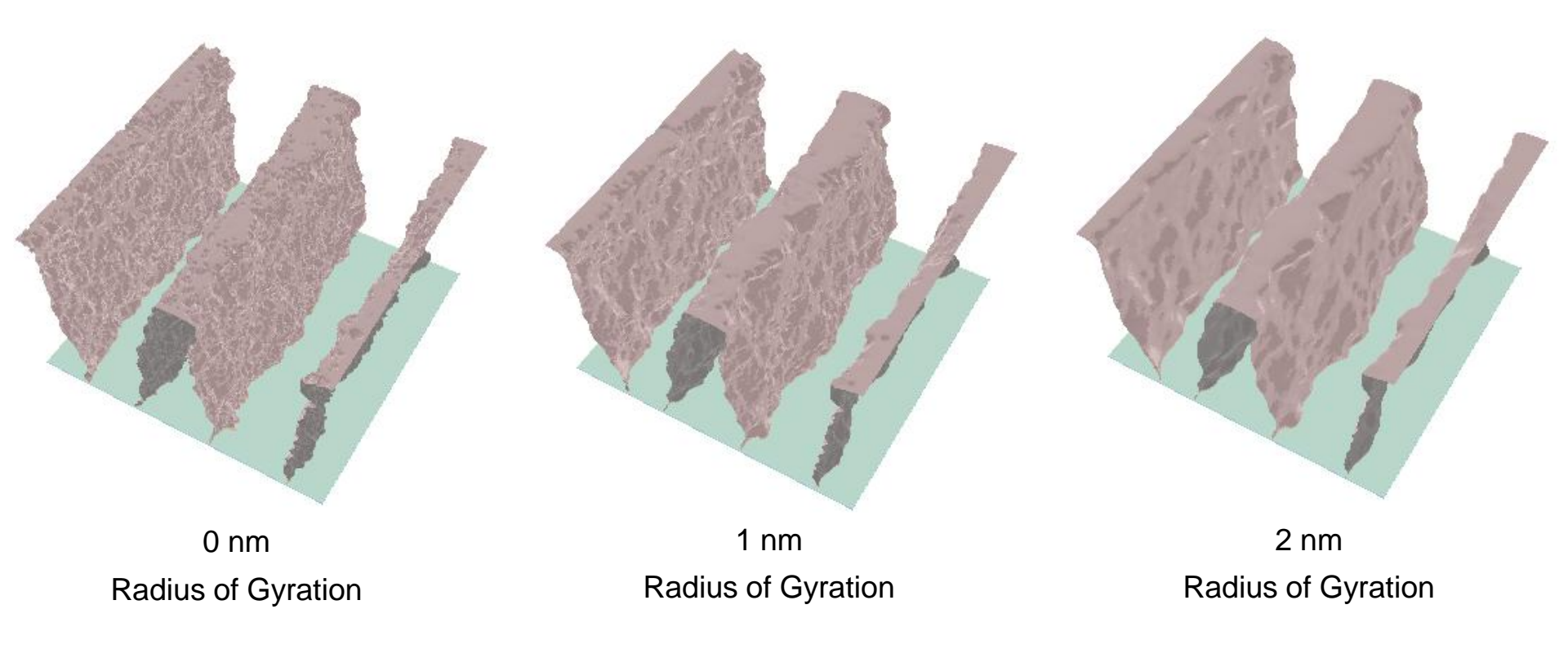

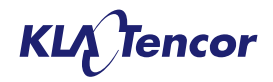

# The Advanced Chemically Amplified Resist Model –Information Tab – The Stochastic Mode

- When an advanced chemically amplified resist is selected the user can toggle between *continuum* and *stochastic* simulation modes.
- In continuum mode, a regular *'mean-field'* simulation is performed using the parameters defined in the model (NOTE: at this time photoelectron exposure has no continuum implementation)
- When stochastic mode is chosen a probabilistic (Monte Carlo) simulation is performed.

| Load Resist          | Save Resist to Database Name: Generic |
|----------------------|---------------------------------------|
| Information PAB Ex   | pose PEB Develop                      |
| General              |                                       |
| Vendor               | : Generic                             |
| Technology           | : ArF                                 |
| Wavelengths          | : 193.00                              |
| Tone                 | · • Positive C Negative               |
| Resist Model         | : Advanced Chemically Amplified       |
| Simulation Mode      | C Continuum 💿 Stochastic              |
| Process Information  |                                       |
| Type of Resist       | :                                     |
| Wavelength           | : 193nm                               |
| PAB                  | :                                     |
| PEB                  | 8                                     |
| Develop Time         | 4                                     |
| Thickness            |                                       |
| BARC                 | 3                                     |
| Dose to Size         | :                                     |
| Random Number Gener  | rator                                 |
| Random Number        | Seed: 1 Generate Seed                 |
| Simulation Set Incre | ement: 1                              |
|                      |                                       |

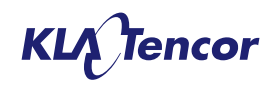

# The Advanced Chemically Amplified Resist Model – Information Tab – The Stochastic Mode

 During a stochastic simulation random numbers are used to determine the outcome of many events based on their probability of occurring.
e.g. Once a PAG is excited by a photon is

| Random Number Generator – |        |               |
|---------------------------|--------|---------------|
| Random Number Seed:       | 865319 | Generate Seed |
| Simulation Set Increment: | 1      |               |
|                           |        |               |

e.g. Once a PAG is excited by a photon is an acid generated? (the probability in this case is the quantum efficiency).

- PROLITH uses a stream of random numbers keyed of a seed value. Every time the same simulation is run using the same seed value the same answer is obtained. This allows PROLITH to be validated from version to version.
- Since the user, will typically not want the results of a simulation set experiment to be highly correlated, a 'seed value increment' can be specified. PROLITH will increase the seed number by this value for each unique point in the simulation set. (The use of Zero will mean that the same seed is used for all points in the simulation set).

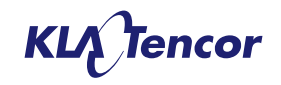

## The Advanced Chemically Amplified Resist Model -Switching Between Continuum and Stochastic Mode

- In photonic exposure mode (i.e. not with photoelectron exposure active). The user can toggle between continuum and stochastic mode getting consistent results.
- There is a metrology sensitivity to how well the mapping operates.
- Best agreement is seen when the 'raw' measurement option is chosen

| Information PAB Exp | ose PEB Develop               |
|---------------------|-------------------------------|
| General             |                               |
| Vendor:             | Generic                       |
| Technology:         | ArF                           |
| Wavelengths:        | 193.00                        |
| Tone:               | Positive C Negative           |
| Resist Model:       | Advanced Chemically Amplified |
| Simulation Mode:    | C Continuum 💿 Stochastic      |
|                     |                               |

# Average Error Between CD results stochastic and continuum

| <u>Threshold</u> | <u>Raw</u> | <u>Weighted</u> |  |  |  |
|------------------|------------|-----------------|--|--|--|
| 10%              | 2.21 nm    | -1.73 nm        |  |  |  |
| 50%              | 1.84 nm    | 2.20 nm         |  |  |  |
| 90%              | 1.83 nm    | 6.50 nm         |  |  |  |

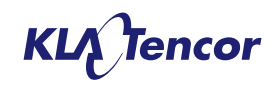

## The Advanced Chemically Amplified Resist Model -Switching Between Continuum and Stochastic Mode

Stochastic vs. Continuum 65nm/130nm Spaces, 5 Trials

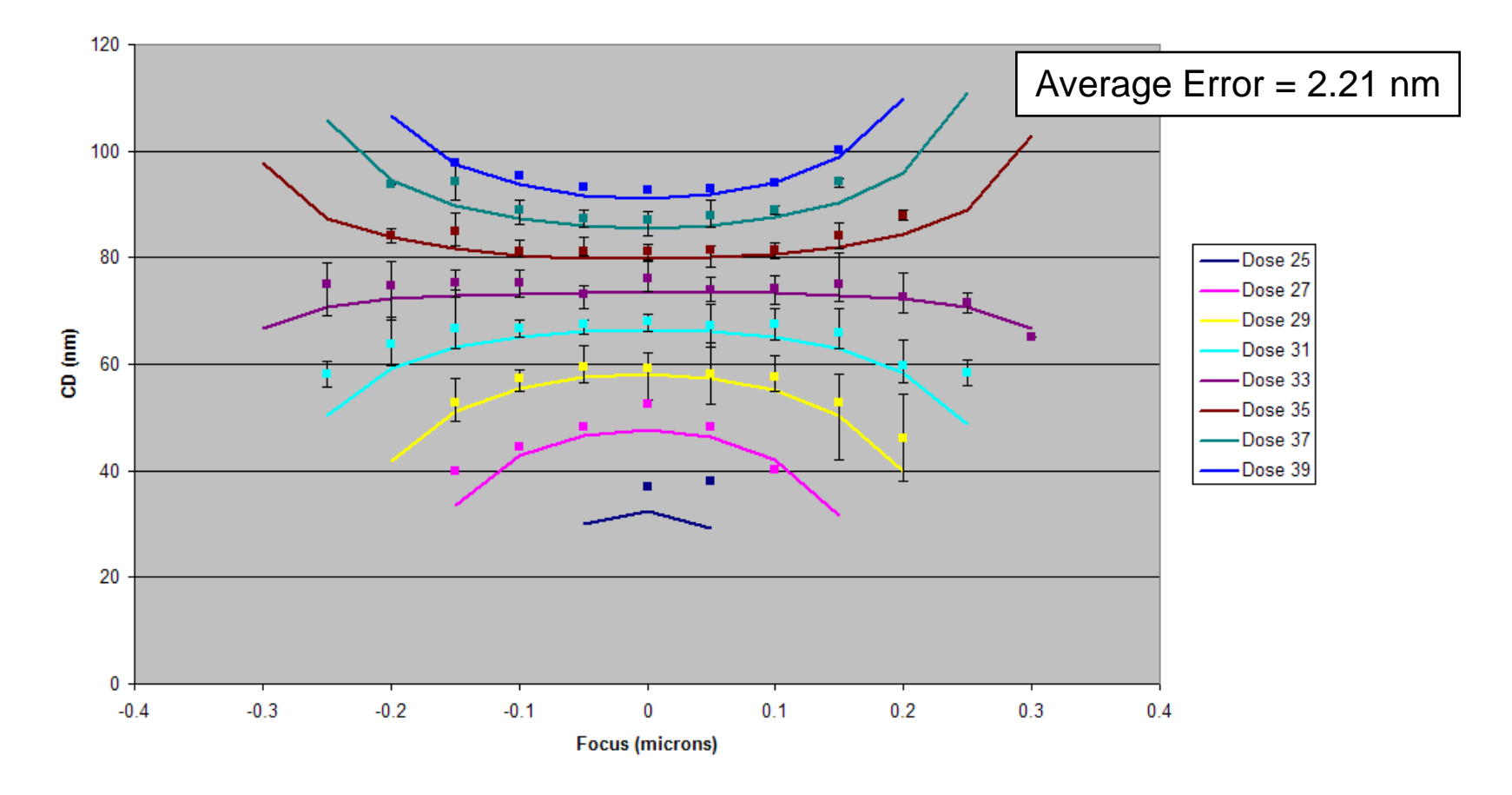

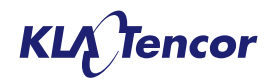

# Changes to Metrology Planes – XY Planes The Averaging Length

- Averaging Length: Specifies in nanometers a length orthogonal to and centered on the metrology plane.
- For resist profile metrology, PROLITH performs measurements along the averaging length at sampling points consistent with the wafer grid and returns the averaged value.
- For default planes, the length is restricted to on grid values.
- For user defined planes any length can be entered.

| <mark>E</mark> PROLITH - [Uni | itled1]                                                                                         |                             |            |                 |                                                                                                   |               |               |                            |                     |                          |                           |
|-------------------------------|-------------------------------------------------------------------------------------------------|-----------------------------|------------|-----------------|---------------------------------------------------------------------------------------------------|---------------|---------------|----------------------------|---------------------|--------------------------|---------------------------|
| 🛃 Eile View Parar             | neters Single j                                                                                 | <u>M</u> indow <u>H</u> elp |            |                 |                                                                                                   |               |               |                            |                     |                          | - 8 ×                     |
| 🗅 🖻 🖬 🗎 🛢                     | a 🕺 🕺 🕺                                                                                         | 🛨 🗈 🗧 👘                     | <u>600</u> | 1 🛃 🗐           | IF 🌋                                                                                              | े 🛆 🕅         | III 🗥 💄       |                            | ₩ ₩                 | 1 <b>1 1 1</b>           |                           |
| X/Y Metrology Plane           | X/Y Metrology Planes Z Metrology Planes Litho Metrology CS Metrology Simulation Region Analysis |                             |            |                 |                                                                                                   |               |               |                            |                     |                          |                           |
|                               |                                                                                                 |                             |            |                 |                                                                                                   |               |               |                            |                     |                          |                           |
| Show<br>Plane<br>Simu         | ude<br>om Symbol<br>lation                                                                      | Plane Name                  | Valid?     | X Start<br>(nm) | Y Start<br>(nm)                                                                                   | X End<br>(nm) | Y End<br>(nm) | Litho<br>Target CD<br>(nm) | Averaging<br>Length | Aerial<br>linage<br>Tone | Resist<br>Profile<br>Tone |
|                               |                                                                                                 | X                           | Yes        | 0.0             | -100.0                                                                                            | 0.0           | 100.0         | 45.0                       | 0.0                 | Lin                      | Line                      |
| Active Metrology              | Plane<br>Lege<br>Sim Region<br>Metrology Volum<br>Pass 1 Mask                                   | nd                          |            |                 | 250 -<br>200 -<br>150 -<br>100 -<br>50 -<br>50 -<br>-50 -<br>-100 -<br>-150 -<br>-200 -<br>-250 - | 20 -24        |               |                            |                     |                          |                           |

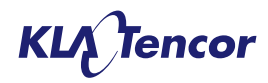

# Changes to Metrology Planes – XY Planes The Metrology Volume

- PROLITH uses the averaging length to form the extents of the metrology volume.
- If the averaging length value places any of the metrology volume outside the simulation region, the metrology volume will be invalid.
- This metrology volume is used when output is of a volumetric nature. e.g., p '# of PAGs', '# of quenchers', "# of absorbed photons" or 'Quantum yield'

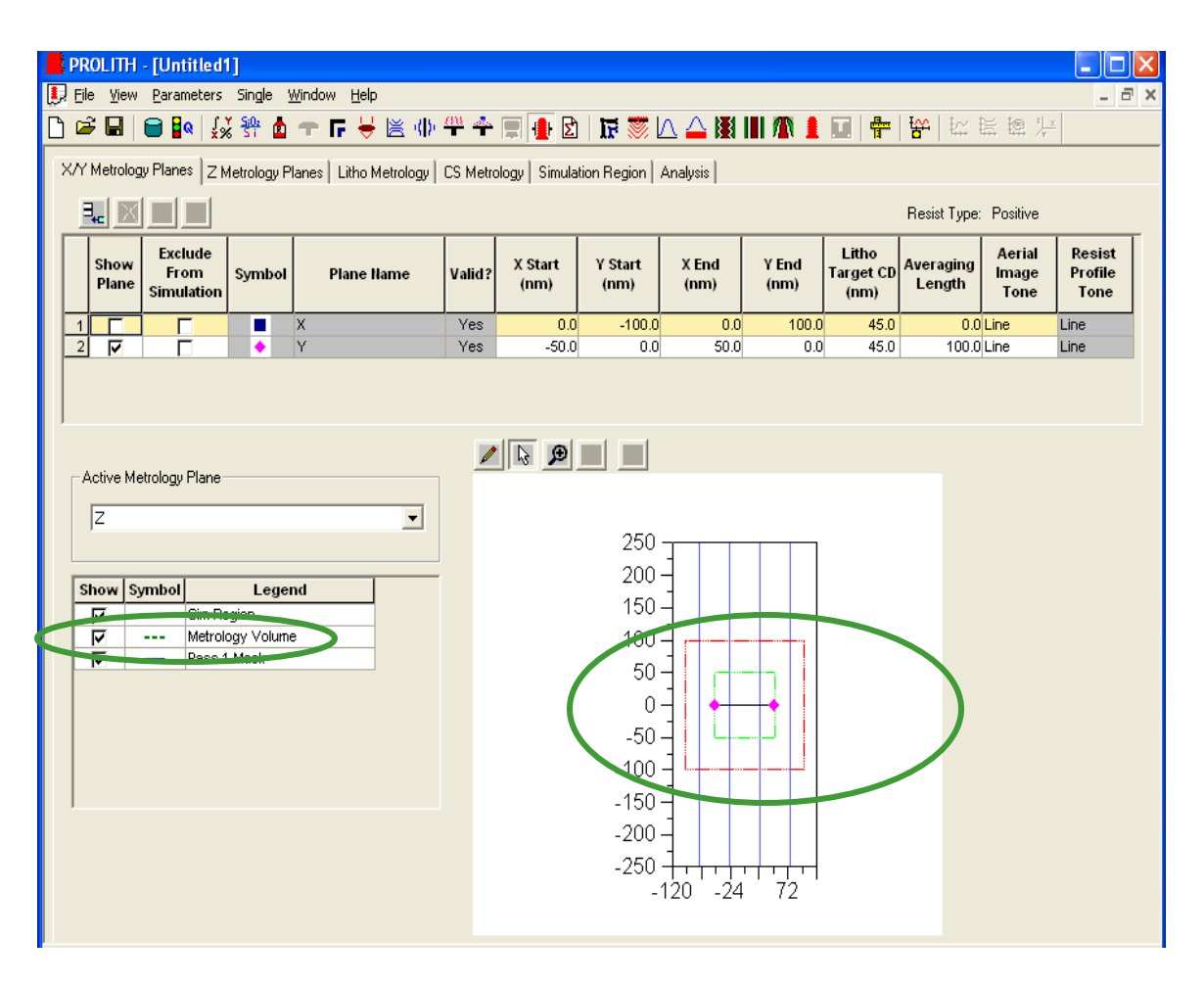

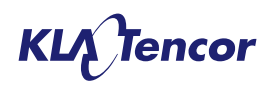

# Changes to Metrology Planes – Z Planes The Averaging Length

- All z planes have an implied (non-editable) averaging length which extends from the lowest point in the resist to the highest.
- The extent of the averaging length is unaffected by the height of the main z –plane (i.e., the averaging length doen't stay centered on the primary plane as it does on XY planes.
- Consequently, the metrology volume associate with all z-planes is the entire volume of the simulation region.

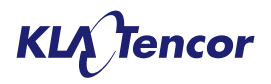

### The Advanced Chemically Amplified Resist Model Output screens – Continuum Mode

- In continuum mode, the output data and graphs are essentially the same as standard output for the chemically amplified resist.
- Output graphs are for the main metrology plane (not averaged through the volume).
- On the 'exposed latent image' output screen only the acid concentration map is available, it's unit are altered 'acids per nm<sup>3</sup>' to reflect the absolute PAG/acid loading used in the advanced chemical amplified model. (The standard chemically amplified model uses a relative PAG/acid loading).

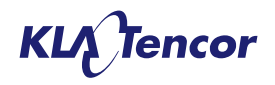

## The Advanced Chemically Amplified Resist Model Exposed Latent Image Outputs – Stochastic Mode

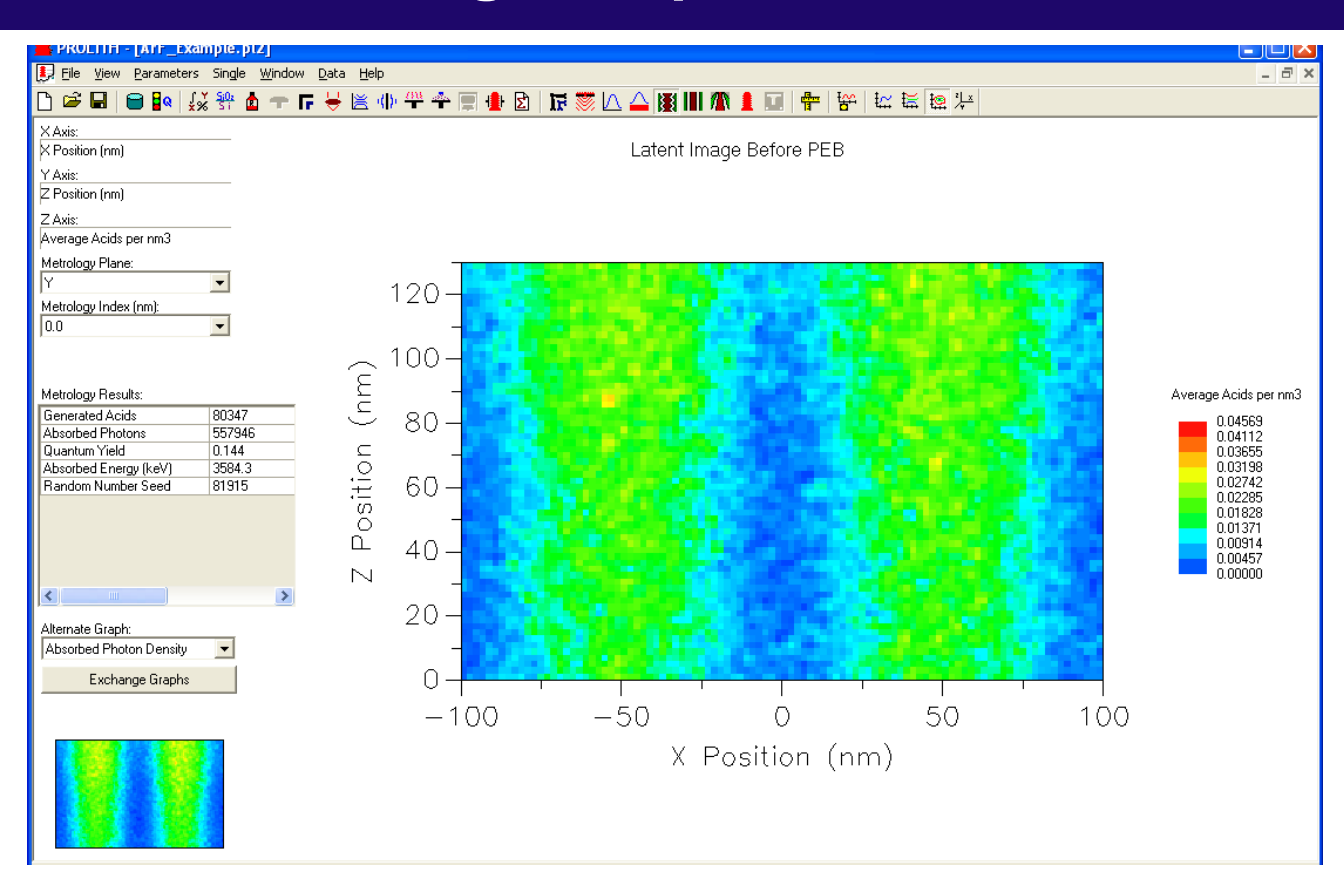

 The primary graph of the latent image output graph is acid density. This is averaged through the active '*metrology volume*' in the direction of the '*averaging length*'.

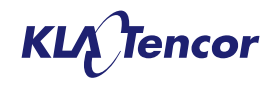

## The Advanced Chemically Amplied Resist Model Exposed Latent Image Outputs – Stochastic Mode

The available numeric output are:

- The number of PAGs in the active metrology volume. (only available when z-plane selected)
- The number of quenchers in the active metrology volume. (only available when z-plane selected)
- The number of photons absorbed in the active metrology volume.

144

- The number of acids generated in the active metrology volume.
- The overall quantum yield (# of acid/ # of photons absorbed) for the active metrology volume.
- The absorbed energy (KeV) for the active metrology volume

| PAGs                  | 258904 |
|-----------------------|--------|
| Quenchers             | 52499  |
| Generated Acids       | 80347  |
| Absorbed Photons      | 557946 |
| Quantum Yield         | 0.144  |
| Absorbed Energy (keV) | 3584.3 |
| Random Number Seed    | 81915  |

Metrology Results:
### The Advanced Chemically Amplied Resist Model Exposed Latent Image Outputs – Stochastic Mode

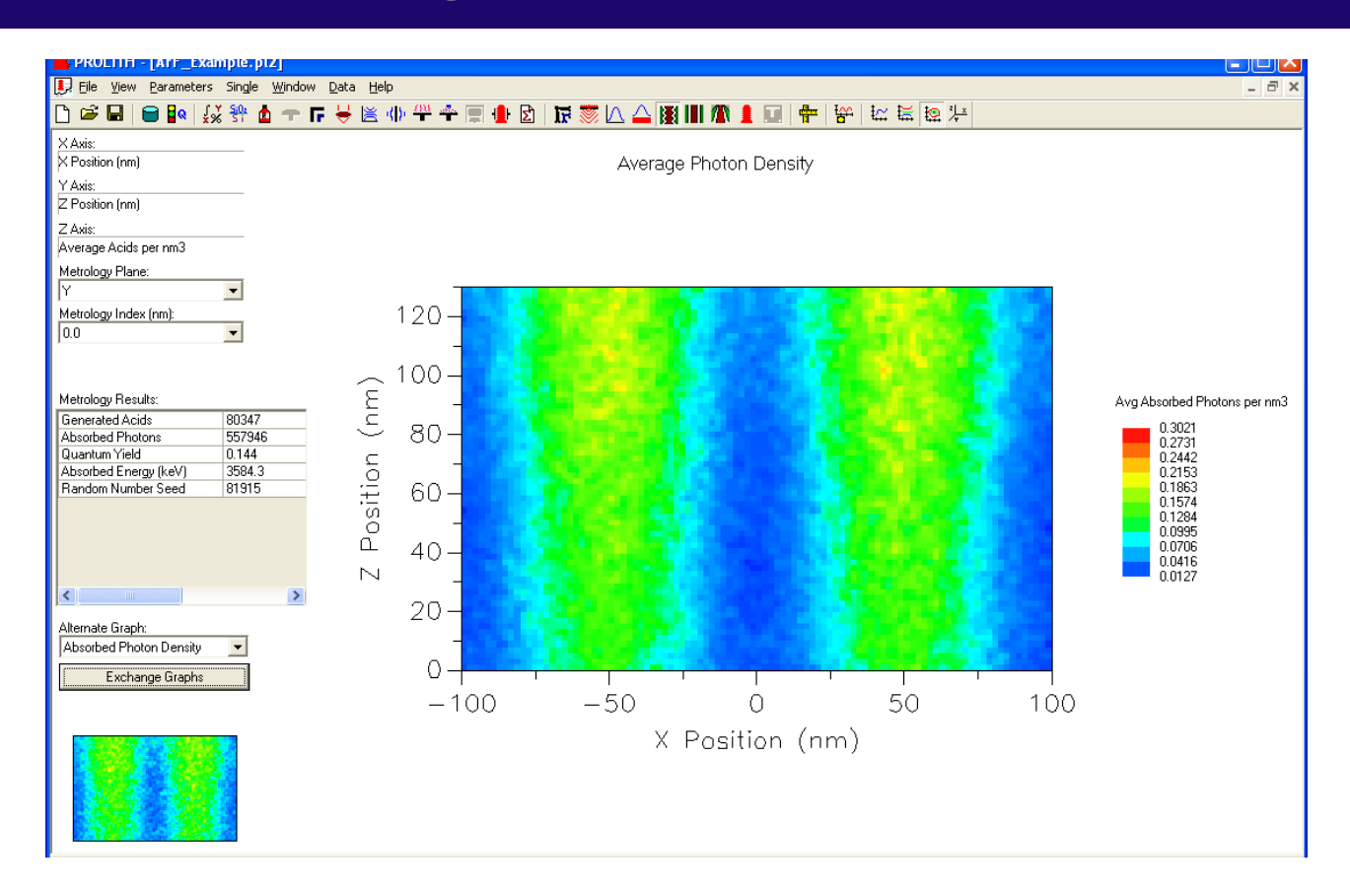

 The first alternate graph on the exposed latent image output page is the average photon density for the active 'metrology volume' (averaged along the 'averaging length').

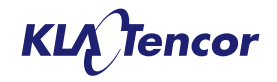

## Why Use Averaged Plots for Photon and Acid Densities?

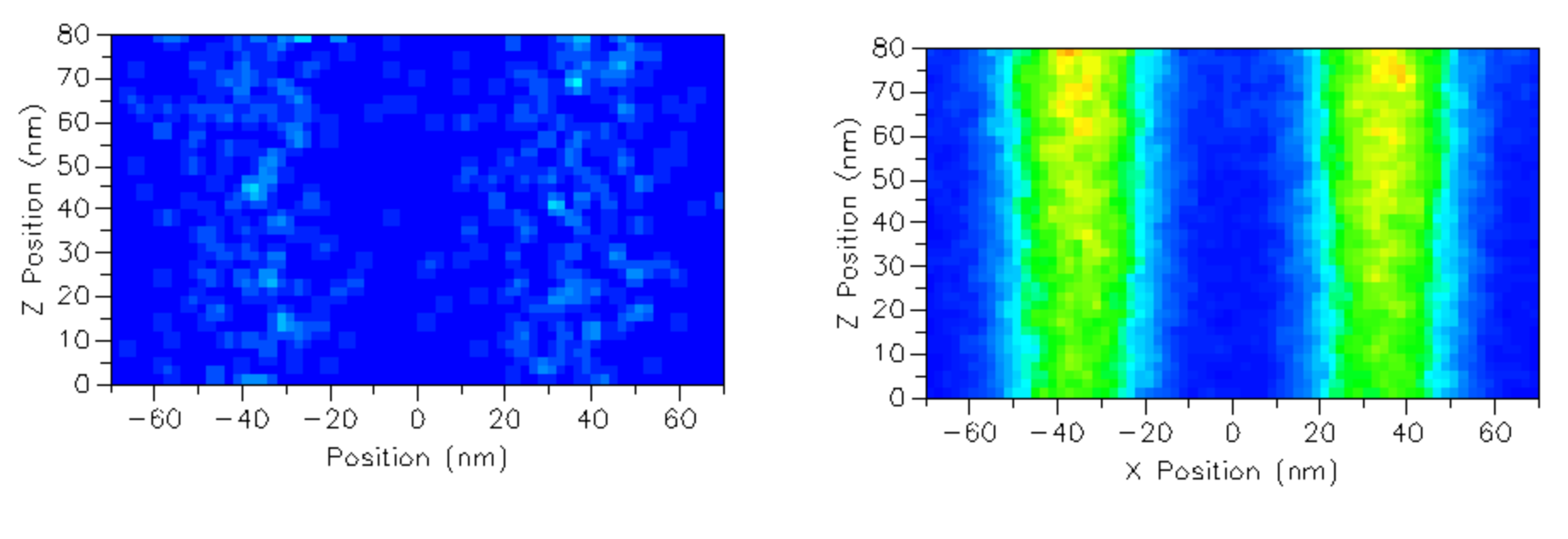

Photon Density Single Y plane - EUV

Photon Density Averaged over 250 nm - EUV

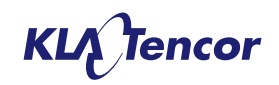

### The Advanced Chemically Amplied Resist Model Exposed Latent Image Outputs – Stochastic Mode

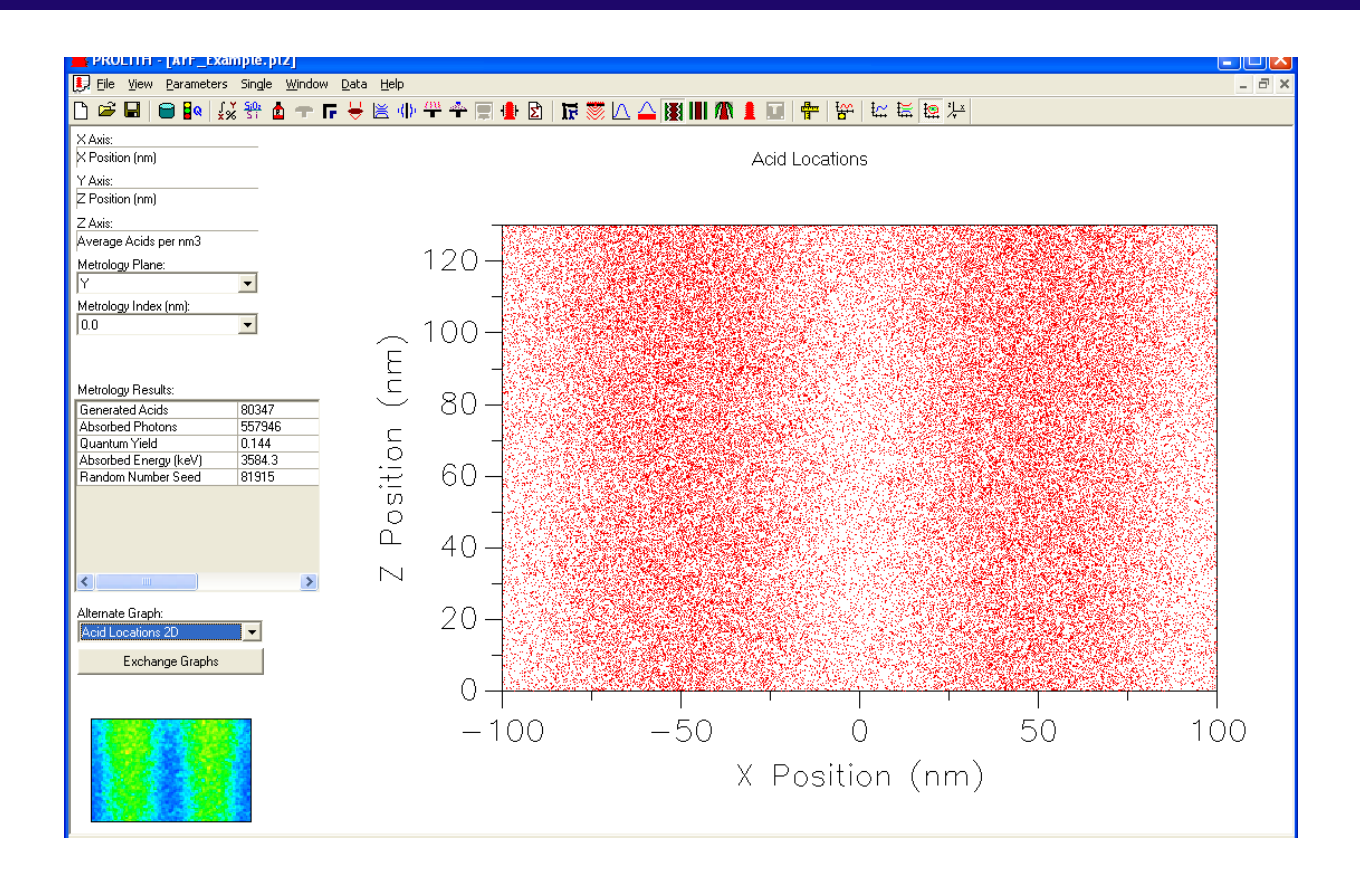

The second alternate graph on the exposed latent image output page is a 2D plot of the acid locations in the metrology volume viewed along the 'averaging length' axis. (Only available if '# of acids' < 100,000 for the active volume)</li>

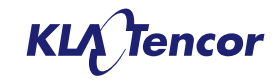

### The Advanced Chemically Amplied Resist Model Exposed Latent Image Outputs – Stochastic Mode

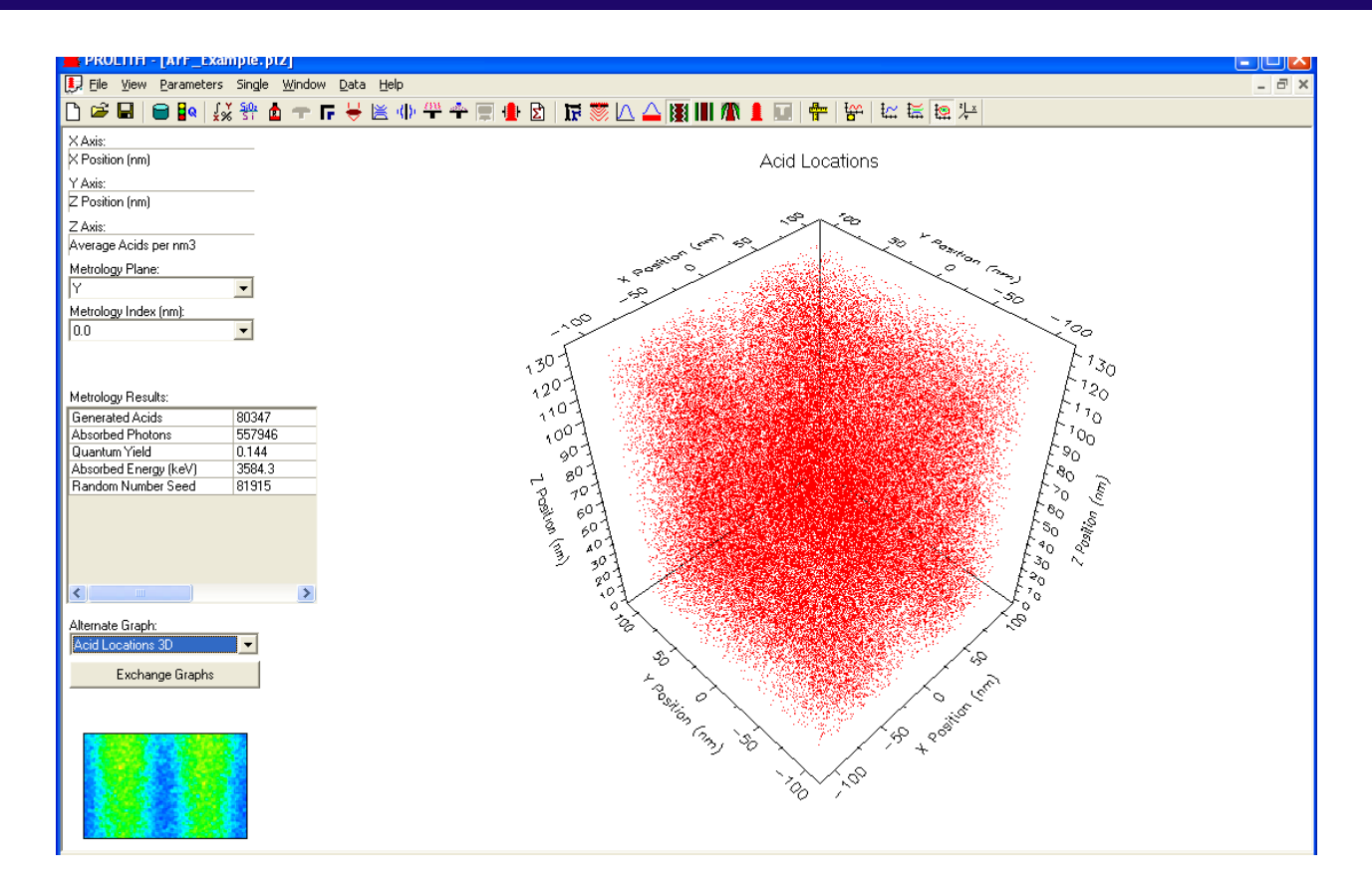

 The third alternate graph on the exposed latent image output page is a 3D plot of the acid locations in the metrology volume. (Only available if '# of acids' < 100,000 for the active volume)</li>

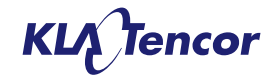

### The Advanced Chemically Amplified Resist Model PEB Latent Image Outputs – Stochastic Mode

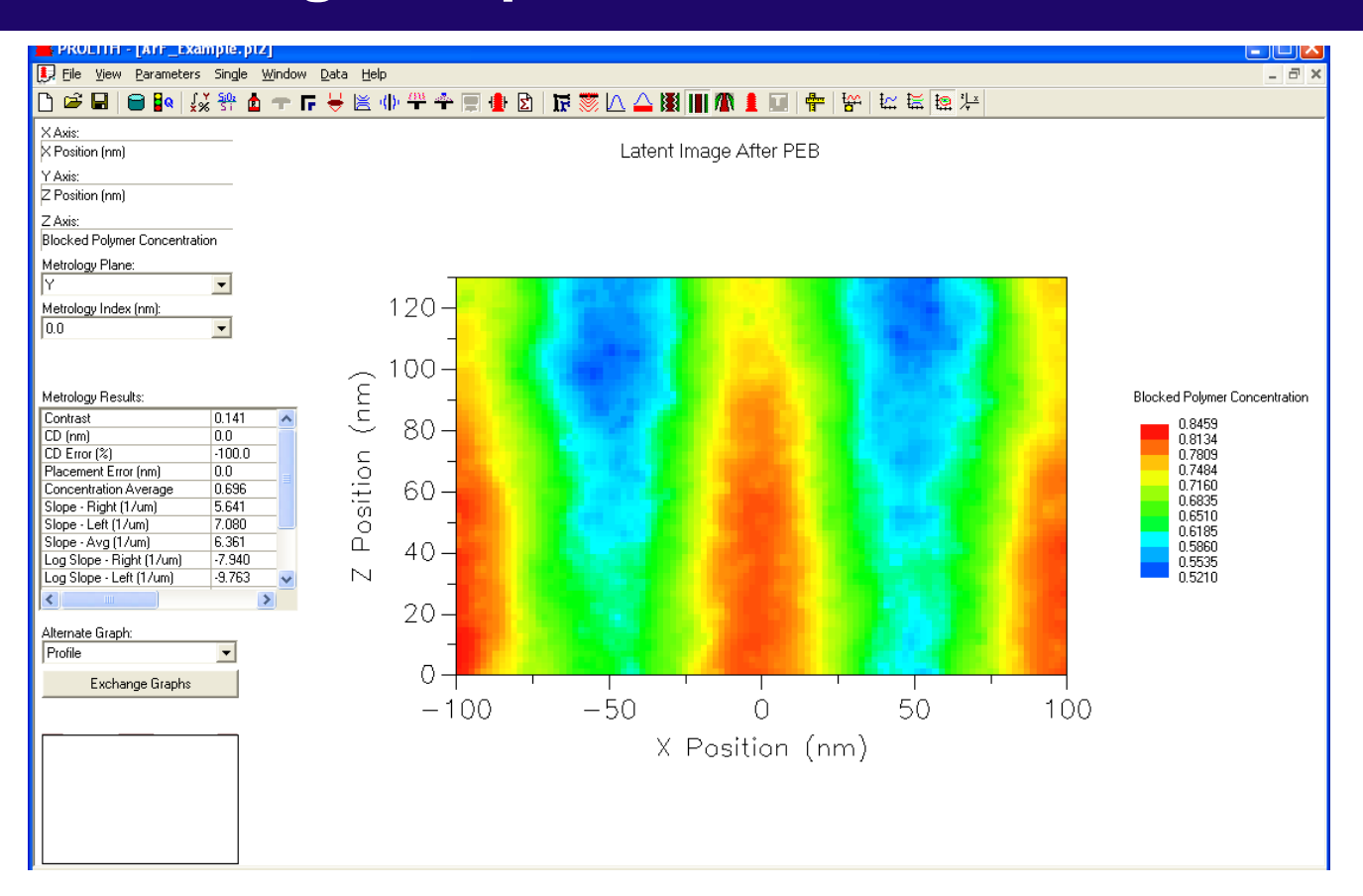

 The primary graph of the latent image output graph is blocked polymer concentration and is for the primary metrology plane only (not averaged along the line). The numeric outputs are the same as for continuum mode.

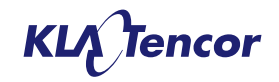

### The Advanced Chemically Amplified Resist Model Resist Profile Outputs – Stochastic Mode

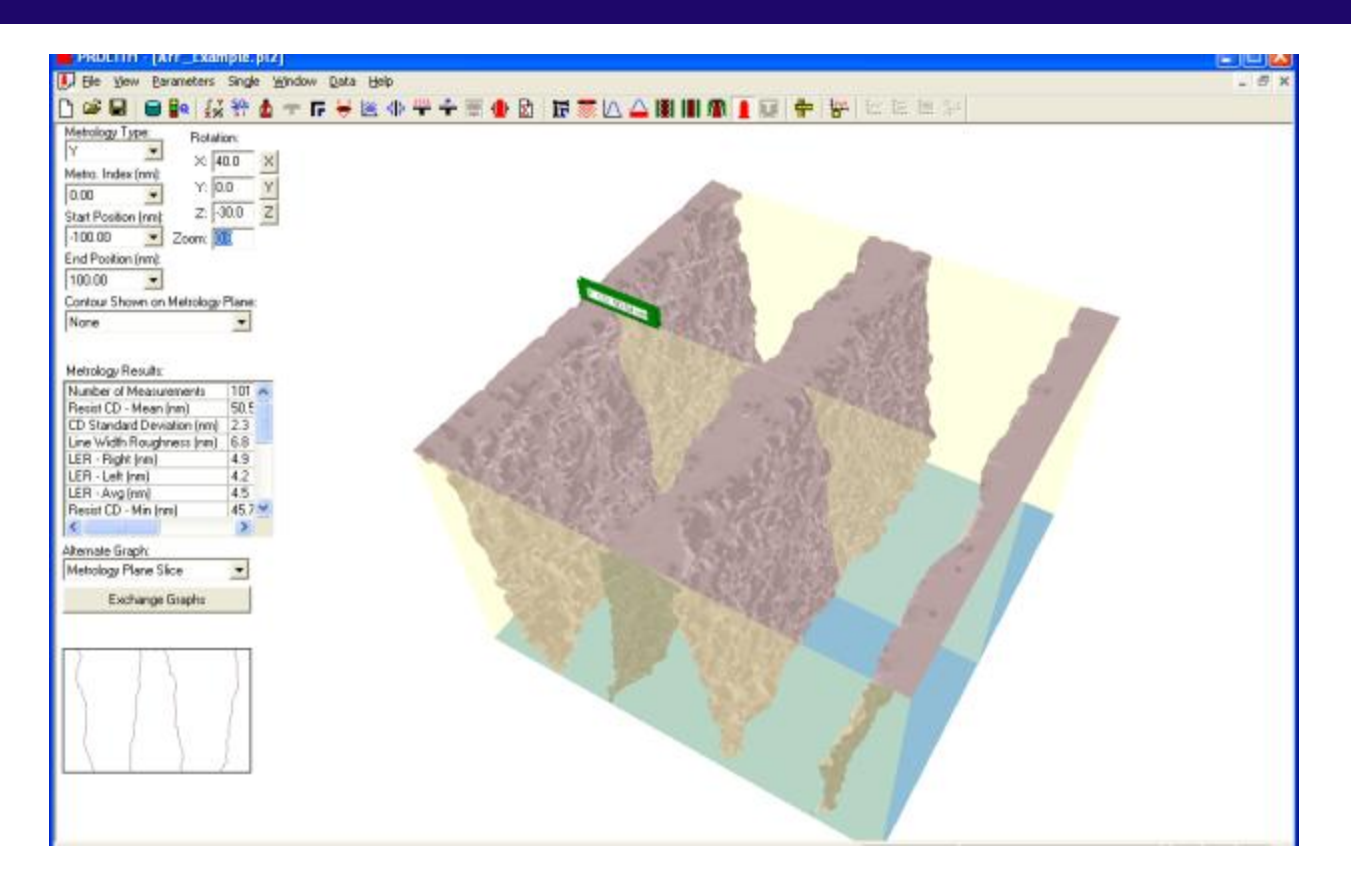

- Two extra planes are displayed to indicate the ends of the 'averaging length'
- Movement of the standard planes is restricted, so that the active metrology volume always remains valid.

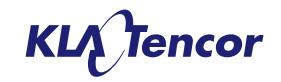

### The Advanced Chemically Amplified Resist Model Resist Profile Outputs – Stochastic Mode

When the averaging length is greater than zero the following numerical outputs are returned:

- Number of measurements in the averaging length
- Mean CD
- Standard deviation (σ) of the CD measurements
- The LWR (3σ)
- The LER values (Left, Right and average)
- The Minimum and Maximum CDs measured
- The average placement error
- The average Sidewall angle and resist loss
- The time to clear for the metrology volume (not averaged)

Metrology Results:

| Number of Measurements     | 101  | ^ |
|----------------------------|------|---|
| Resist CD - Mean (nm)      | 50.5 |   |
| CD Standard Deviation (nm) | 2.3  |   |
| Line Width Roughness (nm)  | 6.8  | _ |
| LER - Right (nm)           | 4.9  |   |
| LER - Left (nm)            | 4.2  |   |
| LER - Avg (nm)             | 4.5  |   |
| Resist CD - Min (nm)       | 45.7 | * |
| <                          | >    |   |
|                            |      |   |

Metrology Results:

| Resist CD - Max (nm)          | 56.1 | ^ |
|-------------------------------|------|---|
| Placement Error (nm)          | 0.3  |   |
| CD Error (%)                  | 1.1  |   |
| Sidewall Angle - Right (deg.) | 82.0 |   |
| Sidewall Angle - Left (deg.)  | 83.1 |   |
| Sidewall Angle - Avg (deg.)   | 82.E |   |
| Resist Loss (nm)              | 0.1  |   |
| Time to Clear (sec)           | 1.7  | ¥ |
| <                             | >    |   |

Alternate Graph:

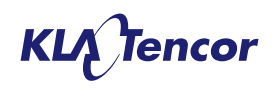

### The Advanced Chemically Amplified Resist Model Resist Profile Outputs – Stochastic Mode

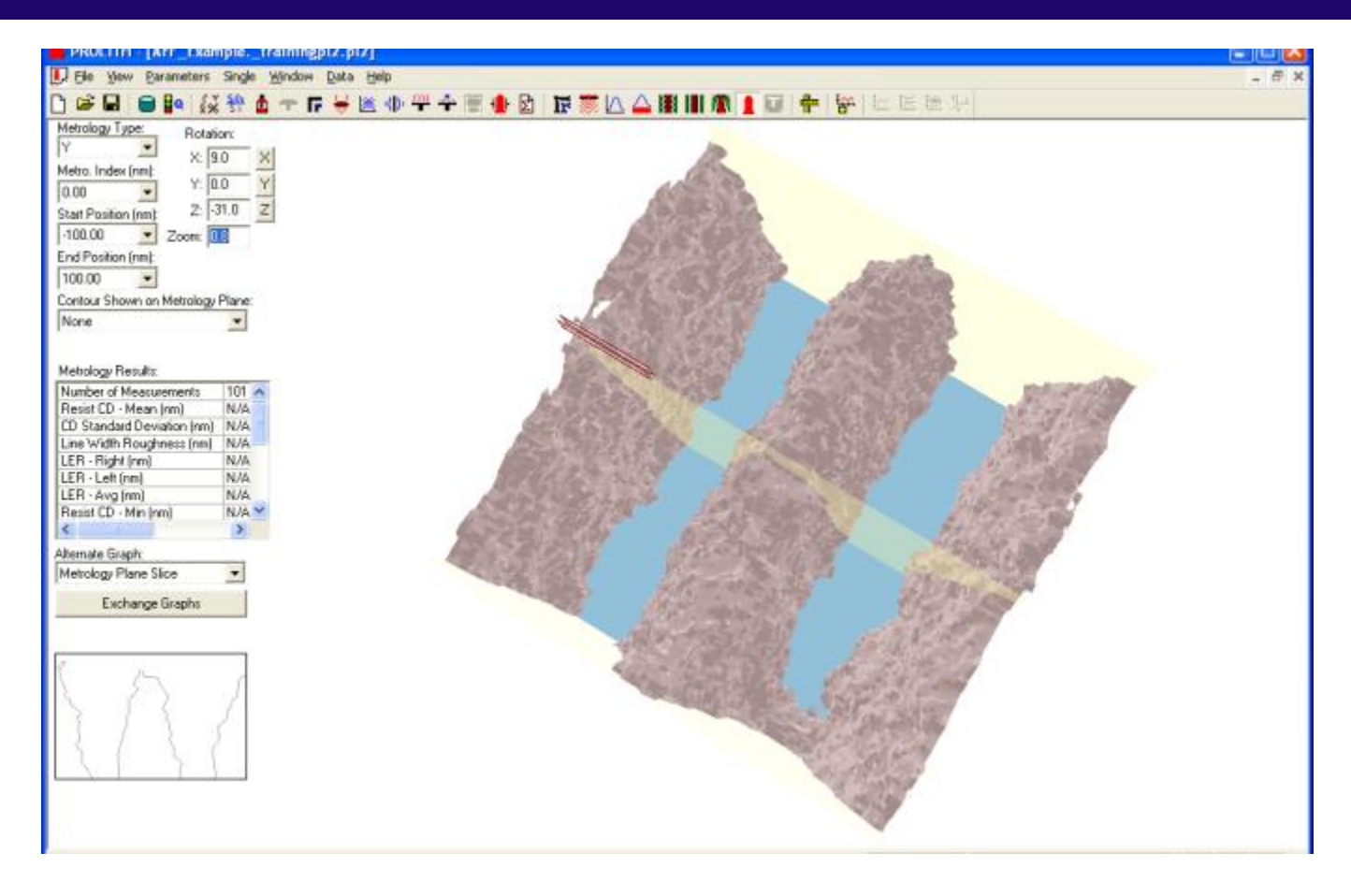

 When feature bridging occurs the average statistics become unavailable (i.e the measurement failed)

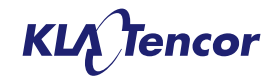

### The Advanced Chemically Amplified Resist Model Stochastic Mode – Simulation Sets

| 📕 PKULTIFI - [ATF_Exampletrainingpiz.piz] |                |             |                         |           |       |      |             |          |
|-------------------------------------------|----------------|-------------|-------------------------|-----------|-------|------|-------------|----------|
| 퇹 File View Parameters Single Window Help |                |             |                         |           |       |      |             | - 8 ×    |
| 🗅 😂 🔲 🗀 🗛 🞵 💥 🐡 🛔 🛖 🖬 👹 🕪 4               | <u>n 🔹 🔳 📲</u> | <b>R 1</b>  | : 🐨 IA 🛆 🖪 🔳 🗥 🛔 🖬 I    | 🖶 🔛 🗄     |       |      |             |          |
|                                           |                |             |                         |           |       |      |             |          |
| Setup                                     |                |             |                         |           |       |      |             | -        |
| Selected Simulation Set:                  | Ne             | w Simulatio | on Set Configuration:   |           |       |      |             |          |
| [New Simulation Set]                      | 0              | istom       | •                       |           |       |      |             |          |
|                                           | 100            | astorn      |                         |           |       |      |             |          |
| Available Inputs:                         |                |             | Selected Inputs:        |           |       |      |             |          |
| Variable Name                             | Value 🔺        |             | Vaviable Name           | l In Bird | Final | 0.01 | Time        | <b>T</b> |
|                                           |                |             | Evenesure (in Kein2)    | 20        | 40    | step | Independent | 4        |
|                                           |                | Σ×          | Exposure (morchiz)      | - 1       | 40    | 025  | Independent |          |
| Trial Number                              | 1              | 57          | Trial Number            | 1         | 10    | 1    | Independent |          |
| Thickness (nm)                            | 130            | Æ           |                         |           |       |      | ]           |          |
| Average PAG per nm3                       | 0.05           | <u> </u>    |                         |           |       |      |             |          |
| PAG Molar Absorbance (cm2/mole)           | 1e+008         | <b>₩</b>    |                         |           |       |      |             |          |
| PAG Quantum Efficiency                    | 0.24           |             |                         |           |       |      |             |          |
| Average Quencher ner nm3                  | 0.01           |             |                         |           |       |      |             |          |
|                                           |                |             | J                       |           |       |      |             |          |
| Expand All Collapse All                   |                |             | 4,950 Total Simulations |           |       |      |             |          |
|                                           |                |             | · · ·                   |           |       |      |             |          |

- In simulation sets, a new input appears under the resist tab: Trial Number
- This allows repeats runs of an experiment to be run with a different outcome each time (provided that the '*simulation set increment*' value on the resist information tab is non-zero).

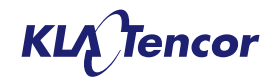

Metrology Updates

# Output individual cut-line data for averaged metrology plane

Metro, Index Iveri

Start Position (nm) -90.00

End Pasition (mil) 96.00

000

iev Parameters Single Window

× 40.0

Y- 115

2:30.0

Zoorc 1.0

Contour Shown on Metrology Plane

Resist CD - Mean (nm) CD Standard Deviation (nm Line Width Roughness (nm

qu Plane Silco

LER - Left (nn) LER - Left (nn) LER - Avg (nn) Result CD - Min leg

- In case where 'Averaging Length' is used on metrology set-up, resist profile metrics only shows the 'average' statistics
- User can export 'raw' metrology measurements to text file
- Only available active planes w/ non-zero averaging length

| Res                                                                                             | sist Profile.txt -                                                                                                    | Notepad                                        |                                                                                                    |                                                                                                    |                                                                                                 |                                                                                                 |                                                                                                 |                                                                              |                                                              |                                                  |                                            |                                     |
|-------------------------------------------------------------------------------------------------|----------------------------------------------------------------------------------------------------|------------------------------------------------|----------------------------------------------------------------------------------------------------|----------------------------------------------------------------------------------------------------|-------------------------------------------------------------------------------------------------|-------------------------------------------------------------------------------------------------|-------------------------------------------------------------------------------------------------|------------------------------------------------------------------------------|--------------------------------------------------------------|--------------------------------------------------|--------------------------------------------|-------------------------------------|
| <u>F</u> ile                                                                                    | <u>E</u> dit F <u>o</u> rmat                                                                                                    | <u>V</u> iew <u>H</u> el                       | p                                                                                                    |                                                                                                    |                                                                                                 |                                                                                                 |                                                                                                 |                                                                              |                                                              |                                                  |                                            |                                     |
| [Ver:<br>13.2                                                                                   | sion]<br>.0.47                                                                                                    |                                                |                                                                                                    |                                                                                                    |                                                                                                 |                                                                                                 |                                                                                                 |                                                                              |                                                              |                                                  |                                            |                                     |
| [Para<br>Plan<br>X Sta<br>Lengi                                                                 | ameters]<br>e Name="Y"<br>art (nm)=-7<br>th (nm)=140                                                                                   | 70.0 Y 51<br>).0 Aeria                         | tart (nm)<br>al Image                                                                                     | =0.0 X E<br>Tone="Li                                                                                                    | nd (nm)=<br>ne"                                                                                 | 70.0 Y E                                                                                        | nd (nm)=                                                                                        | 0.0 Litł                                                                     | 10 Target                                                    | CD (nm)=                                         | =35.0 A\                                   | /eraging                            |
| [Sum<br>; Nur<br>Rough<br>CD -<br>Left<br>71<br>84.14                                           | mary]<br>mber of Mea<br>nness (nm)<br>Max (nm)<br>(deg.)<br>30.19<br>4 0.46                                                            | LER - F<br>Placeme<br>Sidewa<br>1.14<br>0.50   | ts<br>Right (nm<br>ent Error<br>11 Angle<br>3.41                                                          | Resist<br>)<br>(nm)<br>- Avg (d<br>1.74                                                                                        | CD - Mea<br>LER - L<br>CD Erro<br>leg.)<br>2.60                                                 | n (nm)<br>eft (nm)<br>r (%)<br>Resist<br>2.17                                                   | CD Stan<br>LER - A<br>Sidewal<br>Loss (nm<br>28.39                                              | dard Dev<br>vg (nm)<br>1 Angle<br>)<br>32.02                                 | viation<br>Resist<br>- Right<br>Time to<br>0.01              | (nm)<br>CD - Min<br>(deg.)<br>clear (s<br>-13.75 | Line Wi<br>(nm)<br>Sidewa<br>Sec)<br>84.20 | idth<br>Resist<br>Il Angle<br>84.08 |
| ; Di:<br>Sidev                                                                                  | stance<br>wall Angle                                                                                                    | Resist<br>- Left                               | CD<br>Sidewal                                                                                             | Resist<br>1 Angle                                                                                                    | Tone<br>– Avg                                                                                   | Placeme<br>Resist                                                                               | nt Error<br>Loss                                                                                | CD Erro<br>Time to                                                           | or<br>Clear                                                  | Sidewall                                         | Angle                                      | - Right                             |
| [Dat:<br>70.00<br>68.00<br>66.00<br>62.00<br>60.00<br>58.00<br>55.00<br>54.00<br>52.00<br>50.00 | a]<br>0 30.27<br>0 30.41<br>0 30.52<br>0 30.55<br>0 30.55<br>0 30.52<br>0 30.36<br>0 29.99<br>0 29.63<br>0 29.42<br>0 29.30<br>0 29.19 | 1<br>1<br>1<br>1<br>1<br>1<br>1<br>1<br>1<br>1 | $\begin{array}{c} 0.87\\ 0.98\\ 0.98\\ 0.61\\ 0.28\\ -0.10\\ -0.39\\ -0.51\\ -0.53\\ -0.47\\ \end{array}$ | $\begin{array}{c} -13.52\\ -13.13\\ -12.80\\ -12.72\\ -12.80\\ -13.27\\ -14.32\\ -15.35\\ -15.94\\ -16.30\\ -16.59\end{array}$ | 85.00<br>84.70<br>84.56<br>84.79<br>85.37<br>86.15<br>86.88<br>87.62<br>88.08<br>88.36<br>88.41 | 88.11<br>88.24<br>85.81<br>87.72<br>87.09<br>86.90<br>86.99<br>87.13<br>87.21<br>87.19<br>87.06 | 86.55<br>86.47<br>85.18<br>86.23<br>86.23<br>86.53<br>86.93<br>87.38<br>87.65<br>87.78<br>87.74 | 0.44<br>0.45<br>0.45<br>0.42<br>0.44<br>0.44<br>0.44<br>0.45<br>0.47<br>0.47 | 0.50<br>0.50<br>0.50<br>0.50<br>0.50<br>0.50<br>0.50<br>0.50 |                                                  |                                            |                                     |

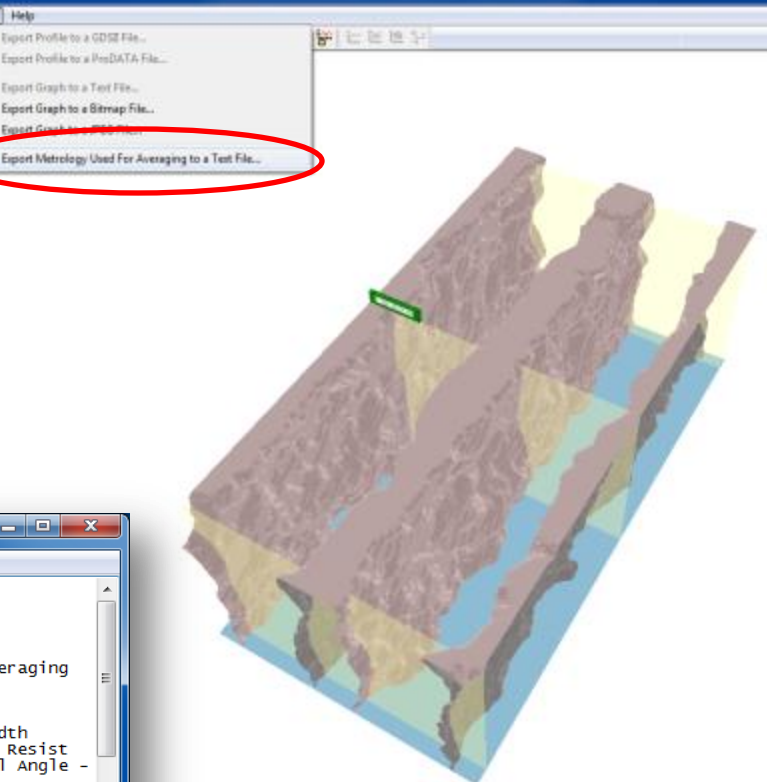

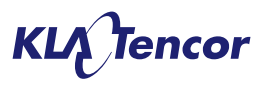

## Increased # of user defined planes to 200

# of User defined XY metrology planes (2D designs) increased from 20 to 200 in X3.2

| Metro               | slogy Pla        | nes Z.Me                                       | trology Plane                      | a Litho Metrology 4 | CS Metrolog | y Sinulation      | Region An       | alysia        |               | ;                          | Resist Type:                          | Positive                |                       |   |   |
|---------------------|------------------|------------------------------------------------|------------------------------------|---------------------|-------------|-------------------|-----------------|---------------|---------------|----------------------------|---------------------------------------|-------------------------|-----------------------|---|---|
| SI<br>P             | how s            | Exclude<br>From                                | Symbol                             | Plane Name          | Valid?      | X Start<br>(nm)   | Y Start<br>(nm) | X End<br>(nm) | Y End<br>(nm) | Litho<br>Target CD<br>(nm) | Averaging<br>Length                   | Aerial<br>Image<br>Tone | Resi:<br>Profi<br>Ton | ^ |   |
| 10                  |                  | 11                                             | •                                  | CY 198              | Yes         | -45.0             | 0.0             | 45.0          | 0.0           | 500.0                      | 0.0                                   | Line                    | Line                  |   |   |
| 11                  | 1                | 173                                            | Y                                  | Y199                | Yes         | -45.0             | 0.0             | 45.0          | 0.0           | 500.0                      | 0.0                                   | Line                    | Line                  |   |   |
| 02                  |                  |                                                |                                    | (1/200              | Yes         | -45.0             | 0.0             | 45.0          | 0.0           | 500.0                      | 0.0                                   | Line                    | Lne                   | 3 |   |
| -                   |                  | -                                              |                                    |                     |             | 1.12              |                 |               |               |                            |                                       | _                       |                       | * |   |
| Active              | Metroloj         | gy Plane                                       |                                    | •                   |             | <b>9</b> 5        | 2               |               |               |                            |                                       |                         |                       |   |   |
| Active<br>Y<br>Show | Metrolo<br>Symb  | gy Plane<br>ol                                 | Legend                             | •                   |             | <b>9</b> 5        | 2               |               |               |                            | 216 -                                 |                         |                       |   |   |
| Active<br>Y<br>Show | Metroloy<br>Symb | gy Plane<br>of<br>Sim Reg                      | Legend                             | •                   |             | <b>9</b> <i>9</i> |                 |               |               |                            | 216                                   |                         |                       |   |   |
| Active<br>Y<br>Show | Symb             | gy Plane:                                      | Legend<br>jon<br>gy Volume         |                     |             | <b>9</b> <i>9</i> |                 |               |               |                            | 216<br>173                            |                         |                       |   | 7 |
| Active<br>Y<br>Show | Symb             | gy Plane<br>of<br>Sim Res<br>Netrole<br>Pass 1 | Legend<br>jon<br>gy Volume<br>Wask | •                   |             | <b>9</b> <i>2</i> |                 |               |               |                            | 216<br>173 -<br>130 -                 |                         |                       |   |   |
| Active<br>Y<br>Show | Symb             | gy Plane<br>ol<br>Sim Reg<br>Metrolo<br>Pass 1 | Legend<br>jón<br>gy Volume<br>Vask | •                   |             | D P H             | 2               |               |               |                            | 216<br>173 -<br>130 -<br>86 -         |                         |                       |   |   |
| Active<br>Y<br>Show | Symb             | gy Plane<br>ol<br>Sim Res<br>Metrolo<br>Pass 1 | Legend<br>jon<br>gy Volume<br>Wask | •                   |             | <b>9 9</b>        | 2               |               |               |                            | 216<br>173<br>130<br>66<br>43         |                         |                       |   |   |
| Active<br>Show      | Symbol           | gy Plane<br>Sim Reg<br>Vetrole;<br>Pass 1      | Legend<br>jon<br>gy Volume<br>Mesk |                     |             | <b>9 8</b>        | 2               |               |               |                            | 216<br>173 -<br>130 -<br>86 -<br>43 - |                         |                       |   |   |
| Active<br>Y<br>Show | Symb             | gy Plane<br>of<br>Sim Reg<br>Metrole<br>Pass 1 | Legend<br>jon<br>gy Volume<br>Mask |                     |             | <b>9 9</b>        | 2               |               |               |                            | 216<br>173 -<br>130 -<br>43 -<br>0 -  |                         |                       |   |   |

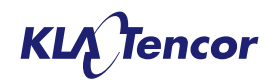

## **Measure arbitrary CD**

- User can measure distance between any arbitrary polygons on resist profile view
- User can draw and arbitrary line and get the length of the line as well.
- Right click on the graph and use ctrl + drag to draw arbitrary line.
- Right click on graph and use drag to draw line between two edges.
- This is available for 2D Aerial Images as well.
- This is available for 1D and 2D Image in Resist as well as Resist profile window

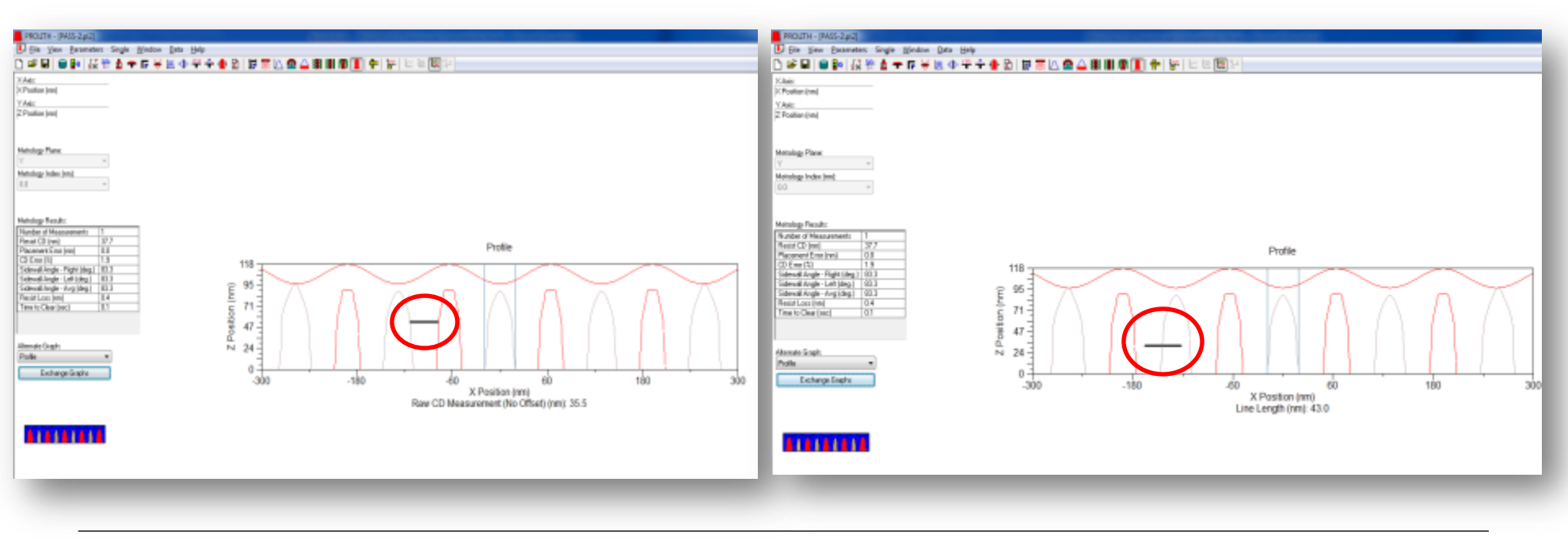

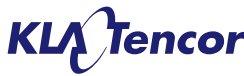

# **PPI Update**

## **Overlap Process Window Metrics using PPI**

- ALL XY metrology plane provides the overlap process window metrics on GUI
- Same metrics are now available through PPI
- EL vs. DOF plot for cut-line specific PW as well as overlap PW are also available through PPI now
- Until X3.2, 'ALL' metrology plane PW metrics were only available through GUI

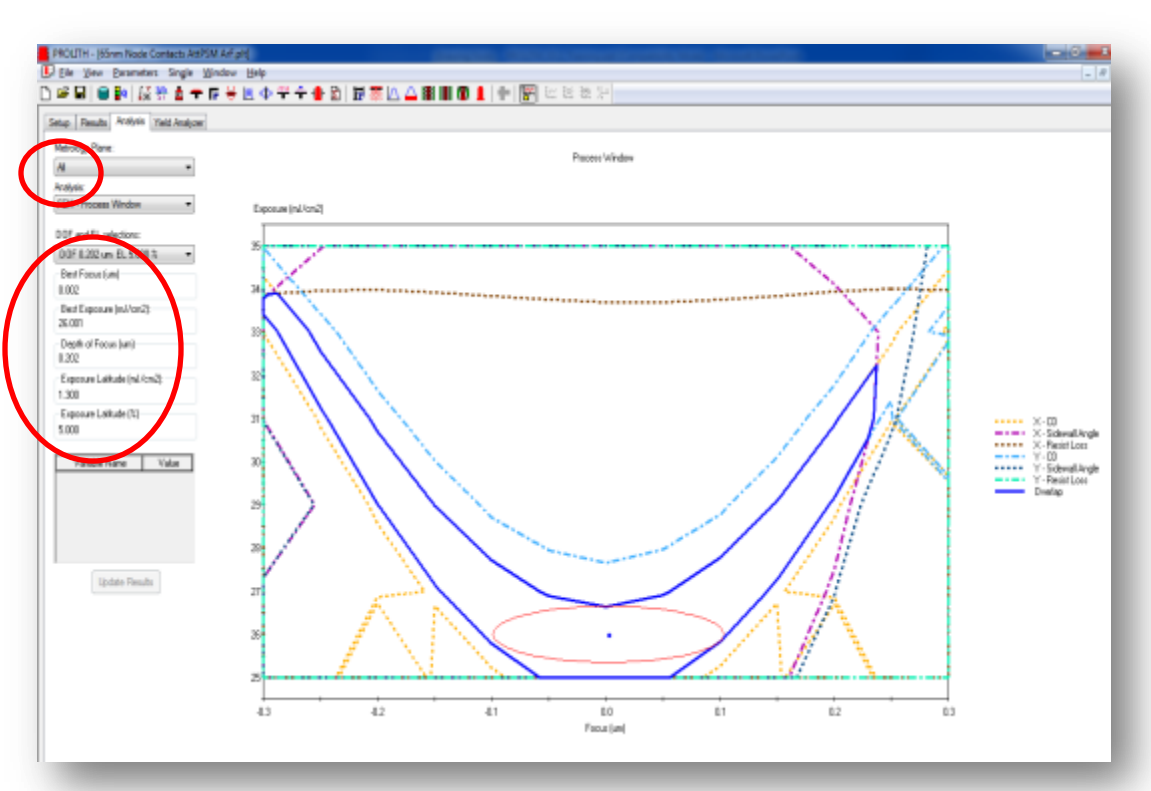

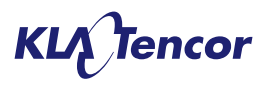

## **MATLAB Example to get Overlap PW Metrics**

%Set sim engine object
prolith = COM.Prolith.Application;
document = prolith.ActiveDocument;
MySimEngine = invoke(document, 'SimulationEngine');

```
%Add simulation set inputs for Focus and Exposure
invoke(MySimEngine, 'AddInput', 29101, 20, 60, 4, 0);
invoke(MySimEngine, 'AddInput', 29102, -1.5, 1.5, 0.25, 0);
```

```
%Add simulation set output for Resist Feature Width, CD invoke(MySimEngine, 'AddOutput', 21);
```

```
%Run simulation asynchronously and wait for results to be available
invoke(MySimEngine, 'SimulationRun');
```

```
while invoke(MySimEngine, 'IsDataSetReady') == 0;
    pause(0.2)
end
```

```
%Get analysis results
retVal.BestFocus = get(MySimEngine, 'BestFocus');
retVal.BestExposure = get(MySimEngine, 'BestExposure');
retVal.DepthOfFocus = get(MySimEngine, 'DepthOfFocus');
retVal.ELAbsolute = get(MySimEngine, 'ExposureLatitudeAbsolute');
retVal.ELPercent = get(MySimEngine, 'ExposureLatitudePercent');
```

```
retVal.OverlapBestFocus = get(MySimEngine, 'OverlapBestFocus');
retVal.OverlapBestExposure = get(MySimEngine, 'OverlapBestExposure');
retVal.OverlapDepthOfFocus = get(MySimEngine, 'OverlapDepthOfFocus');
retVal.OverlapELAbsolute = get(MySimEngine, 'OverlapExposureLatitudeAbsolute');
retVal.OverlapELPercent = get(MySimEngine, 'OverlapExposureLatitudePercent');
```

```
retVal.ELvsDOF = invoke(MySimEngine, 'GetELvsDOF', 'X');
retVal.OverlapELvsDOF = invoke(MySimEngine, 'GetOverlappingELvsDOF');
```

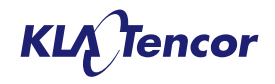

## **Export GDS Contours**

### **Feature details**

- User can now export top down (Z contours) in GDS format
- Contours can be exported from all output views
  - Aerial Image,
  - Image in Resist
  - Latent Images
  - Resist profile contours

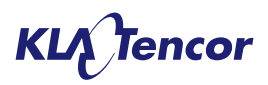

## **Export GDS file from 'Data' menu**

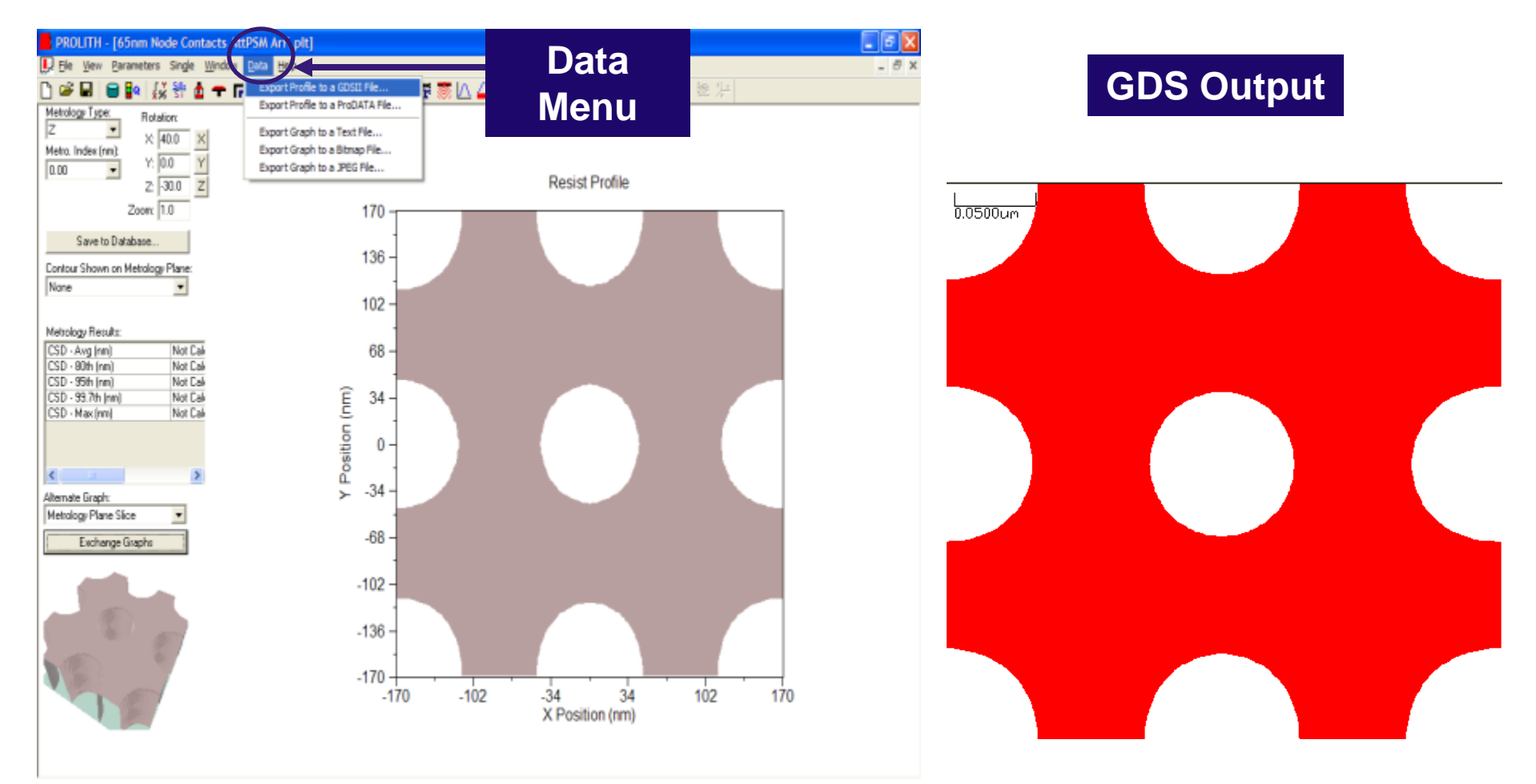

GDS write out precision is 0.001 nm

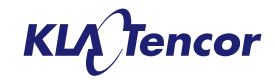